# Zenfone<sup>®</sup> 2

# ZOOD (ZE500CL) Návod na obsluhu

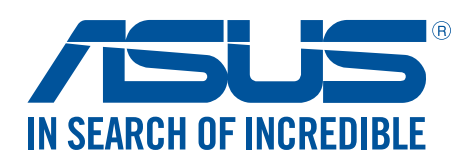

#### SK10654

Júl 2015 Prvé vydanie

#### Starostlivosť a bezpečnosť

#### Pokyny

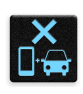

Bezpečnosť cestnej premávky je prvoradá. Dôrazne odporúčame, aby ste svoje zariadenie nepoužívali počas jazdy alebo riadenia akéhokoľvek typu vozidla.

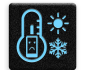

Tento Zariadenie Zen sa môže používať len v prostrediach s teplotou okolia v rozsahu 5 °C (41 °F) až 35 °C (95 °F).

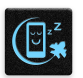

Na vyhradených miestach, kde je zakázané používanie mobilných zariadení, zariadenie vypnite. Na vyhradených miestach, ako napríklad letisko, kino, nemocnice alebo v blízkosti zdravotníckych prístrojov, zásobníkov plynu alebo paliva, na staveniskách, miestach s výbušnými prácami a ďalších priestoroch vždy dodržiavajte pravidlá a predpisy.

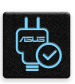

Používajte iba sieťové adaptéry a káble, ktoré spoločnosť ASUS schválila pre používanie s týmto zariadením. Pozrite si údajový štítok na spodnej strane Zariadenie Zen a uistite sa, že váš sieťový adaptér vyhovuje týmto technickým parametrom.

| -      | 12       |
|--------|----------|
| ••     | T.       |
| $\sim$ | <b>•</b> |
| 7      | π        |
|        | ŝ        |

Toto zariadenie nepoužívajte s poškodenými napájacími káblami, príslušenstvom a ďalšími periférnymi zariadeniami.

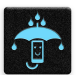

Zariadenie udržiavajte v suchu. Zariadenie nepoužívajte v blízkosti kvapalín alebo ho nevystavujte kvapalinám, dažďu alebo vlhkosti.

|   | 4 | M   | 4 | 1_ |
|---|---|-----|---|----|
| ž | s | : ` | N | 3  |
| 3 | 1 |     |   | 5  |

Toto zariadenie môže prechádzať cez röntgenové zariadenia (používané v prípade položiek umiestnených na prepravných pásoch pre bezpečnosť letísk), ale nevystavujte ho magnetickým detektorom a snímacím ceruzkám.

```
×
```

Obrazovka tohto zariadenia je vyrobená zo skla. Keď je sklo rozbité, zariadenie prestaňte používať a nedotýkajte sa úlomkov rozbitého skla. Zariadenie okamžite odošlite na opravu kvalifikovanému servisnému personálu spoločnosti ASUS.

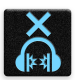

Na zabránenie možnému poškodeniu sluchu zariadenie nepočúvajte dlhodobo pri vysokých úrovniach hlasitosti.

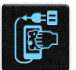

Pred čistením zariadenia odpojte od zdroja sieťového napájania. Na čistenie obrazovky zariadenia používajte iba čistú celulózovú špongiu alebo semišovú tkaninu.

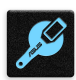

Opravu zariadenia zverte iba kvalifikovanému servisnému personálu spoločnosti ASUS.

#### Správna likvidácia

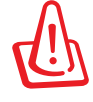

Nebezpečenstvo výbuchu, keď sa batéria vymení za nesprávny typ. Staré batérie zlikvidujte podľa pokynov.

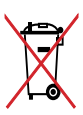

Batériu NEVYHADZUJTE do komunálneho odpadu. Symbol preškrtnutého odpadkového koša na kolieskach znamená, že batériu by ste nemali likvidovať spolu s komunálnym odpadom.

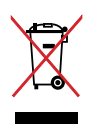

Zariadenie Zen NEVYHADZUJTE do komunálneho odpadu. Tento výrobok bol navrhnutý tak, aby sa zabezpečilo správne opätovné použitie súčastí a recyklovanie. Symbol preškrtnutého odpadkového koša na kolieskach znamená, že výrobok (elektrické alebo elektronické zariadenie a článková batéria s obsahom ortuti) nie je možné likvidovať spolu s bežným komunálnym odpadom. Overte si miestne nariadenia týkajúce sa likvidácie elektronických výrobkov.

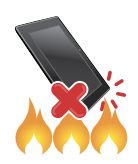

Zariadenie Zen NEHÁDŽTE do ohňa. Kontakty NESKRATUJTE. Zariadenie Zen NEROZOBERAJTE.

#### Fórum fanúšikov ZenTalk

(http://www.asus.com/zentalk/global\_forward.php)

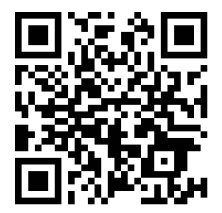

# Obsah

| 1 | Základy                                                     |    |
|---|-------------------------------------------------------------|----|
|   | Vitaite!                                                    | 8  |
|   | Používanie po prvýkrát                                      | 9  |
|   | Používanie dotykovej obrazovky                              | 11 |
| 2 | Niet lepšieho miesta ako doma                               |    |
|   | Funkcie Zen Home                                            | 14 |
|   | Domovská obrazovka                                          | 14 |
|   | Rýchle nastavenia                                           | 16 |
|   | Používanie systémových oznámení                             | 17 |
|   | Prispôsobenie domovskej obrazovky                           |    |
|   | Aplikácie a miniaplikácie                                   | 18 |
|   | Тареty                                                      | 19 |
|   | Rozšírená domovská obrazovka                                | 20 |
|   | Ďalšie nastavenia                                           | 20 |
|   | Jednoduchý režim                                            | 21 |
|   | Nastavenie dátumu a času                                    | 23 |
|   | Nastavenie vyzváňacieho tónu, výstražných zvukov a oznámení | 23 |
|   | Obrazovka uzamknutia                                        |    |
|   | Prispôsobenie obrazovky uzamknutia                          | 24 |
|   | Prispôsobenie tlačidiel pre rýchly prístup                  | 25 |
| 3 | Usilovne pracujte, ťažšie hrajte                            |    |
|   | Prehliadač                                                  |    |
|   | Spustenie webového prehliadača                              | 26 |
|   | Zdieľanie stránky                                           | 27 |
|   | Čítanie stránok neskôr                                      | 27 |
|   | Pridanie novej karty                                        | 27 |
|   | Pridávanie záložiek na stránky                              | 27 |
|   | Inteligentne čítať v režime on-line                         |    |
|   | Vymazanie vyrovnávacej pamäte prehliadača                   | 29 |
|   | E-mail                                                      |    |
|   | Nastavenie e-mailového konta                                | 29 |
|   | Pridanie e-mailových kont                                   |    |
|   | Nastavenie konta Gmail                                      |    |
|   | Odoslanie pozvánok na udalosti e-mailom                     | 31 |
|   | Posielanie e-mailov neskôr                                  | 31 |
|   | Aplikácia Calendar                                          |    |
|   | Vytváranie udalostí                                         |    |
|   | Pridanie konta ku kalendáru                                 |    |
|   | Vytvorenie udalosti z vášho konta                           |    |
|   | Povolenie upozornenia alebo pripomenutí na udalosti         |    |
|   | What's Next                                                 |    |
|   | Ako získať pripomenutie udalosti                            | 34 |
|   | Prijatie alebo odmietnutie pozvania na udalosť              | 35 |
|   | Získavanie upozornení týkajúcich sa udalostí                | 36 |
|   | Získavanie aktuálnych informácií o počasí                   |    |
|   | Zobrazenie predpovede počasia na ďalších 7 dní              |    |
|   | Aplikácia Do It Later                                       |    |

| Pridávanie úloh                                     | 40                                      |
|-----------------------------------------------------|-----------------------------------------|
| Stanovovanie poradia dôležitosti úloh               | 40                                      |
| Zavolať späť teraz                                  | 41                                      |
| Odoslanie e-mailu teraz                             | 41                                      |
| Catching up on my online reading now                | 41                                      |
| Odpovedanie teraz                                   |                                         |
| Odstránenie úloh                                    |                                         |
| Aplikácia SuperNote                                 |                                         |
| Vytváranie nového zápisníka                         |                                         |
| Zdieľanie zápisníka v Cloude                        |                                         |
| Zdieľanie poznámok do cloudového úložného priestoru |                                         |
| Správca súborov                                     |                                         |
| Vstúpenie do vnútornej pamäte                       |                                         |
| Vstupovanie do vonkajšieho pamäťového zariadenia    |                                         |
| Získanie prístupu k úložnému priestoru Cloud        |                                         |
| Cloud                                               |                                         |
| ASUS WebStorage                                     |                                         |
| Prenos údajov                                       |                                         |
| Zostať v kontakte                                   |                                         |
| Volanie vo veľkom štýle                             | 49                                      |
| Telefonovanie                                       | 40-<br>۸۶                               |
| Prijímanie hovorov                                  |                                         |
| Spravovanie denníkov hovorov                        |                                         |
| Dalčie možnosti bovoru                              | 5⊿<br>5⊿                                |
| Sprayovanje vjacerých bovorov                       |                                         |
| Nabrávanie hovorov                                  |                                         |
| Spravovanje kontaktov                               |                                         |
| Spravovanie kontaktov                               | 50                                      |
| Nastavenia kontaktov                                | 50<br>50                                |
| Nastavenie profilu                                  | 50<br>50                                |
| Nastavenie ploniu                                   |                                         |
| Vytyáranie obľúbených kontaktov                     | 63                                      |
| Importovanie kontaktov                              |                                         |
| Fyportovanie kontaktov                              |                                         |
| Spravovanie zoznamu zablokovaných kontaktov         |                                         |
| Vytyáranie sociálnych sietí s vašimi kontaktmi      |                                         |
| Prepojenje informácií o vašich kontaktoch           |                                         |
| Vytvorenie záložnej kónie a obnova depníkov hovorov |                                         |
| Odosielať správy a iné                              | 68                                      |
| Odosielanie správy a me                             | 68                                      |
| Anlikácia Omlet Chat                                |                                         |
| Zábava a pohostenie                                 | ,,,,,,,,,,,,,,,,,,,,,,,,,,,,,,,,,,,,,,, |
|                                                     |                                         |
| Pouzivanie naniavnej supravy                        |                                         |
| Zapojenie do zvukoveno konektora                    | 83                                      |
| Aplikacia Play Games                                |                                         |
| Pouzivanie aplikacie Play Games                     |                                         |
| MUADA                                               |                                         |
| Spustenie aplikacie Music                           | 85                                      |
| Preníravanie piesni                                 |                                         |
| Prenasanie nuoby z cioudoveno uloziska              | 86                                      |

#### 

|    | Vytvorenie zoznamu skladieb                                     |             |  |  |  |
|----|-----------------------------------------------------------------|-------------|--|--|--|
|    | Prehrávanie v ďalších zariadeniach                              |             |  |  |  |
|    | Rádio FM                                                        |             |  |  |  |
| 6  | Vaše vzácne chvíle                                              |             |  |  |  |
|    | Zachytenie momentov                                             |             |  |  |  |
|    | Spustenie aplikácie Camera                                      |             |  |  |  |
|    | Používanie fotoaparátu po prvýkrát                              |             |  |  |  |
|    | Rozšírené funkcie fotoaparátu                                   |             |  |  |  |
|    | Používanie aplikácie Gallery                                    |             |  |  |  |
|    | Zobrazenie súborov zo sociálnej siete alebo cloudového úložiska |             |  |  |  |
|    | Zobrazenie umiestnenia fotografie                               |             |  |  |  |
|    | Zdieľanie súborov z obrazovky Galéria                           |             |  |  |  |
|    | Odstránenie súborov z obrazovky galéria                         |             |  |  |  |
|    | Úprava obrazu                                                   |             |  |  |  |
|    | Používanie funkcie MicroFilm                                    |             |  |  |  |
|    | Používanie funkcie Collage (Koláž)                              |             |  |  |  |
| 7  | Zostať pripojený                                                |             |  |  |  |
|    | Mobilná sieť                                                    |             |  |  |  |
|    | Povolenie mobilnej siete                                        |             |  |  |  |
|    | Wi-Fi                                                           |             |  |  |  |
|    | Zapnutie funkcie Wi-Fi                                          |             |  |  |  |
|    | Pripojenie k sieti Wi-Fi                                        |             |  |  |  |
|    | Vypnutie funkcie Wi-Fi                                          |             |  |  |  |
|    | Bluetooth®                                                      |             |  |  |  |
|    | Zapnutie funkcie Bluetooth®                                     |             |  |  |  |
|    | Párovanie Zariadenie Zen so zariadením Bluetooth®               |             |  |  |  |
|    | Zrušenie párovania Zariadenie Zen so zariadením Bluetooth®      |             |  |  |  |
|    | Zdieľanie pripojenia                                            |             |  |  |  |
|    | Prístupový bod Wi-Fi                                            |             |  |  |  |
|    | Zdieľanie pripojenia cez Bluetooth                              |             |  |  |  |
| 8  | Cestovanie a mapy                                               |             |  |  |  |
|    | Aplikácia Weather                                               |             |  |  |  |
|    | Spustenie aplikácie Weather                                     |             |  |  |  |
|    | Domovská stránka aplikácie Weather                              |             |  |  |  |
|    | Aplikácia Clock                                                 |             |  |  |  |
|    | Svetový čas                                                     |             |  |  |  |
|    | Budík                                                           |             |  |  |  |
|    | Stopky                                                          |             |  |  |  |
| •  |                                                                 |             |  |  |  |
| 9  | Aplikacia ZenLink                                               | 110         |  |  |  |
|    | Oboznamenie sa s aplikaciou zenzink                             | I Ið<br>110 |  |  |  |
|    | Aplikácia Party Link                                            |             |  |  |  |
|    | Aplikácia DC Link                                               |             |  |  |  |
|    | Aplikácia Pollitk                                               |             |  |  |  |
| 10 |                                                                 | 123         |  |  |  |
| IU | nuzinanie zen ever ywilere                                      |             |  |  |  |
|    | Specialne nastroje Zen                                          |             |  |  |  |
|    | Dalei Ka                                                        | 126         |  |  |  |

|        | Podpora činnosti                                                                                                    |  |
|--------|----------------------------------------------------------------------------------------------------|--|
|        | Kalkulačka                                                                                                    |  |
|        | Nástroj Quick Memo                                                                                                    |  |
|        | Aplikácia Sound Recorder                                                                                                    |  |
|        | Audio Wizard                                                                                                    |  |
|        | Aplikácia Splendid                                                                                                    |  |
|        | Šetrič energie                                                                                                    |  |
| 11     | držiavajte svoje rozhranie Zen                                                                                                |  |
|        | Udržiavanie zariadenia v aktuálnom stave                                                                                      |  |
|        | Aktualizácia systému                                                                                                    |  |
|        |                                                                                                    |  |
|        | Pamäť                                                                                                    |  |
|        | Pamäť<br>Zálohovanie a obnovenie                                                                                              |  |
|        | Pamäť<br>Zálohovanie a obnovenie<br>Zabezpečenie Zariadenie Zen                                                               |  |
| Príloh | Pamäť<br>Zálohovanie a obnovenie<br>Zabezpečenie Zariadenie Zen                                                               |  |
| Príloh | Pamäť<br>Zálohovanie a obnovenie<br>Zabezpečenie Zariadenie Zen<br>V<br>Uľahčenie prístupu v zariadeniach so systémom Android |  |

# Základy

1

#### Vitajte!

#### Preskúmajte intuitívnu jednoduchosť rozhrania ASUS Zen UI!

Rozhranie ASUS Zen UI je očarujúce a intuitívne rozhranie určené výhradne pre Zariadenie Zen. Poskytuje špeciálne aplikácie, ktoré sú integrované do alebo spojené s inými aplikáciami s cieľom prispôsobiť vaše jedinečné individuálne potreby, uľahčiť vám život a súčasne vám umožniť baviť sa s Zariadenie Zen.

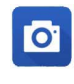

#### <u>Fotoaparát</u>

Pomocou technológie PixelMaster možno zachytávať vzácne chvíle na svieže a vysokokvalitné fotografie a videá.

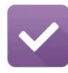

#### Aplikácia Do It Later

Získavajte a konajte podľa vašich dôležitých e-mailov, SMS správ, zaujímavých webových stránok alebo iných dôležitých úloh, ak je pre vás výhodnejšie tak urobiť.

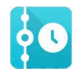

#### Aplikácia What's Next

Priamo na domovskej obrazovke, obrazovke uzamknutia alebo v aplikácii What's Next si možno letmo prezerať podrobnosti o stretnutí, e-maily a ďalšie upozornenia na alebo oznamy.

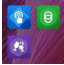

#### Aplikácia ZenLink

Získajte maximálnu produktivitu z aplikácie ZenLink, ktorá sa skladá z aplikácií Remote Link, Share Link, PC Link a Party Link.Ak chcete súbory zdieľať alebo prijímať, na pripojenie k iným zariadeniam možno použiť akúkoľvek z týchto aplikácií.

**POZNÁMKA:** Dostupnosť aplikácií ZenLink sa mení podľa modelov Zariadenie Zen.

**POZNÁMKA:** Dostupnosť aplikácií ASUS Zen UI sa mení podľa regiónu a modelov Zariadenie Zen. Ak chcete vo svojom Zariadenie Zen skontrolovať dostupné aplikácie, na domovskej obrazovke klepnite na ikonu

#### Používanie po prvýkrát

Keď Zariadenie Zen zapnete po prvýkrát, sprievodca inštaláciou vás bude viesť procesom inštalácie. Pri výbere jazyka a metód vstupu, nastavovaní mobilnej siete a siete Wi-Fi, synchronizovaní kont a konfigurácii služieb určenia polohy postupujte podľa pokynov na obrazovke.

Svoje zariadenie nastavte pomocou svojho konta Google alebo ASUS. Ak ešte nemáte konto Google alebo ASUS, vytvorte si ho.

#### Konto Google

Konto Google vám umožňuje plne využívať tieto funkcie operačného systému Android:

- · Odkiaľkoľvek usporiadať a prezerať si všetky svoje informácie;
- Automaticky zálohovať všetky údaje;
- Odkiaľkoľvek pohodlne používať služby Goodle.

#### Konto ASUS

Having an ASUS Account gets you to enjoy the following perks:

- Podpornú službu Personal ASUS a rozšírenie záruky na registrované výrobky;
- 5 GB voľného miesta úložiska cloud.
- Prijímať najnovšie aktualizácie zariadenia a firmvéru.

**POZNÁMKA:** Sprievodcu inštaláciou môžete tiež kedykoľvek použiť na opätovné konfigurovanie zariadenia pre vaše pohodlie. Z Domovská obrazovka prejdite do položiek **Setup Wizard** (Sprievodca nastavením).

#### Tipy na šetrenie energie batérie

Nabitie batérie v Zariadenie Zen je životne dôležité. Nižšie sú uvedené niektoré tipy na šetrenie energie batérie, ktoré pomáhajú šetriť energiu batérie v Zariadenie Zen.

- Keď sa zariadenie nepoužíva, stlačením tlačidla napájania ho prepnite do režimu nízkej spotreby;
- Smart Saving aktivujte v aplikácii Power Saver;
- Zvuk nastavte do inteligentného režimu.
- Znížte jas displeja;
- Hlasitosť reproduktora udržiavajte na nízkej úrovni;
- Vypnite funkciu Wi-Fi;
- Vypnite funkciu Bluetooth;
- Vypnite GPS;
- Vypnite funkciu automatického otáčania obrazovky;
- V zariadení vypnite všetky funkcie automatickej synchronizácie.

## Používanie dotykovej obrazovky

Tieto gestá umožňujú na dotykovej obrazovke spúšťať aplikácie, získať prístup k nastaveniam a pohybovať sa po displeji Zariadenie Zen.

#### Spustenie aplikácií alebo výber položiek

Vykonajte ktorýkoľvek z nasledovných krokov:

- Ak chcete spustiť aplikáciu, jednoducho na ňu klepnite.
- Ak chcete vybrať položku, ako napríklad v aplikácii File Manager, jednoducho na ňu klepnite.

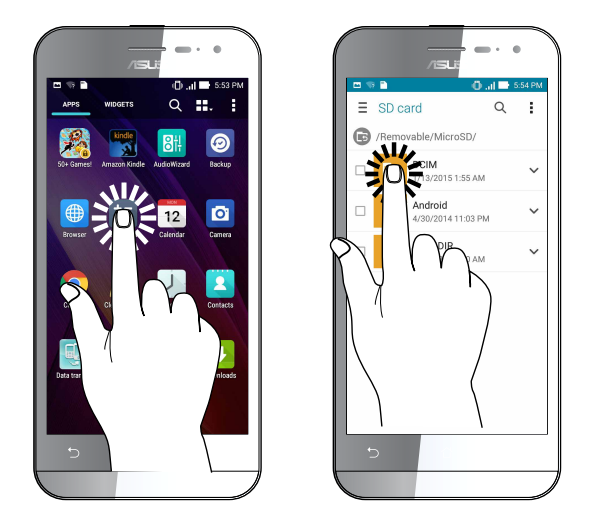

#### Presúvanie alebo odstránenie položiek

Vykonajte ktorýkoľvek z nasledovných krokov:

- Ak chcete aplikáciu alebo widget presunúť, klepnite a podržte túto aplikáciu alebo widget a presuňte ho na požadovanú pozíciu.
- Ak chcete z domovskej obrazovky odstrániť aplikáciu alebo widget, klepnite a podržte túto aplikáciu alebo widget a presuňte ho na položku **Remove (Odstrániť)**.

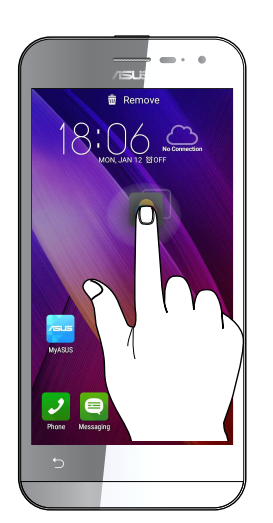

#### Pohyb na stránkach alebo obrazovkách

Vykonajte ktorýkoľvek z nasledovných krokov:

- Posúvaním prsta doprava alebo doľava môžete prepínať medzi obrazovkami alebo listovať stránky v galérii obrázkov.
- Ak sa chcete posúvať na webových stránkach alebo v zozname položiek, prstom potiahnite hore alebo dolu.

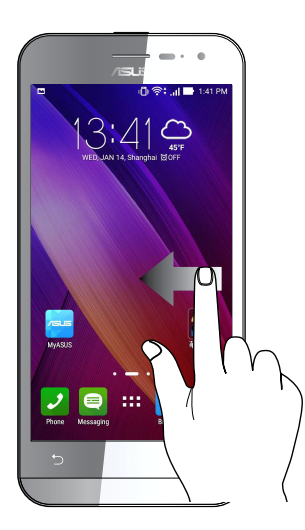

#### Priblíženie

Obraz v zložke Gallery alebo Maps (Galéria alebo Mapy) zväčšite roztiahnutím dvoch prstov na dotykovom paneli.

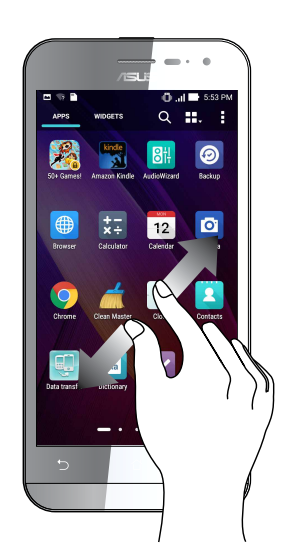

#### Zmenšenie

Obraz v zložke Gallery alebo Maps (Galéria alebo Mapy) zmenšite spojením dvoch prstov na dotykovom paneli.

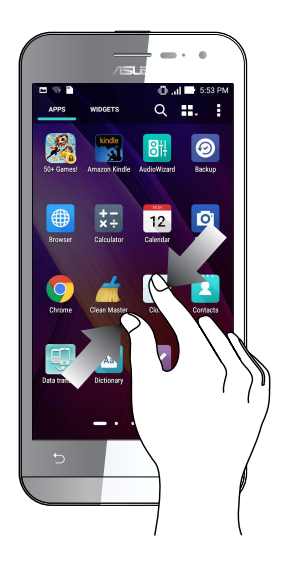

#### Používanie režimu Glove (Rukavice)

Po dotykovej obrazovke svojho zariadenia Zen sa môžete pohybovať, aj keď máte oblečené rukavice.

Režim Glove (Rukavice) aktivujete niektorým z nasledujúcich spôsobov:

- Potiahnutím z obrazovky System notifications (Systémové oznámenia) nadol spustite panel rýchlych nastavení Quick Settings a potom klepnite na režim Glove (Rukavice).
- Klepnite na > Settings (Nastavenia) > ASUS customized settings (Prispôsobené nastavenia ASUS) a potom označte Glove mode (Režim Rukavice).

# Niet lepšieho miesta ako doma

# 2

# **Funkcie Zen Home**

#### Domovská obrazovka

Priamo z domovskej obrazovky získajte upozornenia na dôležité udalosti, aktualizácie aplikácií a systému, predpovede počasia a textové správy od ľudí, ktorým na vás naozaj záleží.

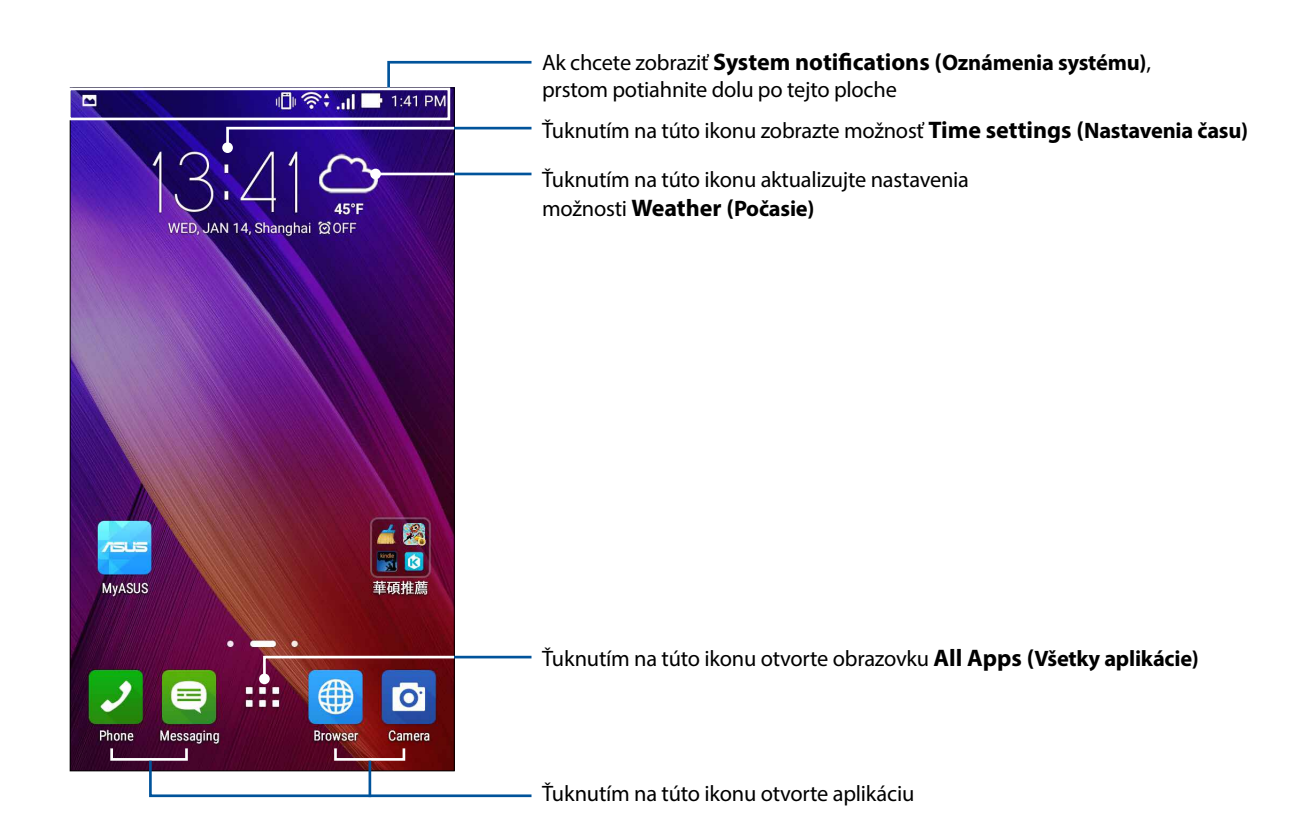

Ak chcete zobraziť rozšírenú domovskú obrazovku, prstom potiahnite po domovskej obrazovke doľava alebo doprava.

**POZNÁMKA:** Ak chcete na domovskú obrazovku pridať viac stránok, pozrite si časť <u>Rozšírená úvodná</u> <u>obrazovka</u>.

# Vysvetlenie ikon

Tieto ikony sú zobrazené na stavovom riadku a budú vám ukazovať aktuálny stav Zariadenie Zen.

| ıII        | <b>Mobilná sieť</b><br>Zobrazuje silu signálu vašej mobilnej siete.                                      |
|------------|----------------------------------------------------------------------------------------------------|
|            | <b>Správy</b><br>Zobrazuje, že máte neprečítanú správu.                                                  |
| (lı-       | <b>Wi-Fi</b><br>Táto ikona zobrazuje silu signálu pripojenia k sieti Wi-Fi.                              |
| <b>5</b> ) | <b>Výdrž batérie</b><br>Táto ikona zobrazuje stav batérie Zariadenie Zen.                                |
|            | <b>Karta microSD</b><br>Táto ikona zobrazuje, že karta microSD je vložená do Zariadenie Zen.             |
|            | <b>Snímky obrazovky</b><br>Táto ikona zobrazuje, že ste odfotografovali snímky obrazovky Zariadenie Zen. |
| X          | <b>Režim Lietadlo</b><br>Táto ikona zobrazuje, že Zariadenie Zen je v režime Lietadlo.                   |
| হি         | <b>Prístupový bod Wi-Fi</b><br>Táto ikona zobrazuje, že je zapnutý aktívny bod Wi-Fi Zariadenie Zen.     |
| Ì₽         | <b>Režim inteligentného ukladania</b><br>Táto ikona zobrazuje, že je zapnutý režim Smart Saving.         |
|            | POZNÁMKA: Pre viac podrobností pozrite časť <u>Šetrič energie.</u>                                       |
| 1          | <b>Režim stlmenia</b><br>Táto ikona zobrazuje, že je zapnutý tichý režim.                                |
| ı [] ı     | <b>Režim vibrovania</b><br>Zobrazuje, že je aktivovaný režim vibrovania.                                 |
| Ļ          | <b>Stav preberania</b><br>Táto ikona zobrazuje stav preberania aplikácie alebo súboru.                   |
| ÓÔ         | <b>Režim čítania</b><br>Zobrazuje, že je aktivovaný režim čítania.                                       |
|            | POZNÁMKA: Pre viac podrobností pozrite časť <u>Režim čítania.</u>                                        |

#### Rýchle nastavenia

Panel oznámení s rýchlymi nastaveniami umožňuje prístup k niektorým bezdrôtovým funkciám a nastaveniam Zariadenie Zen jedným ťuknutím. Každá z týchto funkcií je zastúpená tlačidlom.

Ak chcete spustiť panel rýchlych nastavení Quick settings, potiahnutím z hornej časti zariadenia Zen nadol zobrazte obrazovku System notifications (Systémové oznámenia) a potom potiahnite prst nadol z obrazovky System notifications (Systémové oznámenia).

**POZNÁMKA:** Modré tlačidlo znamená, že funkcia je momentálne zapnutá a šedé tlačidlo znamená, že funkcia je vypnutá. Zelené tlačidlá odkazujú na jednotlivé nástroje, ku ktorým možno rýchle získať prístup pomocou panela oznámení s rýchlymi nastaveniami.

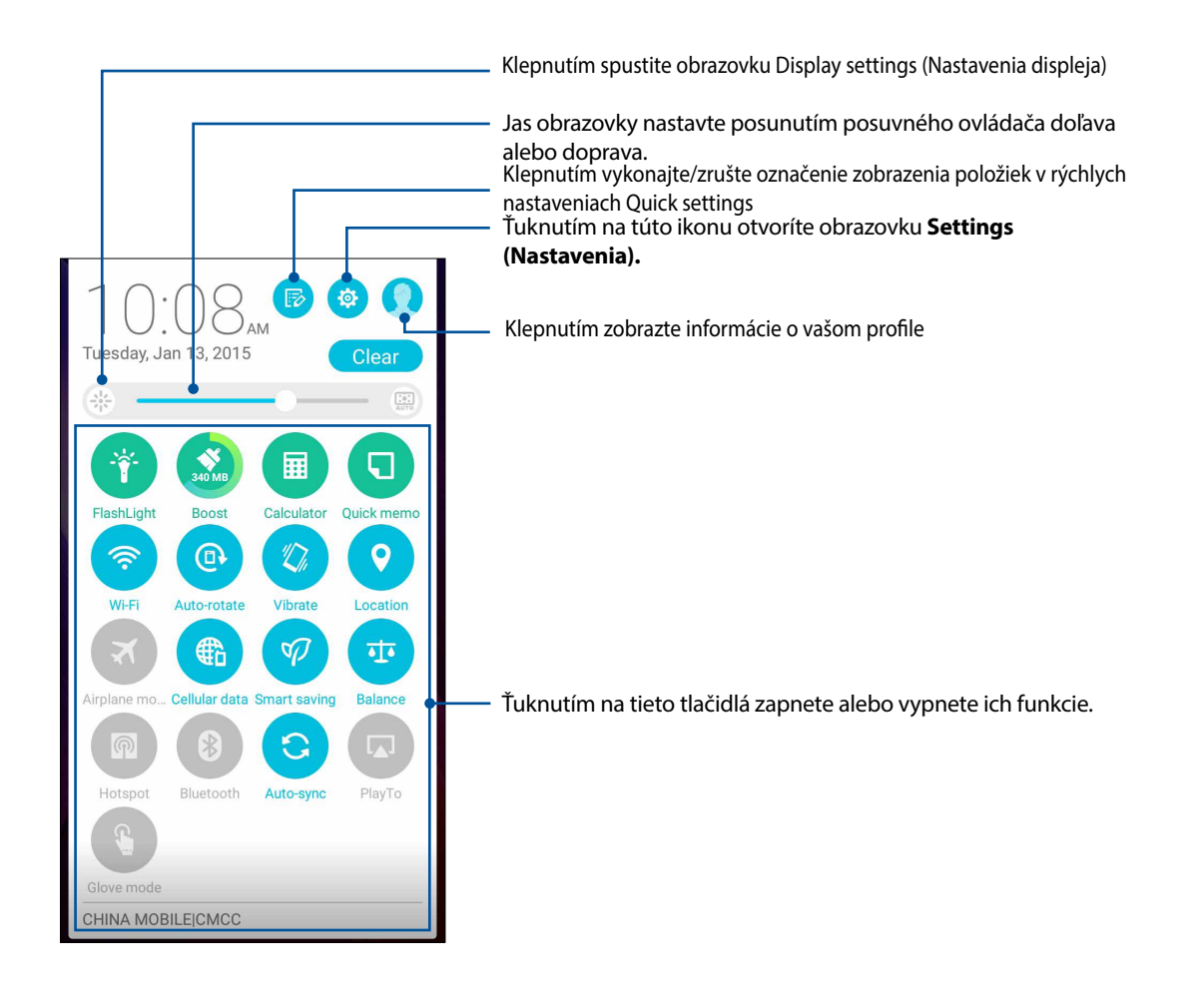

#### Pridanie alebo odstránenie tlačidiel

Ak chcete na panel oznámení s rýchlymi nastaveniami ASUS pridať alebo z neho odstrániť existujúce tlačidlá:

- 1. Spustite funkciu Rýchle nastavenia a potom ťuknite na ikonu 🕫
- 2. Ťuknite na okienko vedľa funkcie, ak ju chcete pridať na panel oznámení s rýchlymi nastaveniami ASUS alebo ju z neho odstrániť.

**POZNÁMKA:** Začiarknuté okienko znamená, že tlačidlo funkcie je prístupné prostredníctvom panela oznámení s rýchlymi nastaveniami ASUS a nezačiarknuté okienko má opačný význam.

3. Ak sa chcete vrátiť späť a zobraziť panel oznámení Aktuálne rýchle nastavenia ASUS (ASUS Quick

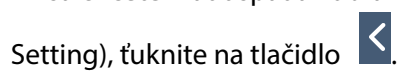

#### Používanie systémových oznámení

Vnútri systémových oznámení môžete vidieť vykonané najnovšie aktualizácie a zmeny v systéme Zariadenie Zen. Väčšina týchto zmien sa týka údajov a systému.

Ak chcete spustiť panel systémových oznámení, prstom potiahnite po displeji Zariadenie Zen nadol od horného ľavého rohu.

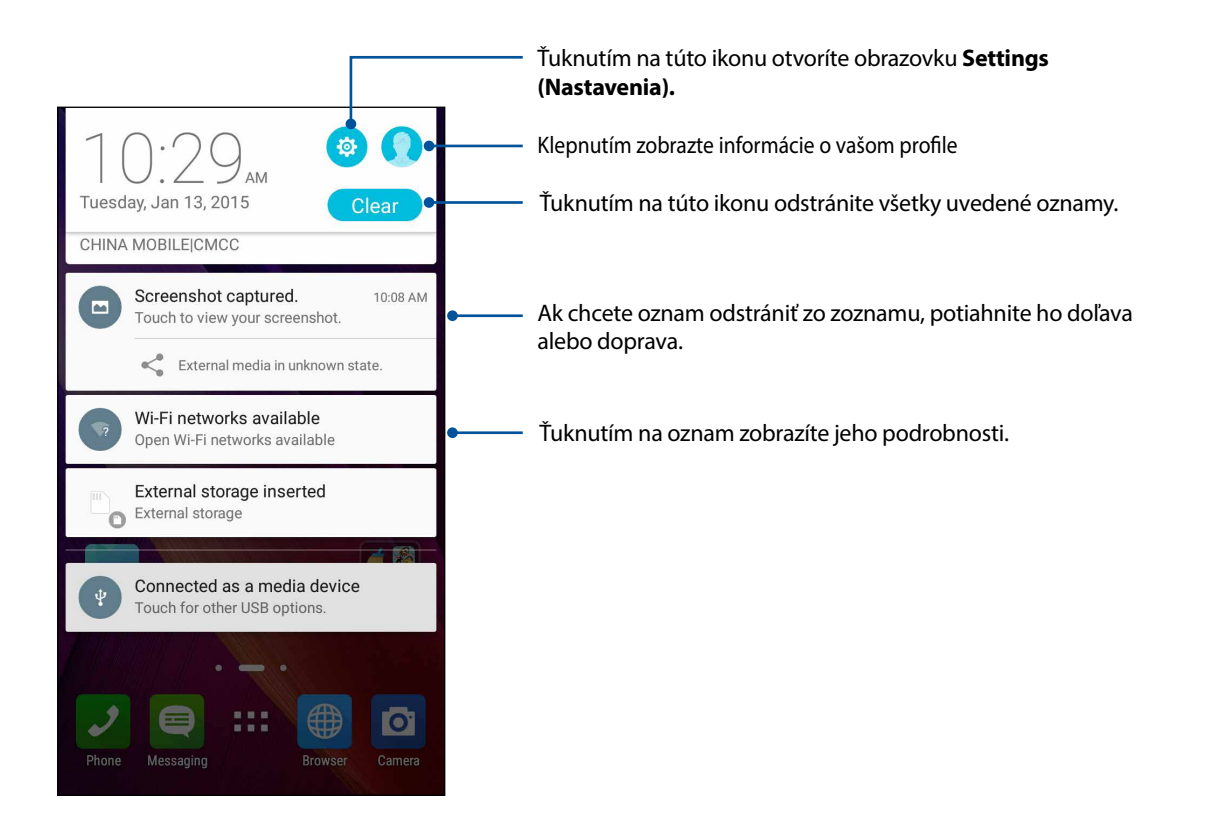

# Prispôsobenie domovskej obrazovky

Vyjadrite svoju osobnosť na domovskej obrazovke. Vyberte atraktívny dizajn ako tapetu, pridajte zástupcov pre rýchly prístup k obľúbeným aplikáciám a pridajte miniaplikácie pre rýchle prezeranie dôležitých informácií. Môžete tiež pridať ďalšie stránky, aby ste na domovskú obrazovku mohli pridať a rýchle vstupovať do nich alebo prezerať si ďalšie aplikácie alebo miniaplikácie.

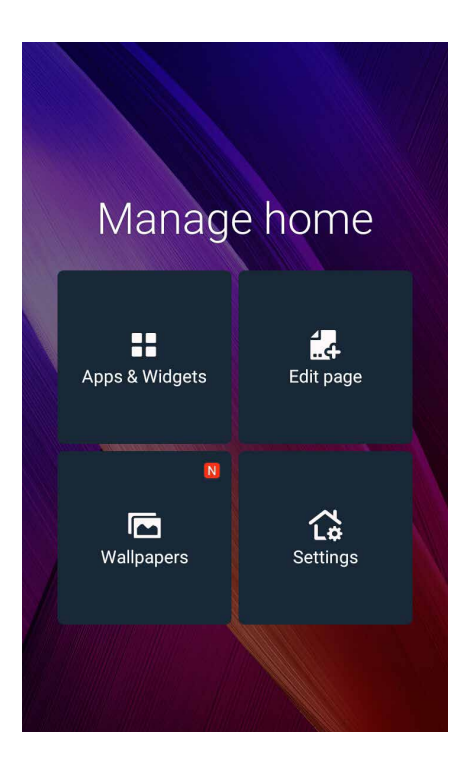

#### Aplikácie a miniaplikácie

Zástupcovia aplikácií uľahčujú rýchly prístup k často používaným alebo obľúbeným aplikáciám z domovskej obrazovky. Svoje aplikácie možno pridať, odstrániť alebo zoskupiť do jednej zložky. Miniaplikácie, ktoré sú vlastne malé dynamické aplikácie, na svoju domovskú obrazovku. Miniaplikácie poskytujú rýchle zobrazenie predpovede počasia, informácií o udalostiach kalendára, stave batérie a iných informácií.

#### Pridanie odkazov aplikácií alebo miniaplikácií

Ak chcete pridať odkaz aplikácie alebo miniaplikácie:

- 1. Podržte stlačenú prázdnu oblasť na domovskej obrazovke a zvoľte **Apps & Widgets (Aplikácie a** miniaplikácie).
- 2. Zo zoznamu All Apps (Všetky aplikácie) alebo na obrazovke Widgets (Miniaplikácie) podržte stlačenú aplikáciu alebo miniaplikáciu a potom ju potiahnite do prázdnej oblasti na domovskej obrazovke.

#### Odstránenie odkazov aplikácií alebo miniaplikácií

Na domovskej obrazovke podržte stlačenú aplikáciu alebo miniaplikáciu a potom ju potiahnite do **Remove** (**Odstrániť**) v hornej časti obrazovky. Aplikáciu , ktorú ste odstránili z domovskej obrazovky zostane na obrazovke All Apps (Všetky aplikácie).

#### Zoskupovanie zástupcov aplikácií do zložky

Na organizovanie zástupcov aplikácií na domovskej obrazovke si vytvorte zložky.

- 1. Na domovskej obrazovke stlačte a potiahnite aplikáciu na inú aplikáciu a zobrazí sa priečinok s automaticky priradeným názvom.
- 2. Ak chcete zmeniť názov priečinka, klepnite na daný priečinok a klepnutím na názov priečinka priraďte nový názov tomuto priečinku.

**POZNÁMKA:** Zobraziť všetky aplikácie a miniaplikácie môžete aj klepnutím na **na** domovskej obrazovke.

#### Tapety

Svoje aplikácie, ikony a ďalšie prvky Zen umiestnite na atraktívne navrhnutú tapetu. Aby bola tapeta čitateľná a prehľadná, môžete pridať priehľadný odtieň pozadia. Ak chcete svoju obrazovku oživiť, môžete tiež pridať animovanú tapetu.

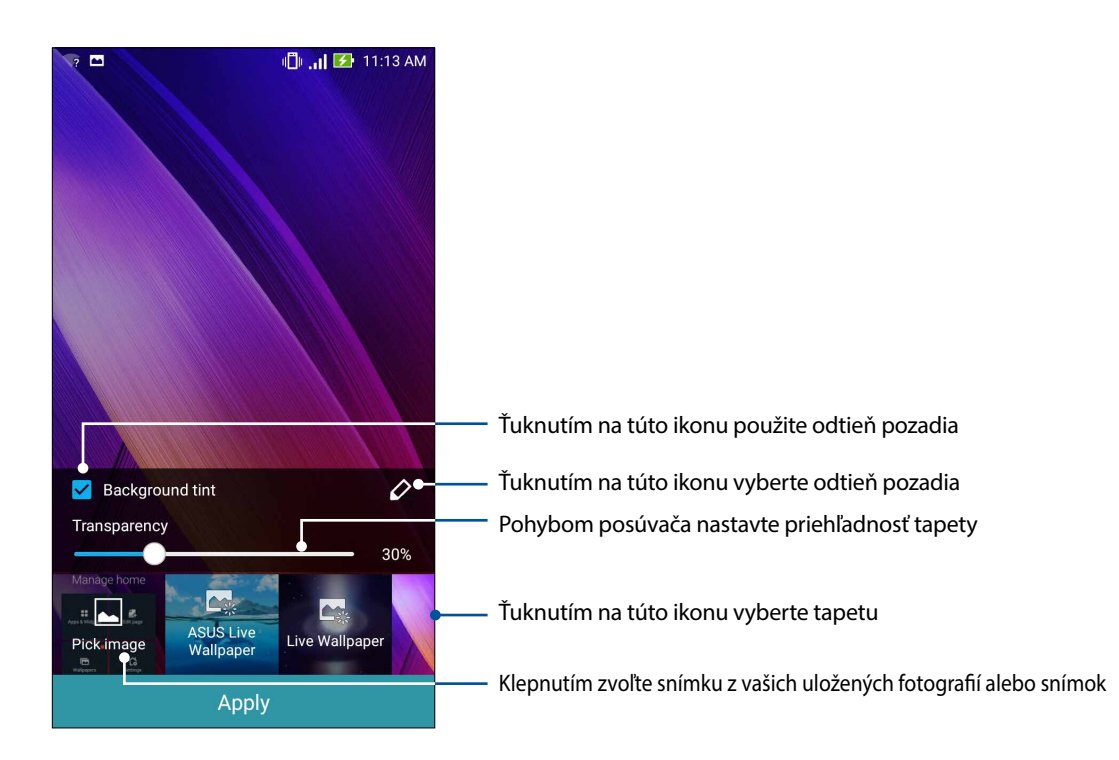

#### Použitie tapety a odtieňa pozadia

To apply wallpaper and background tint:

- 1. Na domovskej obrazovke ťuknite na prázdnu oblasť, podržte na nej prst a vyberte možnosť **Wallpapers (Tapeta)**.
- 2. Vyberte miesto, kde chcete tapetu umiestniť: na Home screen (Domovskú obrazovku), Lock screen (Obrazovku uzamknutia) alebo na Home and lock screen (Domovskú a obrazovku uzamknutia). Ak na tapetu nechcete pridať odtieň pozadia, prejdite k bodu č. 5.
- 3. Začiarknite možnosť **Background tint (Odtieň pozadia)** a potom nastavte úroveň priehľadnosti.
- 4. Ťuknite na 🧳 a potom vyberte farbu.
- 5. Vyberte tapetu a potom ťuknite na možnosť Apply (Použiť).

**POZNÁMKA:** Nastavenia tapety môžete tiež upraviť v položkách **Home screen (Domovskú obrazovku)**, alebo na **Home and lock screen (Domovskú a obrazovku uzamknutia)**.

#### Použitie animovanej tapety

Použiť animovanú tapetu:

- 1. Na domovskej obrazovke ťuknite na prázdnu oblasť, podržte na nej prst a vyberte možnosť **Wallpapers (Tapety)**.
- 2. Vyberte miesto, kde chcete tapetu umiestniť: na Home screen (Domovskú obrazovku) alebo na Home and lock screen (domovskú a obrazovku uzamknutia).
- 3. Vyberte animovanú tapetu a potom ťuknite na možnosť Apply (Použiť).

**POZNÁMKA:** Nastavenia tapety môžete tiež upraviť v položkách **Settings (Nastavenia)** > **Display** (**Zobrazenie**).

#### Rozšírená domovská obrazovka

#### Rozšírenie domovskej obrazovky

Ak chcete rozšíriť domovskú obrazovku a umiestniť na ňu viac zástupcov aplikácií a miniaplikácií, možno pridať viac stránok.

- 1. Na domovskej obrazovke klepnite na prázdnu oblasť, podržte na nej prst a potom vyberte možnosť **Edit page (Upraviť stránku)**.
- 2. Ak chcete pridať novú stránku, klepnite na 🕂. Ak chcete odstrániť rozšírenú domovskú

obrazovku, vyberte ju a potom presuňte na 👼.

#### Ďalšie nastavenia

Spôsob získania prístupu k Settings (Nastavenia)m domovskej obrazovky:

- 1. Podržte stlačenú prázdnu oblasť na domovskej obrazovke a zvoľte Settings (Nastavenia).
- 2. Klepnutím na položku zmeňte dané nastavenie.

#### Jednoduchý režim

Vo svojom zariadení Zen sa môžete lepšie pohybovať pomocou jednoduchého režimu Easy Mode, intuitívneho rozhrania s veľkými ikonami, tlačidlami a veľkým písmom, ktoré umožňujú lepšiu čitateľnosť a ľahšie používanie. Taktiež môžete rýchlejšie vykonávať základné úlohy, ako sú uskutočňovanie hovorov, odosielanie správ a ďalšie úkony v jednoduchom režime Easy Mode.

#### Aktivácia jednoduchého režimu Easy Mode

Spôsob aktivácie jednoduchého režimu:

- 1. Spustite obrazovku Settings (Nastavenia) vykonaním ktoréhokoľvek z nasledujúcich úkonov:
  - Potiahnite prst z hornej časti obrazovky nadol a potom klepnite na (<sup>29</sup>).
  - Klepnite na Settings (Nastavenia).
- 2. Posuňte nadol obrazovku Settings (Nastavenia) a zvoľte Easy mode (Jednoduchý režim).
- 3. Posuňte jednoduchý režim do polohy zapnutia ON.

#### Pridanie odkazov

V jednoduchom režime môžete pridať maximálne tridsaťšesť (36) odkazov aplikácií na domovskú obrazovku.

- 1. Potiahnite prst na pravú stranu domovskej obrazovky a potom klepnite na 🕂.
- 2. Na obrazovke All apps (Všetky aplikácie) zvoľte aplikáciu, ktorú chcete pridať do zoznamu.

#### Odstránenie odkazov

Vykonajte nasledovné:

- 1. Potiahnite prst na pravú stranu domovskej obrazovky a potom klepnite na **Edit shortcuts** (Upraviť odkazy).
- 2. Zvoľte aplikáciu alebo aplikácie, ktoré chcete odstrániť zo zoznamu a potom klepnite na **Delete** (**Odstrániť**).

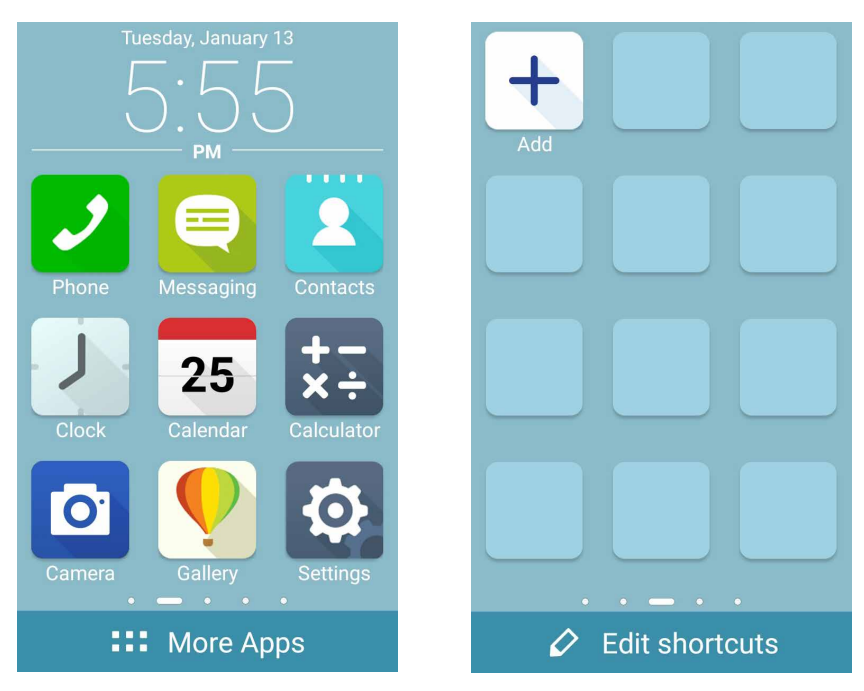

#### Pridanie kontaktov

V jednoduchom režime môžete pridať maximálne dvanásť (12) kontaktov na domovskú obrazovku.

- 1. Potiahnite prst na pravú stranu domovskej obrazovky a potom klepnite na 🔼 .
- 2. 2. Na obrazovke Contacts (Kontakty) zvoľte kontakt, ktorý chcete pridať do zoznamu.

#### Odstránenie kontaktov

Vykonajte nasledovné:

- 1. Potiahnite prst na ľavú stranu domovskej obrazovky a potom klepnite na **Edit contacts (Upraviť kontakty)**.
- 2. Zvoľte aplikáciu alebo aplikácie, ktoré chcete odstrániť zo zoznamu a potom klepnite na **Delete** (**Odstrániť**).

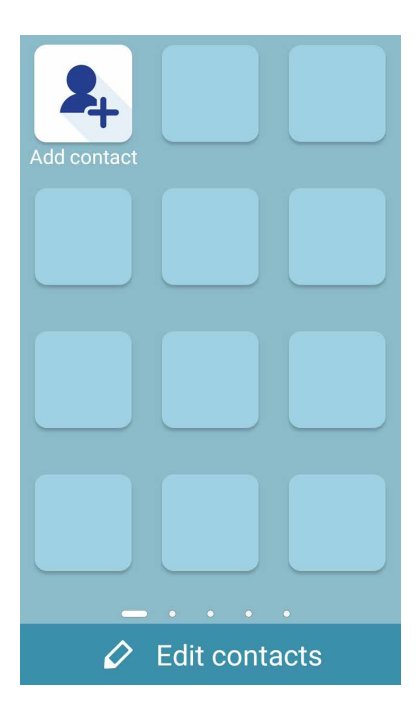

#### Nastavenie dátumu a času

Dátum a čas zobrazené na domovskej obrazovke sa štandardne automaticky synchronizujú s nastaveniami vášho poskytovateľa mobilnej siete.

Ak chcete zmeniť nastavenia dátumu a času:

- 1. Obrazovku s nastaveniami spustite vykonaním niektorého z nasledujúcich krokov:
  - Potiahnite prst z hornej časti obrazovky nadol a potom klepnite na (2).
  - Klepnite na Settings (Nastavenia).
- 2. Na obrazovke Settings (Nastavenia) posúvajte dolu a vyberte možnosť **Date & time (Dátum a** čas).
- 3. Zrušte výber Automatic date & time (Automatický dátum a čas)a Automatic time zone (Automatické časové pásmo).
- 4. Vyberte časové pásmo a manuálne nastavte dátum a čas.
- 5. Možno sa rozhodnúť, či uprednostníte používanie 24-hodinového formátu.
- 6. Vyberte formát dátumu, ktorý chcete zobraziť.

POZNÁMKA: Pozri tiež časť Hodiny.

#### Nastavenie vyzváňacieho tónu, výstražných zvukov a oznámení

Nastavte zvuk zvonenia telefónu, oznámení, ako napríklad textové správy, e-maily a upozornenia na udalosti. Možno si tiež vybrať, či chcete aktivovať alebo zablokovať tóny dotykového číselníka, zvuky dotykov, zvuk uzamknutia obrazovky alebo si možno vybrať, aby Zariadenie Zen vibroval, keď naň poklepete.

Môžete tiež nastaviť, či sa majú zobrazovať oznámenia, keď je zariadenie uzamknuté, ktoré oznámenia aplikácie chcete prijímať a ako získať prístup k týmto oznámeniam.

Nastavenie zvuku a vykonanie nastavení oznámení:

- 1. Spustite obrazovku Settings (Nastavenia) vykonaním ktoréhokoľvek z nasledujúcich úkonov:
  - Potiahnite prst z hornej časti obrazovky nadol a potom klepnite na 🤨.
  - Klepnite na Settings (Nastavenia).
- 2. Posuňte nadol obrazovku Settings (Nastavenia) a zvoľte Sound & notification (Zvuk a oznámenie).
- 3. Vykonajte nastavenie požadovaného zvuku a oznámení.

# Obrazovka uzamknutia

Obrazovka uzamknutia sa štandardne zobrazí po zapnutí zariadenia a pri jeho prepínaní z režimu nízkej spotreby. Na obrazovke uzamknutia môžete vstúpiť do operačného systému Android<sup>®</sup> v zariadení potiahnutím prstom na dotykovej obrazovke.

Obrazovku uzamknutia vo vašom zariadení si môžete tiež prispôsobiť na regulovanie prístupu k mobilným údajom a aplikáciám.

#### Prispôsobenie obrazovky uzamknutia

Ak chcete zo štandardnej možnosti **Potiahnuť** zmeniť nastavenia obrazovky uzamknutia, vykonajte nasledovné kroky:

- 1. Swipe down from the top of your screen then tap (\*).
- 2. Na obrazovke Settings (Nastavenia) posúvajte dolu a vyberte možnosť Lock screen (Obrazovka uzamknutia).

| Per        | sonal       |    |
|------------|-------------|----|
| <b>(</b> ) | Location    | ON |
| •          | Security    |    |
| ß          | Lock screen |    |
| 2          | Accounts    |    |

3. Na ďalšej obrazovke ťuknite na možnosť Screen lock (Uzamknutie obrazovky).

|                |                 | 1 🗍 📑 📑 7:38 PM |  |  |  |  |
|----------------|-----------------|-----------------|--|--|--|--|
| ←              | Lock screer     | Q               |  |  |  |  |
| Scree          | Screen security |                 |  |  |  |  |
| Scree<br>Swipe | en lock         |                 |  |  |  |  |

4. Ťuknite na možnosť Obrazovka uzamknutia, ktorú chcete používať.

POZNÁMKA: Pre viac podrobností pozrite časť Zabezpečenie Zariadenie Zen.

#### Prispôsobenie tlačidiel pre rýchly prístup

Na obrazovke uzamknutia sa štandardne nachádzajú tlačidlá pre rýchly prístup k týmto aplikáciám: Phone, Messaging a Camera. Zmeňte tieto štandardné nastavenia a upravte tieto tlačidlá, ak chcete na obrazovke uzamknutia spustiť ďalšie aplikácie pomocou nasledujúcich krokov:

1. Swipe down from the top of your screen then tap

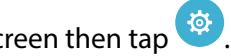

- 2. Na obrazovke Settings (Nastavenia) posúvajte dolu a vyberte možnosť Lock screen (Obrazovka uzamknutia).
- 3. Ak chcete túto funkciu aktivovať, v položke Display (Zobraziť) posuňte posuvný ovládač z polohy OFF (Vypnúť) do polohy ON (Zapnúť) vedľa položky Quick Access (Rýchly prístup).
- 4. Klepnite na možnosť Quick Access (Rýchly prístup).
- 5. Na obrazovke Rýchly prístup vyberte tlačidlo, ktoré chcete prispôsobiť.

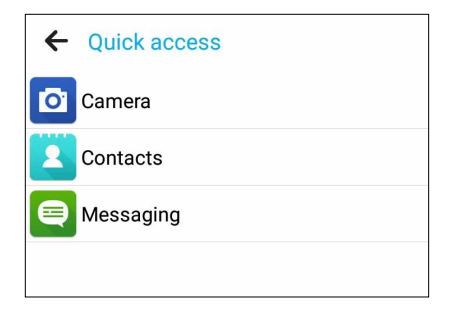

6. Klepnite na aplikáciu, ktorú ste vybrali pre konfiguráciu a ktorú chcete predbežne nastaviť na tlačidle pre rýchly prístup.

POZNÁMKA: Posúvaním nahor alebo nadol zobrazíte aktuálny zoznam aplikácií, ktoré možno preddefinovať.

|            | 10:35 AM 🚺 ان ا        |
|------------|------------------------|
| ←          | Select App as shortcut |
|            | Do It Later            |
| <b>P</b> · | Gallery                |
| +÷<br>×    | Calculator             |
| 25         | Calendar               |
| 7          | Phone                  |
|            | Contacts               |
| X          | Email                  |
|            | Messaging              |
| ß          | Music                  |
|            | File Manager           |

# Usilovne pracujte, ťažšie hrajte

# 3

# Prehliadač

Pomocou najmodernejšieho nástroja na báze chrómu možno prehľadávať Internet pri vysokej rýchlosti načítavania.Čisté a intuitívne rozhranie Zen vybavené technológiou vlievania textu, optimalizuje obsah webovej stránky tak, aby sa lepšie prispôsobil obrazovke Zariadenie Zen.Vďaka režimu zobrazenia časopisu pomocou funkcie Inteligentná čítačka možno obsah obľúbených webových stránok pohodlne čítať v režime on-line či off-line bez rušivých vstupov, ako so napríklad reklamné plagáty.Zaujímavé stránky si možno tiež označiť ako úlohu Prečítať neskôr a neskôr obnoviť v aplikácii Do It Later a prečítať si v pohodlnom tempe.

**DÔLEŽITÉ UPOZORNENIE!** Pred surfovaním po Internete alebo vykonávaním akýchkoľvek aktivít súvisiacich s Internetom skontrolujte, či je Zariadenie Zen je pripojený k sieti Wi-Fi alebo k mobilnej sieti. Viac podrobností si pozrite v časti <u>Staying connected (Zostať pripojený)</u>.

#### Spustenie webového prehliadača

Ak spúšťate webový prehliadač, na domovskej obrazovke vykonajte niektorý z nasledujúcich krokov:

- Klepnite na
- Klepnite na **Browser (Prehliadač)**.

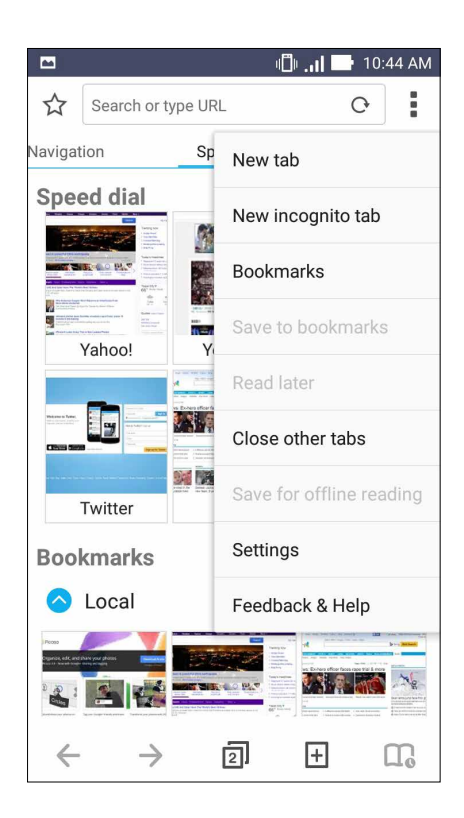

## Zdieľanie stránky

Zaujímavé webové stránky možno z Zariadenie Zen zdieľať s inými používateľmi pomocou e-mailového konta, konta cloudového úložiska, Bluetooth alebo ďalších aplikácií v Zariadenie Zen.

- 1. Spustite prehliadač.
- 2. Na webovej stránke klepnite na > Share page (Zdieľať stránku).
- 3. Klepnite na konto alebo na aplikáciu, ktorú chcete použiť ako prostriedok na zdieľanie webovej stránky.

#### Čítanie stránok neskôr

Ak sú na Internete zaujímavé informácie a momentálne nemáte čas si ich prečítať, možno ich označiť ako Prečítať neskôr.Túto stránku možno obnoviť a vo vhodnom čase ju prečítať pomocou aplikácie Do It Later.

- 1. Na stránke klepnite na > Read later (Prečítať neskôr).
- 2. Ak chcete obnoviť stránku, na domovskej obrazovke klepnite na položky Do It Later.

**POZNÁMKA:** Podrobnosti o prehľadávaní stránok označených ako prečítať neskôr si pozrite v časti <u>Catching up on my online reading now (Zachytiť teraz pri čítaní v režime on-line)</u>.

#### Pridanie novej karty

Ak chcete surfovať na alebo si prezerať ďalšiu webovú stránku, skryte aktuálnu stránku a otvorte nové okno.

- 1. Na aktuálnej stránke klepnite na > New tab (Nová karta).
- 2. Do políčka URL zadajte adresu URL a naďalej si užívajte prehliadanie internetu z Zariadenie Zen.
- 3. Ak chcete pridať ďalšiu kartu, znova vykonajte 1. krok.

#### POZNÁMKY:

- Ak v prehliadači otvoríte veľa webových stránok, zníži sa rýchlosť ich načítavania.
- Ak dôjde k spomaleniu internetového pripojenia, skúste vymazať vyrovnávaciu pamäť.Podrobnosti si pozrite v časti <u>Clearing the browser cache (Vymazanie vyrovnávacej pamäte prehliadača)</u>.

#### Pridávanie záložiek na stránky

Označte si obľúbené stránky alebo webové stránky, aby ste sa k nim mohli vrátiť a znova si ich prezerať.

Ak chcete označiť stránku:

Na stránke klepnite na > Save to bookmarks (Uložiť do záložiek). Keď otvoríte svoj prehliadač nabudúce, možno rýchle klepnúť na označenú stránku.

## Inteligentne čítať v režime on-line

Zariadenie Zen automaticky povoľuje režim inteligentnej čítačky na stránkach obsahujúcich veľa nepotrebných alebo rušivých položiek, napr.reklamné plagáty, ikony alebo ponukové položky. Tieto položky možno odstrániť a čítať iba hlavný obsah stránky.

POZNÁMKA: Režime inteligentnej čítačky podporuje stránky Wikipedia, CNN, ESPN, BCC a NY Times.

Ak chcete používať režime inteligentnej čítačky:

- Ak chcete automaticky odstrániť nepotrebné alebo rušivé položky a zobraziť iba hlavný obsah stránky, klepnite na ikonu režimu inteligentnej čítačky
- Na stránke režimu inteligentnej čítačky vykonajte niektorý z nasledujúcich krokov:
  - Ak chcete zobraziť zoznam čítačky alebo uložené stránky, klepnite na ikonu 🕮
  - Ak chcete spustiť nástroj Marker a vyberať prioritnú farbu, klepnite na ikonu 🖄 a potom prstom potiahnite po texte, ktorý chcete zvýrazniť.
  - Stránku zväčšíte alebo zmenšíte priblížením alebo odjazdením stránky.

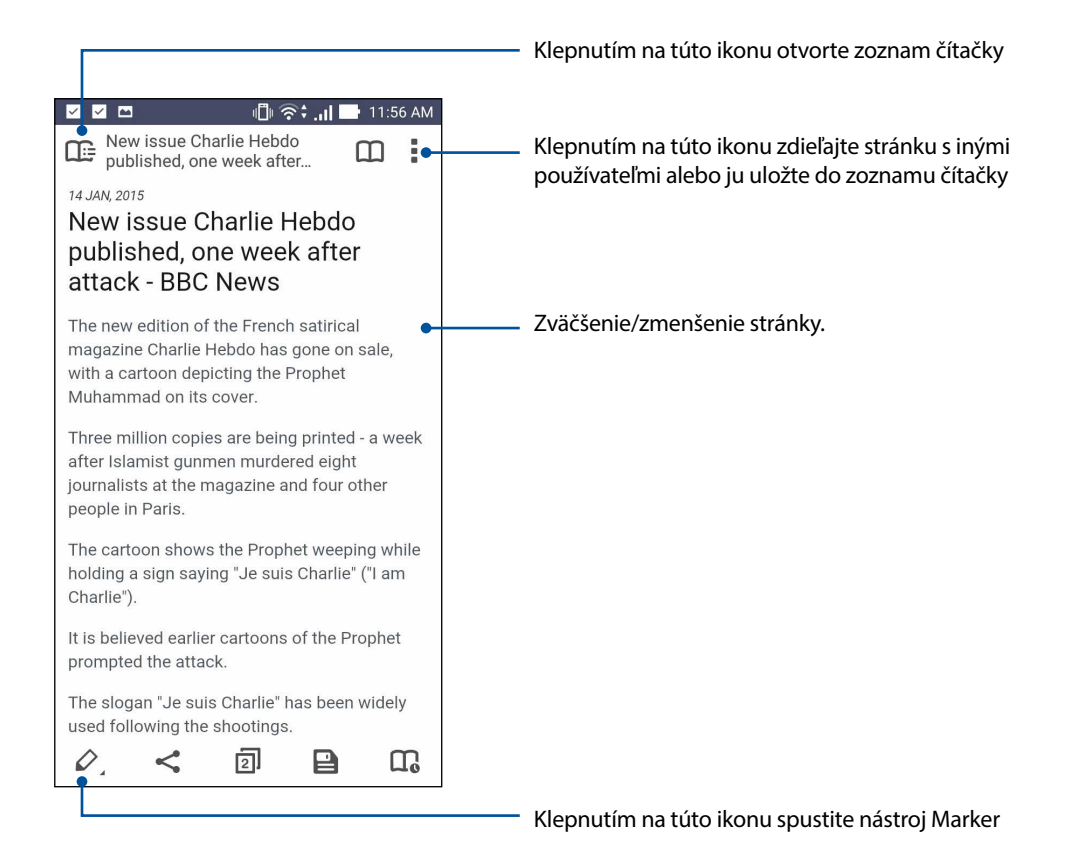

#### Vymazanie vyrovnávacej pamäte prehliadača

Ak chcete odstrániť dočasné internetové súbory, webové stránky a cookies, ktoré sú dočasne uložené v Zariadenie Zen, vymažte vyrovnávaciu pamäť prehliadača. Pomôže to zlepšiť výkon načítavania vášho prehliadača.

- 1. Spustite prehliadač.
- 2. Klepnite na položky > Settings (Nastavenia) > Privacy & security (Súkromie a zabezpečenie) > Clear cache (Vymazať vyrovnávaciu pamäť).
- 3. Na potvrdzujúcej správe klepnite na tlačidlo OK.

### E-mail

Pridajte kontá Exchange, Gmail, Yahoo! Mail, Outlook.com, POP3/IMAP, aby ste mohli e-maily prijímať, vytvárať a prehľadávať priamo zo svojho zariadenia. Svoje e-mailové kontakty môžete tiež synchronizovať z týchto kont do Zariadenie Zen.

**DÔLEŽITÉ UPOZORNENIE!** Aby ste mohli pridať obsah e-mailu alebo z pridaných kont e-maily odosielať či prijímať, Zariadenie Zen musí byť pripojený k sieti Wi-Fi alebo k mobilnej sieti. Viac podrobností si pozrite v časti <u>Staying connected (Zostať pripojený)</u>.

#### Nastavenie e-mailového konta

Aby ste mohli e-maily prijímať, čítať a odosielať s Zariadenie Zen, nastavte svoje dané osobné alebo pracovné e-mailové konto.

- 1. Ak chcete spustiť aplikáciu E-mail, na domovskej obrazovke ťuknite na položku Email.
- 2. Ťuknite na poskytovateľa e-mailových služieb, ktorého chcete nastaviť.
- 3. Zadajte svoju e-mailovú adresu a heslo a ťuknite na tlačidlo Next (Ďalej).

**POZNÁMKA:** Počkajte, kým vaše zariadenie automaticky skontroluje nastavenia servera prichádzajúcej a odchádzajúcej pošty.

- Nakonfigurujte Account settings (Nastavenia účtu), ako je frekvencia kontroly schránky doručenej pošty, dni synchronizácie alebo oznámenia prichádzajúcich e-mailov. Po dokončení ťuknite na Next (Ďalej).
- 5. Zadajte názov konta, ktorý chcete zobraziť v odchádzajúcich správach, a potom klepnutím na tlačidlo **Next (Ďalej)** sa prihláste do vašej schránky došlej pošty.

**POZNÁMKA:** Ak chcete v Zariadenie Zen nastaviť pracovné konto, požiadajte svojho správcu siete o nastavenie e-mailu.

#### Pridanie e-mailových kont

Ak ešte nemáte e-mailové konto, možno si ho vytvoriť, aby sa dali e-maily prijímať, čítať a odosielať priamo z Zariadenie Zen.

- 1. Ak chcete spustiť aplikáciu E-mail, na domovskej obrazovke ťuknite na položku Email.
- 2. Ťuknite na tlačidlo **–** > **Settings (Nastavenia)** a potom pridajte e-mailové konto.
- 3. Ťuknite na poskytovateľa e-mailových služieb, ktorého chcete nastaviť.
- 4. Nastavenie svojho nového e-mailového konta dokončite podľa pokynov na obrazovke.

**POZNÁMKA:** Ak chcete vykonať tento proces krokov, pozrite si tiež kroky č. 3 až 5 v časti <u>Nastavenie</u> <u>e-mailového konta.</u>

#### Nastavenie konta Gmail

Pomocou aplikácie Gmail môžete vytvoriť nové konto Gmail alebo synchronizovať existujúce konto Gmail, aby ste mohli e-maily odosielať, prijímať a prezerať priamo zo svojho zariadenia.

- 1. Ťuknite na **Google** a potom ťuknite na **Gmail**.
- 2. Poklepte na zložku **Existing (Existujúci)** a vstúpte do existujúceho Gmail a Heslo, a potom poklepte

na tlačidlo 🕨.

#### POZNÁMKY:

- Poklepte na tlačidlo New (Nový), ak nemáte vytvorený účet Google.
- Ak chcete nastaviť svoje konto, pri prihlásení budete musieť počkať, kým vaše zariadenie dokončí komunikáciu so servermi Google.
- Svoje konto služby Google môžete použiť na zálohovanie a obnovu Vašich nastavení a údajov. Ak sa chcete prihlásiť na konto Gmail, klepnite na ikonu

DÔLEŽITÉ UPOZORNENIE! Ak okrem konta služby Gmail máte niekoľko ďalších e-mailových kont, pomocou ponuky Poslať E-mail ušetrite svoj čas a získajte naraz prístup ku všetkým svojím e-mailovým kontám.

#### Odoslanie pozvánok na udalosti e-mailom

Pozvánky na udalosti môžete odoslať e-mailom priamo zo svojho zariadenia Zen, ako aj nastaviť výstražné upozornenie na danú udalosť.

- 1. Na obrazovke All apps (Všetky aplikácie) klepnite na Email (E-mail).
- 2. Klepnite na > Meeting invitation (Pozvánka na stretnutie).
- 3. Do poľa Event name (Názov udalosti) zadajte názov udalosti.
- 4. Do poľa **Location (Miesto)** zadajte ulicu, mesto/veľkomesto/provinciu, krajinu a PSČ miesta stretnutia pre danú udalosť.
- 4. Prepnite Countdown (Odpočítavanie) do polohy zapnutia **ON**. Na paneli systémových oznámení sa zobrazí odpočítavanie dní zostávajúcich do uskutočnenia danej udalosti.

**POZNÁMKA:** Podrobnosti o paneli systémových oznámení nájdete v časti **System notifications** (Systémové oznámenia).

5 V poli **Reminders (Pripomienky)** zvoľte čas, kedy chcete dostať upozornenie alebo pripomienku o danej udalosti.

POZNÁMKA: Upozornenie o udalosti dostanete ako svoju aktivitu What's Next (Čo je nové).

- 6. Klepnite na pole Guests (Hostia) a zvoľte kontakty, ktorým chcete poslať pozvánky.
- 7. Po dokončení klepnutím na 🧭 uložte nastavenie a ukončite postup.

**POZNÁMKA:**Pozvánky môžete posielať aj z aplikácie **Calendar (Kalendár).** Podrobnosti nájdete v časti **Creating events (Vytváranie udalostí).** 

#### Posielanie e-mailov neskôr

Keď prijmete e-mail, môžete ho nastaviť ako úlohu na odoslanie e-mailu neskôr, pričom odpovedať naň môžete v čase, keď vám to bude vyhovovať z aplikácie Do It Later (Urobiť to neskôr).

- 1. Na obrazovke All apps (Všetky aplikácie) klepnite na Email (E-mail).
- 2. Zvoľte e-mail, ktorý chcete poslať neskôr zo svojho priečinka doručených správ.
- 3. Klepnite na > Reply Later (Odpovedať neskôr).
- 4. Ak chcete zobraziť daný e-mail, klepnite na **Do It Later (Urobiť to neskôr)** na obrazovke **All** apps (Všetky aplikácie).

**POZNÁMKA:**Podrobnosti o odpovedaní na e-maily zaradené na odpovedanie neskôr nájdete v časti **Emailing now (Poslať e-mail teraz).** 

# Aplikácia Calendar

Aplikácia Calendar umožňuje pomocou Zariadenie Zen sledovať dôležité udalosti.Pri vytváraní udalostí možno tiež nastaviť upomienky alebo vytvoriť spätné odpočítavanie, aby ste nezabudli na dôležité udalosti.Umožňuje tiež ukladať udalosti, ako napríklad narodeniny a výročia, ktoré ste nastavili pre svoje kontakty VIP.

#### Vytváranie udalostí

Ak chcete vytvoriť udalosť:

- 1. Na obrazovke All apps (Všetky aplikácie) klepnite na Calendar (Kalendár).
- 2. Ťuknutím na položku New Event (Nová udalosť) spustite vytváranie novej udalosti.
- 3. Na obrazovke Nová udalosť zadajte všetky potrebné informácie vašej udalosti.
- 4. **ON (Zapnite)** odpočítavanie.Na paneli systémových oznámení sa zobrazí oznam odpočítavania v podobe dní, zostávajúcich do udalosti.

**POZNÁMKA:** Podrobnosti o paneli systémových oznámení pozrite v časti <u>System notifications</u> (Systémové oznámenia).

- 5. V políčku **Reminders (Pripomenutia)** vyberte čas, kedy chcete dostať upozornenie alebo pripomenutie udalosti.
- 6. Po skončení uložte a ukončite ťuknutím na tlačidlo 🧭.

### Pridanie konta ku kalendáru

Kalendár môžete okrem vytvárania udalosti zaznamenanej v Zariadenie Zen tiež používať na vytváranie udalostí, ktoré sa automaticky synchronizujú s vašimi kontami na internete. Tieto kontá musia byť ale najskôr pridané do kalendára vykonaním nasledujúcich krokov:

- 1. Ťuknite na ikonu **Asus** > **Calendar (Kalendár)**.
- 2. Ťuknite na tlačidlo **–** > Accounts (Kontá) > +.
- 3. Ťuknite na konto, ktoré chcete pridať.
- 4. Pridanie nového konta ku kalendáru dokončite podľa pokynov zobrazených na obrazovke.

#### Vytvorenie udalosti z vášho konta

Po pridaní kont na internet, ktoré chcete zosynchronizovať s cloudovým úložným priestorom, môže svoj Zariadenie Zen používať na vytváranie oznámení pre tieto kontá vykonaním nasledovných krokov:

- 1. Na obrazovke All apps (Všetky aplikácie) klepnite na Calendar (Kalendár).
- 2. Ťuknutím na položku <table-cell-rows> spustite vytváranie novej udalosti.
- 3. Ak chcete zobraziť všetky aktuálne zosynchronizované kontá s kalendárom, na obrazovke Nová udalosť ťuknite na položku **My Calendar (Môj kalendár)**.
- 4. Účet, kde by ste chceli vytvoriť novú udalosť.
- 5. Na obrazovke Nová udalosť zadajte všetky potrebné údaje vašej udalosti.

**POZNÁMKA**: Pred pokračovaním v ďalších krokoch už musí byť vaše konto pridané do aplikácie Calendar.Viac podrobností si pozrite v časti <u>Adding accounts to Calendar (Pridanie kont do aplikácie Calendar)</u>.

#### Povolenie upozornenia alebo pripomenutí na udalosti

Ak chcete dostávať upozornenia na špeciálne udalosti, ako sú narodeniny, výročia, stretnutia a ďalšie dôležité udalosti, ktoré sa vás týkajú, zapnite v aplikácii Calendar funkciu upozornenia.

- 1. Na obrazovke All apps (Všetky aplikácie) klepnite na Calendar (Kalendár).
- 2. Ťuknite na tlačidlo > Accounts (Kontá).
- 3. Klepnite na kontá, z ktorých chcete prijímať upozornenia alebo pripomenutia.

|            | 🕛 🛜 📶 📑 12:14 PM |
|------------|------------------|
| < Accounts | +                |
| ∧ Device   |                  |
| My Calenda | ar 🔽             |
|            |                  |

#### POZNÁMKY:

- Podrobnosti o nastavovaní upozornenia na udalosti týkajúce sa vašich kontaktov VIP pozrite v časti Adding an event to a VIP contact (Pridanie udalosti ku kontaktu VIP).
- Upozornenia alebo pripomenutia získavajte ako položky What's Next.

# What's Next

Nezmeškajte dôležité udalosti, bavte sa vonku na slnku alebo prijímajte správy/e-maily/hovory od vašich obľúbených ľudí. Ak chcete dostávať upozornenia alebo upomienky, zostavte si svoj kalendár udalostí, obľúbených kontaktov a skupín VIP alebo nastavení aktualizácií počasia. Na obrazovke uzamknutia, paneli so systémovými oznámeniami a v miniaplikácii What's Next alebo aplikácii si prezerajte upozornenia What's Next.

#### Ako získať pripomenutie udalosti

Ak chcete dostávať pripomenutia a oznámenia o udalosti What's Next, vykonajte nasledujúce kroky:

- V aplikácii Contacts nastavte informácie o udalostiach kontaktov VIP, ako napríklad narodeniny alebo výročia.Podrobnosti si pozrite v časti <u>Adding an event to a VIP contact</u> (<u>Pridávanie udalosti ku kontaktu VIP</u>).
- Pozvánky na udalosť môžete poslať e-mailom a nastaviť čas pripomienky v aplikácii Email (E-mail).
  Podrobnosti nájdete v časti Emailing invites to events (Posielanie pozvánok na udalosti e-mailom).
- V aplikácii Calendar možno nastaviť udalosť alebo upraviť čas pripomenutia. Podrobnosti si pozrite v časti <u>Creating events (Vytváranie udalostí)</u>.

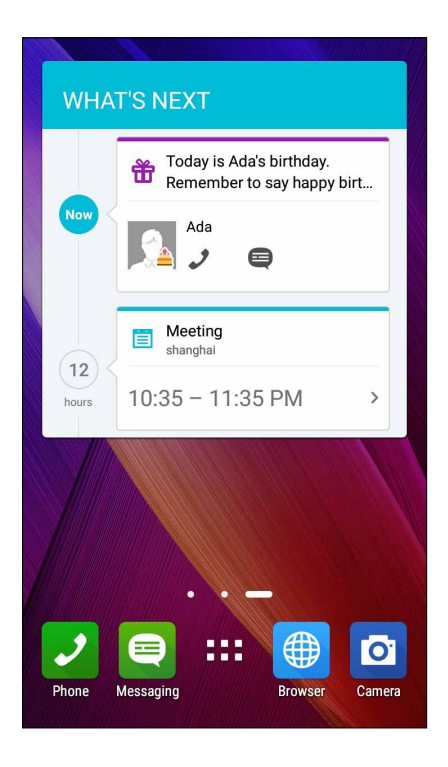

#### Prijatie alebo odmietnutie pozvania na udalosť.

Ak chcete prijímať alebo odosielať e-maily, ako napríklad pozvania na udalosti, v aplikácii Email nastavte e-mailové konto. Ak prijmete e-mailové pozvania, udalosti budú zosynchronizované s aplikáciou Calendar.

POZNÁMKA: Ďalšie podrobnosti nájdete v častiach Email (E-mail) a Calendar (Kalendár).

**DÔLEŽITÉ UPOZORNENIE!** Ak chcete prijímať e-mailové pozvania alebo upozornenia týkajúce sa udalostí, Zariadenie Zen musí byť pripojený do siete Wi-Fi alebo mobilnej siete.Viac podrobností si pozrite v časti <u>Staying connected (Zostať pripojený)</u>.

Ak chcete pozvanie prijať alebo odmietnuť:

- 1. E-mailové pozvanie otvorte Klepnutím.
- 2. Ak chcete prijať, klepnite na tlačidlo **Yes (Áno)**, ak chcete pozvanie odmietnuť, klepnite na tlačidlo **No (Nie)**. Vaša odpoveď bude odoslaná organizátorovi alebo hostiteľovi udalosti.

| < Event                                                                                                    |                                 |       | <     | Ŵ     | :   |  |  |
|----------------------------------------------------------------------------------------------------|---------------------------------|-------|-------|-------|-----|--|--|
| Calendar: aaron2_                                                                                                    | Calendar: aaron2_chang@asus.com |       |       |       |     |  |  |
| 已取消: W                                                                                                    | hat                             | sNe   | kt m  | ieeti | ing |  |  |
| 🛅 Today at                                                                                                    | 10:0                            | 0PM - | - 11: | 00PN  | 1   |  |  |
| 802 Corporate Way Fremont, CA<br>94539, USA                                                                                          |                                 |       |       |       |     |  |  |
| Organizer: sitd_daemon<br>時間: 2014年7月2日 下午 10:00-下午 11:00。<br>(UTC+08:00) 台北<br>地點: <u>802 Corporate Way Fremont, CA 94539</u> , USA |                                 |       |       |       |     |  |  |
| *~*~*~*~*~*                                                                                                    | .*~*,                           | ~*    |       |       |     |  |  |
| Yes                                                                                                    |                                 | Mayb  | be    |       | No  |  |  |
| Countdown                                                                                                    |                                 |       |       | OF    |     |  |  |
| Yes (1)                                                                                                    |                                 |       |       |       |     |  |  |
| sitd_daemon                                                                                                    |                                 |       |       |       |     |  |  |

#### Získavanie upozornení týkajúcich sa udalostí

Keď prijmete pozvanie na udalosť, dostanete upozornenia na všetky jej zmeny, ako napríklad jej odklad, zrušenie, zmena miesta konania udalosti alebo posunutie plánu udalosti.Upomienky týkajúce sa udalostí budú odosielané na obrazovku uzamknutia, panel systémových oznamov a miniaplikáciu alebo aplikáciu What's Next.

#### Upozornenie na začiatok udalosti

Niekoľko minúť pred udalosťou dostanete upomienku, že udalosť sa čoskoro začne. Ak budete meškať, dá sa zatelefonovať organizátorovi či hostiteľovi, aby pokračoval podľa svojho plánu.

| 40 m        | 🔽 ।🗍 🛜 🗘 📑 10:48 AM                                             | 1 0 0                                                           |
|-------------|-----------------------------------------------------------------|-----------------------------------------------------------------|
| What's Next |                                                                 | Wednesday, Jan 14, 2015                                         |
| 10day       |                                                                 | CHINA MOBILE CMCC                                               |
| ŧ           | Today is Ada's birthday.<br>Remember to say happy birthday!     | Team meeting                                                    |
|             | Ada                                                             | Map Snooze                                                      |
|             | Now                                                             | Screenshot captured. 12:18 PM<br>Touch to view your screenshot. |
| ŧ           | Today is Michael's birthday.<br>Remember to say happy birthday! |                                                                 |
|             | Michael                                                         |                                                                 |
| <b>(</b>    | Meeting<br>• shanghai                                           |                                                                 |
|             | 10:35 - 11:35 PM >                                              | Phone Messaging Browser Camera                                  |
#### Upozornenie na zrušenú udalosť

Keď organizátor alebo hostiteľ udalosti zruší danú udalosť, dostanete upozornenie o zrušení.

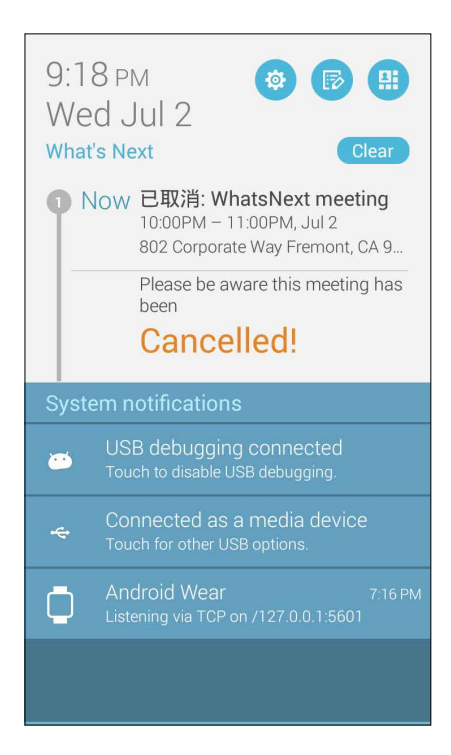

#### Upozornenie na opätovne naplánovanú udalosť

Ak je konanie udalosti odložené, opätovne naplánované alebo presunuté na iné miesto, dostanete upozornenie.

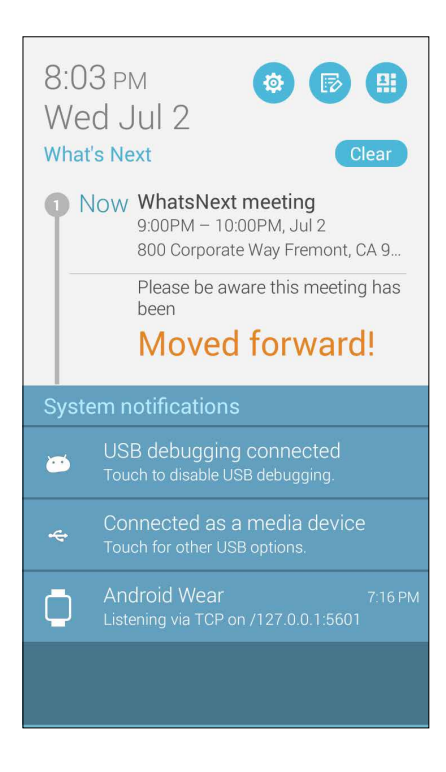

# Získavanie aktuálnych informácií o počasí

Každú hodinu alebo každých 12 hodín získate aktuálne informácie o počasí cez službu AccuWeather<sup>®</sup> v reálnom čase vzhľadom na vašu aktuálnu polohu alebo pre ďalšie časti sveta.Predpoveď počasia na 7 dní vopred vám umožní plánovanie až na sedem (7) dní alebo sa možno vhodne obliekať podľa teploty vysielanej zo služby AccuWeather RealFeel<sup>®</sup>. Možno tiež získať index UV žiarenia alebo znečistenia ovzdušia umožňujúci prijať ochranné opatrenia predi škodlivým ultrafialovým žiarením či látkami znečisťujúcimi ovzdušie.

1. Pred získavaním aktuálnych informácií o počasí vykonajte nasledujúce kroky:

- Ak ste vnútri budovy, musíte mať zapnuté pripojenie k sieti Wi-Fi alebo mobilnej sieti, ak ste vonku, musí byť zapnutá funkcia GPS.
- V možnostiach **Settings (Nastavenia)** > Location (Polohe)zapnite prístup k polohe.
- 2. Aplikáciu Weather spustíte jedným z týchto dvoch spôsobov:
  - Klepnite na 
    Weather (Počasie).
  - Na domovskej obrazovke Zariadenie Zen klepnite na ikonu počasia.

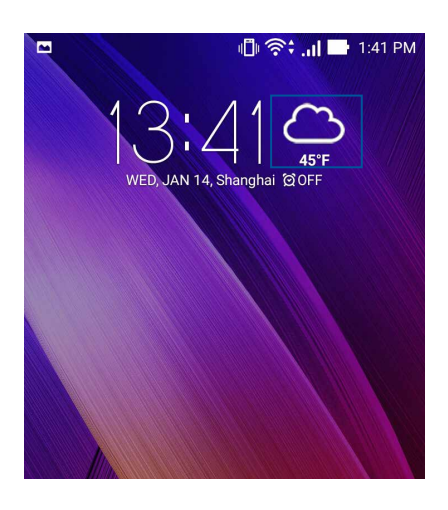

- 3. Klepnite na > Edit (Upravit) a potom na +.
- 4. Do vyhľadávacieho políčka zadajte mesto alebo oblasť, pre ktorú chcete vyhľadať aktuálne informácie o počasí.
- 5. Chvíľu počkajte, kým sa do Zariadenie Zen nenačítajú informácie o počasí. Informácie o počasí pre mesto alebo oblasť budú pridané do zoznamu miest. Klepnite na informácie o počasí pre mesto alebo oblasť, ktoré chcete zobraziť na domovskej obrazovke miniaplikácie What's Next.

# Zobrazenie predpovede počasia na ďalších 7 dní

Keď zo služby AccuWeather<sup>®</sup> prijmete aktuálne informácie o počasí pre aktuálne miesto v reálnom čase, dostanete zároveň predpoveď počasia na ďalších 7 dní. 7-dňovú predpoveď počasia môžete zobraziť v miniaplikácii Weather (Počasie) na domovskej obrazovke.

1. Na obrazovke Widgets (Miniaplikácie) podržaním stlačenej miniaplikácie Weather 4 x 2 (Počasie 4 x 2) ju pridajte na domovskú obrazovku. Zobrazí sa celá 7-dňová predpoveď.

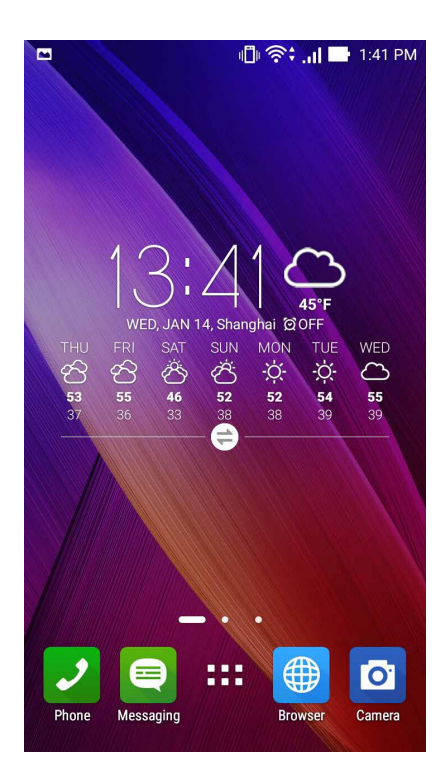

# Aplikácia Do It Later

Zohnať vo svojom uponáhľanom živote dokonca tie najbanálnejšie veci. Hoci ste veľmi zaneprázdnený, odpovedajte na e-maily, správy SMS, hovory, čítajte správy v režime on-line alebo pridávajte ďalšie dôležité úlohy vtedy, keď vám to najlepšie vyhovuje.

Neprečítané správy alebo e-maily, zaujímavé internetové stránky a zmeškané hovory označte ako položky **Reply Later (Odpovedať neskôr)**, **Read Later (Prečítať neskôr)** alebo **Call Later (Zavolať neskôr)**. Tieto označené položky budú pridané do úloh aplikácie Do It Later a tieto úlohy môžete vykonať vo vhodnom čase.

#### POZNÁMKY:

- Medzi obľúbené aplikácie tretej strany, ktoré podporujú aplikáciu **Do It Later**, patria Google Maps, Google Chrome, Google Play, YouTube a iMDb.
- Všetky aplikácie však nemôžu úlohy zdieľať a pridávať ich do aplikácie **Do It Later**.

# Pridávanie úloh

Ak si chcete zorganizovať svoju prácu alebo spoločenské aktivity v pracovnom alebo spoločenskom živote, vytvorte si dôležité úlohy.

- 1. Na obrazovke All apps (Všetky aplikácie) klepnite na Do It Later (Urobiť to neskôr).
- 2. Klepnite na 🕇 a potom vyplňte potrebné informácie.
- 3. Ak chcete nastaviť úroveň dôležitosti, v políčku Dôležitosť vyberte možnosť High (Vysoká).
- 4. Po skončení klepnite na tlačidlo 🔨 .

## Stanovovanie poradia dôležitosti úloh

Nastavte úroveň dôležitosti úloh, aby ste mohli stanoviť poradie dôležitosti a podľa neho konať.

- 1. Na obrazovke All apps (Všetky aplikácie) klepnite na **Do It Later (Urobiť to neskôr)**.
- 2. Klepnite na úlohu, ktorú chcete vybrať ako najvyššiu prioritu.
- 3. V políčku Dôležitosť na obrazovke s úlohami vyberte možnosť Vysoká.
- 4. Po skončení klepnite na tlačidlo 🗸

**POZNÁMKA:** Úlohy s vysokou prioritou sú v zozname Do It Later označené ako . To vám umožní rýchle zistiť, ktoré úlohy si vyžadujú okamžité konanie.

# Zavolať späť teraz

Ak ste predtým nastavili dôležitý hovor ako úlohu Zavolať neskôr, v aplikácii Do It Later ho možno obnoviť a zavolať späť, keď máte čas tak urobiť.

- 1. Na obrazovke All apps (Všetky aplikácie) klepnite na Do It Later (Urobiť to neskôr).
- 2. Klepnutím na hovor zavolajte späť.

**POZNÁMKA:** Podrobnosti o nastavení hovorov ako úlohy Zavolať neskôr, si pozrite v časti:

- Nastavenie spätných volaní pre prichádzajúce hovory
- <u>Nastavenie spätných volaní u zmeškaných hovorov</u>

#### Odoslanie e-mailu teraz

Môžete označiť e-mail ako úlohu na odpovedanie neskôr a odpovedať naň neskôr pomocou aplikácie Do It Later (Urobiť to neskôr).

- 1. Na obrazovke All apps (Všetky aplikácie) klepnite na Do It Later (Urobiť to neskôr).
- 2. Klepnutím na e-mail odpovedzte naň teraz.

**POZNÁMKA:** Podrobnosti o nastavení e-mailov ako úloh na odpovedanie neskôr nájdete v časti **Emailing later (Odoslanie e-mailu neskôr).** 

## Catching up on my online reading now

Možno obnoviť stránky, ktoré ste predtým označili ako úlohy prečítať neskôr a v aplikácii Do It Later zachytiť pri vašom čítaní v režime on-line ako vám to najlepšie vyhovuje.

- 1. Na obrazovke All apps (Všetky aplikácie) klepnite na Do It Later (Urobiť to neskôr).
- 2. Klepnite na stránku alebo stránky, ktoré si chcete prečítať teraz..

**POZNÁMKA:** Podrobnosti o nastavení stránok ako úlohy Prečítať neskôr si pozrite v časti <u>Reading the</u> pages later (Čítanie stránok neskôr).

# Odpovedanie teraz

Ak ste predtým nastavili správu SMS ako úlohu odpovedať neskôr, v aplikácii Do It Later ju možno obnoviť a odpovedať na ňu, keď budete mať čas.

- 1. Na obrazovke All apps (Všetky aplikácie) klepnite na **Do It Later (Urobiť to neskôr)**.
- 2. Klepnutím na správu SMS odošlite na ňu odpoveď.

**POZNÁMKA:** Podrobnosti o nastavení stránok ako úlohy Odpovedať neskôr si pozrite v časti <u>Messaging</u> <u>later (Správy odoslať neskôr)</u>.

# Odstránenie úloh

Z aplikácie Do lt Later možno odstrániť všetky nedokončené úlohy, úlohy po termíne alebo nepotrebné úlohy.

- 1. Na obrazovke All apps (Všetky aplikácie) klepnite na **Do It Later (Urobiť to neskôr)**.
- 2. Klepnite na úlohu, ktorú chcete odstrániť zo zoznamu, a potom klepnite na tlačidlo  $\overline{\overline{\mathbf{m}}}$ .

# Aplikácia SuperNote

Zmeňte písanie poznámok na zábavu a tvorivú činnosť, ktorá sa pomocou aplikácie SuperNote synchronizuje s vašimi mobilnými údajmi.

Táto intuitívna aplikácia umožňuje vytvárať poznámky usporiadané podľa zápisníka priamym písaním alebo kreslením na dotykovej obrazovke. Pri vytváraní poznámok môžete tiež z ďalších aplikácií pridávať multimediálne súbory a zdieľať ich pomocou sociálnych sietí alebo konta cloudového ukladacieho priestoru.

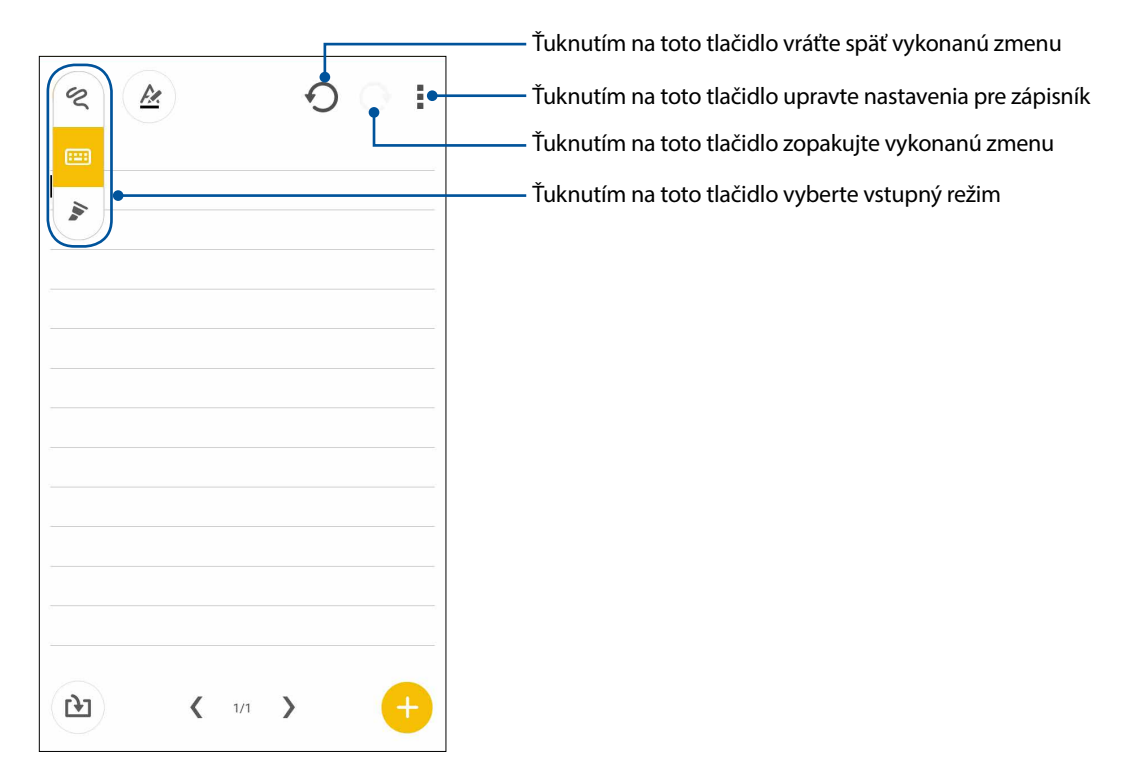

#### Vysvetlenie ikon

Pri písaní poznámok v aplikácii SuperNote sa tieto ikony zobrazujú v závislosti od vybraného vstupného režimu.

|   | Ak chcete poznámky písať pomocou klávesnice na obrazovke, vyberte tento typ režimu.                                             |
|---|----------------------------------------------------------------------------------------------------|
| 2 | Ak chcete vkladať čarbanice alebo písať svoje poznámky, vyberte tento režim písania.                                            |
|   | Ak chcete kresliť alebo vytvárať kresby, vyberte tento režim kreslenia.                                                         |
| A | Ak chcete vybrať hrúbku písma textu alebo farby, v režime písania alebo strojového<br>písania ťuknite na túto ikonu.            |
|   | Ak chcete vybrať nástroj na kreslenie, farbu ťahu a veľkosť, ktoré chcete použiť, v režime<br>kreslenia ťuknite na túto ikonu.  |
|   | Ak chcete vygumovať niektorý obsah v poznámkach, v režime kreslenia ťuknite na túto<br>ikonu.                                   |
| Þ | Ak chcete fotografovať alebo nahrávať video a zvuk a do poznámok pridať časový údaj a<br>ďalšie položky, ťuknite na túto ikonu. |
| + | Ak chcete do svojho zápisníka pridať ďalšiu stránku, ťuknite na túto ikonu.                                                     |

# Vytváranie nového zápisníka

Ak chcete pomocou aplikácie SuperNote vytvoriť nové súbory, vykonajte nasledujúce kroky:

- 1. Ťuknite na tlačidlo **SuperNote**.
- 2. Klepnite na tlačidlo 🕂
- 3. Zadajte názov súboru a pre veľkosť stránky vyberte možnosť Pre **Pad (Pad)** alebo Pre **Phone** (Telefón).
- 4. Vyberte šablónu a začnite písať svoje poznámky.

# Zdieľanie zápisníka v Cloude

You may share your notebook on the Cloud using the following steps:

- 1. Na domovskej obrazovke aplikácie SuperNote ťuknite na zápisník, ktorý chcete zdieľať, a podržte na ňom prst.
- 2. Na prekrývacej obrazovke ťuknite na možnosť **Enable cloud sync (Povoliť synchronizáciu cloud)**.
- 3. Ak chcete pokračovať v synchronizácii zápisníka s cloudovým úložným priestorom, zadajte používateľské meno a heslo svojho konta ASUS WebStorage.
- 4. Po úspešnej synchronizácii zápisníka s cloudovým úložným priestorom sa v hornej časti zdieľaného zápisníka zobrazí ikona Cloud.

# Zdieľanie poznámok do cloudového úložného priestoru

Z aplikácie SuperNote môžete do cloudového úložného priestoru zdieľať okrem zápisníka tiež samostatné poznámky. Za týmto účelom:

- 1. Spustite zápisník, v ktorom je poznámka, ktorú chcete zdieľať.
- 2. Ťuknite na poznámku, ktorú chcete zdieľať, a podržte na nej prst.
- 3. Na prekrývacej obrazovke ťuknite na možnosť **Share (Zdieľať)** a potom vyberte formát súboru, v ktorom ho chcete zdieľať.
- 4. Na ďalšej obrazovke vyberte konto cloudového úložného priestoru, kde chcete zdieľať svoju poznámku.
- 5. Na dokončenie zdieľania vybranej poznámky postupujte podľa zobrazených pokynov.

# Správca súborov

Pomocou aplikácie File Manager (Správca súborov) môžete jednoduchým spôsobom vyhľadať a spravovať svoje údaje buď vo vnútornej pamäti Zariadenie Zen, alebo v pripojených vonkajších pamäťových zariadeniach.

## Vstúpenie do vnútornej pamäte

Ak chcete vstúpiť do vnútornej pamäte:

- 1. Ťuknite na tlačidlo **File Manager (Správca súborov)**.
- 2. Ak chcete zobraziť obsah Zariadenie Zen, ťuknite na tlačidlo **=** > **Internal storage (Vnútorná pamäť)** a potom ťuknite na položku, ktorú chcete vybrať.

## Vstupovanie do vonkajšieho pamäťového zariadenia

Ak chcete vstúpiť do vonkajšieho pamäťového zariadenia:

- 1. Do Zariadenie Zen vložte kartu microSD.
- 2. Ťuknite na tlačidlo **File Manager (Správca súborov)**.
- 3. Ak chcete zobraziť obsah karty microSD, ťuknite na tlačidlo **=** > **SD card**.

# Získanie prístupu k úložnému priestoru Cloud

**DÔLEŽITÉ UPOZORNENIE!** Skontrolujte, či je v Zariadenie Zen povolené pripojenie k sieti Wi-Fi alebo mobilnej sieti.Podrobnosti si pozrite v časti <u>Staying connected (Zostať pripojený)</u>.

Získať prístup k súborom uloženým na kontách úložného priestoru Cloud:

- 1. Ťuknite na tlačidlo **File Manager (Správca súborov)**.
- 2. Ťuknite na tlačidlo **(Voluci)** > a potom v položke **Cloud Storage** (**Úložný priestor Cloud**) ťuknite na umiestnenie úložného priestoru Cloud.

# Cloud

Pomocou konta Cloud, ako napríklad ASUS WebStorage, Drive, OneDrive a Dropbox zálohujte svoje údaje, synchronizujte súbory medzi rôznymi zariadeniami a súbory zdieľajte bezpečne a súkromne.

### ASUS WebStorage

Zaregistrujte sa alebo sa prihláste na konto ASUS WebStorage a získajte bezplatné cloudové úložisko. Pomocou svojho konta ASUS WebStorage automaticky nahrávajte práve nafotené fotografie pre okamžité zdieľanie, synchronizujte súbory medzi rôznymi zariadeniami alebo zdieľajte súbory.

**POZNÁMKA:** Ak si chcete vychutnať funkciu automatického nahrávania, možnosť **Instant Upload** (Okamžité nahrávanie) zapnite v možnosti **Settings (Nastavenia)** > **Instant Upload (Okamžité** nahrávanie) na konte ASUS WebStorage.

**DÔLEŽITÉ UPOZORNENIE!** Skontrolujte, či je v Zariadenie Zen povolené pripojenie k sieti Wi-Fi alebo mobilnej sieti.Podrobnosti si pozrite v časti <u>Staying connected (Zostať pripojený)</u>.

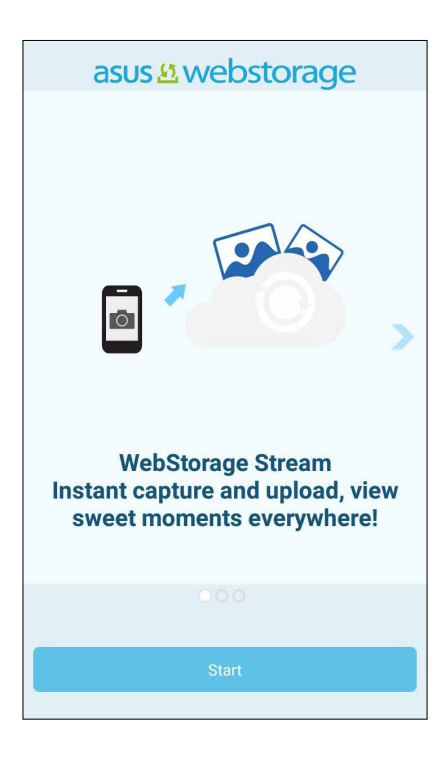

# Prenos údajov

Zo starého mobilu preneste pomocou technológie Bluetooth do Zariadenie Zen údaje, ako napríklad kontakty, položky kalendára alebo správy SMS.

Ak chcete použiť funkciu Prenos údajov:

1. Staré mobilné zariadenie spárujte s Zariadenie Zen cez Bluetooth.

**POZNÁMKA:** Podrobnosti o párovaní zariadení si pozrite v časti <u>Pairing your Zariadenie Zen to a</u> <u>Bluetooth® device (Párovanie Zariadenie Zen so zariadením Bluetooth®)</u>.

- 2. Na obrazovke Všetky aplikácie klepnite na možnosť Data transfer (Prenos údajov).
- 3. Ak chcete údaje preniesť, klepnite na položku **Transfer Wizard (Sprievodca prenosom údajov)** a potom postupujte podľa pokynov na obrazovke.

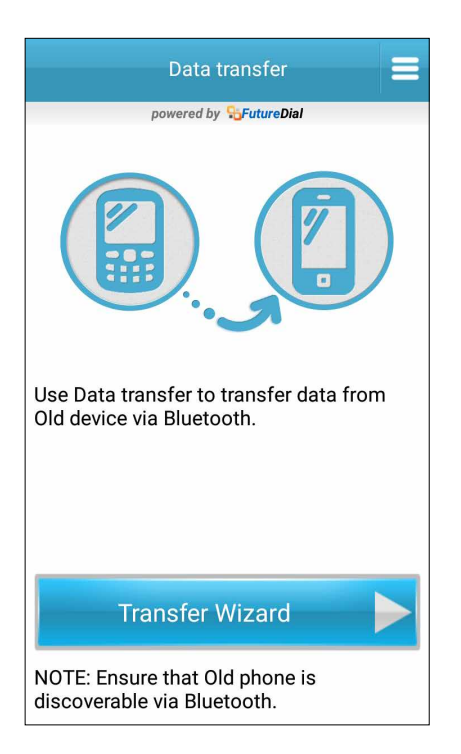

# Zostať v kontakte

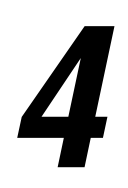

# Volanie vo veľkom štýle

### Telefonovanie

Zariadenie Zen ponúka veľa spôsobov telefonovania. Telefonujte priateľom zo zoznamu kontaktov, alebo použite inteligentné vytáčanie pre rýchly hovor alebo zadanie čísla rýchlej voľby, ak chcete volať často volanej osobe.

**POZNÁMKA:** Organizovanie kontaktov v aplikácii ContactsPodrobnosti si pozrite v časti <u>Spravovanie</u> <u>kontaktov</u>.

#### Spustenie aplikácie Phone

Ak chcete spustiť aplikáciu Phone, vykonajte na domovskej obrazovke niektorý z nasledujúcich krokov:

- Klepnite na 🔽
- Klepnite na > Phone (Telefón).

#### Vytáčanie telefónneho čísla

Telefónne číslo vytočte priamo pomocou aplikácie Phone.

- 1. Na obrazovke All apps (Všetky aplikácie) klepnite na Phone (Telefón) a potom klepnite na číselné tlačidlá.
- 2. Klepnutím na tlačidlo volania zvoľte číslo..

#### Vytáčanie čísla klapky

Keď musíte volať na číslo klapky, hlasové výzvy možno vynechať pomocou niektorého z týchto krokov.

#### Zobrazenie výzvy na potvrdenie čísla klapky

Po vytočení hlavného čísla možno vložiť výzvu na potvrdenie čísla klapky.

- 1. Z aplikácie Phone zadajte hlavné číslo.
- 2. Ak chcete vložiť výzvu na potvrdenie, klepnite na bodkočiarku (;).#a podržte prst na klávese.
- 3. Klepnutím na tlačidlo volania uskutočnite hovor..
- 4. Ak chcete potvrdiť číslo klapky, po zobrazení výzvy klepnite na tlačidlo Yes (Áno).

#### Automatické vytočenie čísla klapky

Po vytočení hlavného čísla možno vložiť krátku alebo dlhú pauzu a potom sa číslo klapky automaticky vytočí.

- 1. Z aplikácie Phone zadajte hlavné číslo.
- 2. Ak chcete vložiť pauzu, klepnite na kláves s čiarkou (,).\*a podržte na ňom prst.

**POZNÁMKA:** Ak chcete vložiť dlhšiu pauzu, znova klepnite na kláves \* a podržte na ňom prst.

- 3. Zadajte číslo klapky.
- 4. Klepnutím na tlačidlo volania umiestnite hovor.
- 5. Ak chcete hovor ukončiť, klepnite na tlačidlo

#### Inteligentné vytáčanie kontaktov

Keď zadáte niekoľko prvých čísiel alebo písmen mena svojho známeho, funkcia Smart Dial prefiltruje zoznam kontaktov alebo denníky hovorov a poskytne možné zhody.Možno skontrolovať, či kontakt, ktorému chcete telefonovať, je v zozname možných zhôd, a potom možno hovor rýchle uskutočniť.

- 1. Spustite aplikáciu Phone a potom zadajte číslo alebo meno kontaktu.
- 2. V zozname možných zhôd klepnite na kontakt, ktorému chcete telefonovať.Keď sa tento kontakt nenachádza v zozname, zadajte celé číslo alebo meno tohto kontaktu.
- 3. Klepnutím na tlačidlo volania umiestnite hovor.

#### Rýchle vytáčanie čísiel kontaktov

Klávesy rýchlej voľby priraďte k rýchlemu vytáčaniu čísla často volaných kontaktov iba jedným klepnutím na jedno číslo v aplikácii Phone.

**POZNÁMKA:** Pre váš hlasový odkaz je štandardne priradené číslo 1. Ak ste u svojho poskytovateľa mobilnej služby prihlásení na odber tejto služby, hlasové odkazy môžete obnoviť poklepaním na číslo 1.

#### Vytvorenie položky rýchlej voľby

Pre priateľov, ktorým často telefonujete, vytvorte položky rýchlej voľby z čísiel 2 až 9.

- 1. V aplikácii Phone vykonajte niektorý z nasledujúcich krokov:
  - Klepnite na ľubovoľné číslo rýchlej voľby 2 do 9 podržte na ňom prst a potom klepnite na tlačidlo OK.
  - Ak chcete spustiť obrazovku rýchlej voľby, klepnite na položky > Speed dial (Rýchla voľba).
- 3. Zo zoznamu kontaktov vyberte niektorý kontakt.Položka rýchlej voľby bude uložená na obrazovku rýchlej voľby.

#### Odstránenie položky rýchlej voľby

Ak chcete odstrániť položku rýchlej voľby:

- 1. Obrazovku rýchlej voľby spustite z aplikácie Phone poklepaním na položky > Speed dial (Rýchla voľba).
- 2. Klepnite na položku rýchlej voľby, podržte na nej prst a potom klepnite Remove (Odstrániť).
- 3. Na potvrdzujúcej správe klepnite na tlačidlo **OK**.

#### Výmena položky rýchlej voľby

Kontakt priradený ku klávesu rýchlej voľby možno vymeniť za iný kontakt.

- 1. Obrazovku rýchlej voľby spustite z aplikácie Phone poklepaním na položky > Speed dial (Rýchla voľba).
- 2. Klepnite na položku rýchlej voľby, podržte na nej prst a potom klepnite na možnosť **Replace** (Vymeniť).
- 3. Zo zoznamu kontaktov vyberte niektorý kontakt.
- 4. Na potvrdzujúcej správe klepnite na tlačidlo **OK**.

# Vytáčanie čísla domov

Ak ste na ceste v zahraničí, možno rýchlo zatelefonovať domov aktivovaním a nakonfigurovaním nastavenia domovského čísla.

**POZNÁMKA:** Za používanie roamingových služieb budú účtované ďalšie poplatky. Pred používaním roamingových služieb sa informujte u svojho poskytovateľa služieb.

- 1. Obrazovku s nastaveniami spustite vykonaním niektorého z nasledujúcich krokov:
  - Potiahnite prst z hornej časti obrazovky nadol a potom klepnite na <sup>(2)</sup>
  - Klepnite na Settings (Nastavenia).
- 2. Klepnite na položky Call settings (Nastavenia hovorov) > Home dialing (Vytáčanie domovského čísla).
- 3. Začiarknite možnosť Home dialing (Vytáčanie domovského čísla).
- 4. Klepnite na možnosť **Home dialing settings (Nastavenie voľby domovského čísla),** vyberte nastavenia a po skončení klepnite na tlačidlo **OK**.

**POZNÁMKA:** Informácie o ďalšej voľbe hovorov pozrite v časti <u>Call Settings (Nastavenie hovorov)</u>.

#### Telefonovanie z aplikácie Contacts

Pomocou aplikácie Contacts možno hovor uskutočniť zo zoznamu kontaktov.

- 1. Spustite aplikáciu Contacts.
- 2. Klepnite na meno kontaktu a potom na číslo, ktoré chcete vytočiť.
- 4. Ak chcete hovor ukončiť, klepnite na tlačidlo 🦊

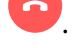

**POZNÁMKA:** Ak chcete zo všetkých kont kontaktov zobraziť všetky kontakty, klepnite na rozbaľovací zoznam **Contacts to display (Kontakty na zobrazenie)** a potom začiarknite všetky kontá.

#### Vytáčanie obľúbených čísiel

Keď do zoznamu Obľúbené kontakty pridáte kontakt, dá sa z aplikácie Phone rýchle volať obľúbenému známemu.

- 1. Spustite aplikáciu Contacts alebo Phone.
- 2. Klepnutím na 🔀 zobrazíte zoznam obľúbených kontaktov, a potom klepnite na obľúbený kontakt, ktorému chcete telefonovať.
- 3. Ak chcete hovor ukončiť, klepnite na tlačidlo 🥌

# Prijímanie hovorov

Pri prichádzajúcom hovore sa rozsvieti dotykový displej Zariadenie Zen.Displej prichádzajúceho hovoru sa tiež líši v závislosti od stavu Zariadenie Zen.

### Prijímanie hovorov

Hovory možno prijímať dvoma spôsobmi v závislosti od stavu Zariadenie Zen.

- Keď je zariadenie zapnuté, klepnutím na tlačidlo **Answer (Prijať)** hovor prijmite alebo klepnutím na tlačidlo **Decline (Odmietnuť)** hovor odmietnite.
- Keď je zariadenie zablokované, hovor prijmite presunutím ikony Ona ikonu alebo hovor odmietnite jeho presunutím na ikonu

## Nastavenie spätných volaní pre prichádzajúce hovory

Ak nemožno ihneď prijať prichádzajúci hovor z mobilného čísla, možno ho nastaviť ako úlohu Zavolať neskôr.Z aplikácie Do It Later možno túto úlohu obnoviť a vykonať vo vhodnejšom čase.

- 1. Počas hovoru prichádzajúcom z mobilného čísla potiahnite prstom z dolnej časti displeja nahor.
- 2. Klepnite namožnosť **Can't talk now, will call you later (Nemôžem prijať hovor. Zavolám vám neskôr)**. Volajúcemu bude odoslaná správa SMS.
- 3. Ak chcete obnoviť hovor, na domovskej obrazovke klepnite na položky **Asus** > **Do It Later**.

**POZNÁMKA:** Podrobnosti o spätnom volaní si pozrite v časti <u>Calling back now (Teraz uskutočniť spätné</u> volanie).

## Spravovanie denníkov hovorov

Z denníkov hovorov možno odpovedať na zmeškané hovory, ukladať ich do zoznamu kontaktov, blokovať volajúcich alebo opakovať voľbu volaného čísla či kontaktu.

#### Nastavenie spätných volaní u zmeškaných hovorov

Zmeškaný hovor možno nastaviť ako Zavolať neskôr.Z aplikácie Do It Later možno obnoviť a vykonať spätné volanie pre zmeškaný hovor.

- 1. Ak chcete zobraziť denníky hovorov, v aplikácii Phone klepnite na ikonu
- 2. Vyberte denník hovorov a potom klepnite na ikonu >Call later (Zavolať neskôr).
- 3. Ak chcete obnoviť hovor, na domovskej obrazovke klepnite na položky **Asus** > **Do It Later**.

**POZNÁMKA:** Podrobnosti o spätnom volaní si pozrite v časti <u>Calling back now (Teraz uskutočniť spätné</u> volanie).

### Blokovanie hovorov

Do zoznamu Zablokované hovory možno pridať číslo alebo hovor možno uskutočniť z denníka hovorov.

- 1. Ak chcete zobraziť denníky hovorov, v aplikácii Phone klepnite na ikonu
- 2. Vyberte číslo, ktoré chcete zablokovať, klepnite na **Zablokovaných hovorov**) a potom klepnite na tlačidlo **OK**.

### Opakovaná voľba posledne volaného čísla

Ak chcete znova vytočiť posledne volané číslo:

- 1. Ak chcete zobraziť denníky hovorov, v aplikácii Phone klepnite na ikonu
- 2. Klepnutím na položku **Call (Hovor)**zobrazíte predošle volané číslo a potom číslo vytočte opätovným klepnutím na položku **Call (Hovor)**.
- 3. Ak chcete hovor ukončiť, klepnite na tlačidlo

# Dalšie možnosti hovoru

Počas aktívneho hovoru klepnite na ikonu 🕮 a na ľubovoľnú možnosť hovoru pri jeho vykonávaní.

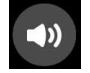

Mikrofón

Zapína alebo vypína mikrofón pre aktívny hovor.Keď je mikrofón vypnutý alebo je v režime stlmenia, vy počujete volajúceho, ale on nepočuje vás.

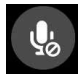

#### Reproduktor telefónu

Zapína alebo vypína reproduktor.

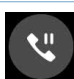

#### Podržať hovor

Podrží aktívny hovor.

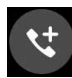

#### Konferenčný hovor

Ak ste u svojho poskytovateľa mobilnej služby prihlásení na odber služby konferenčných hovorov, do aktívneho hovoru možno pomocou tejto ikony pridať kontakt alebo kontakty.

#### **POZNÁMKY:**

- Počet účastníkov v konferenčnom hovore závisí od prihlásenia na odber služby konferenčných hovorov.Na túto službu sa možno informovať u poskytovateľa mobilnej siete.
- Viac podrobností o konferenčných hovoroch si pozrite v časti <u>Managing multiple calls</u> (<u>Spravovanie viacerých hovorov</u>).

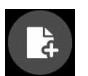

#### SuperNote

Spúšťa aplikáciu SuperNote a počas aktívneho hovoru umožňuje preberať oznamy.

POZNÁMKA: Pre viac podrobností pozrite časť Aplikácia SuperNote...

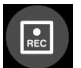

#### Nahrať

Nahráva aktívny hovor.

**DÔLEŽITÉ UPOZORNENIE!**Pred nahrávaním aktívneho hovoru sa podľa väčšiny miestnych zákonov vyžaduje súhlas druhej osoby alebo osôb na inej linke.

POZNÁMKA: Viac podrobností si pozrite v časti Recording calls (Nahrávanie hovorov).

## Spravovanie viacerých hovorov

Zariadenie Zen umožňuje pohodlne vykonávať alebo prijímať dva hovory.Možno nastaviť aj konferenčný hovor vhodný pre obchodné rokovania, účastnícke linky a ďalšie skupinové hovory.

#### Prijatie ďalšieho hovoru

Ak pri vykonávaní hovoru z Zariadenie Zen počujete pípanie, znamená to, že prichádza ďalší hovor.Ak chcete počas aktívneho hovoru prijať ďalší prichádzajúci hovor, na dotykovej obrazovke klepnite na tlačidlo **Answer (Prijať)**.

#### Prepínanie medzi hovormi

Ak chcete prepínať medzi hovormi, na dotykovej obrazovke klepnite na ikonu 🧐.

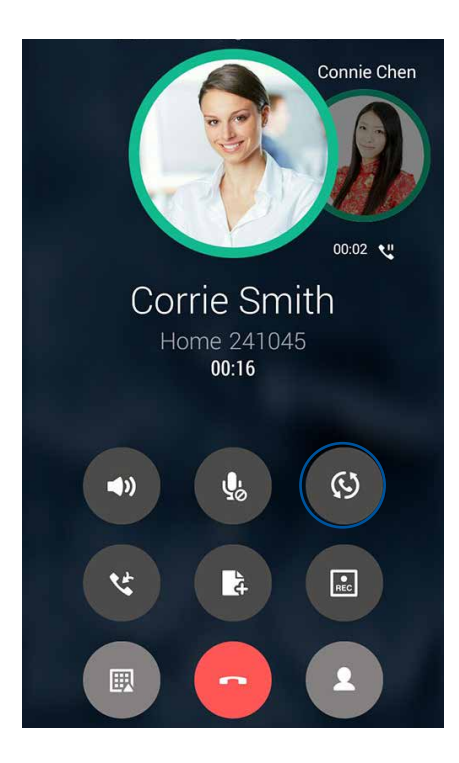

### Nastavenie konferenčného hovoru

Zariadenie Zen možno spolu s jeho funkciou GSM nastaviť na konferenčné hovory až piatich (5) ľudí.Počas hovoru možno pridávať ďalšie kontaktov a všetky hovory možno zlúčiť do jedného konferenčného hovoru.

- 1. Zavolajte známemu alebo vytočte číslo.Počkajte, kým na druhom konci linky ďalší účastník neprijme váš hovor.
- 2. Po prijatí vášho hovoru klepnite na tlačidlo a potom na kontakt alebo vytočte číslo, ktoré chcete zaradiť do svojho konferenčného hovoru.
- 3. Ak chcete do konferenčného hovoru zaradiť dva hovory, klepnite na tlačidlo 🥙 .

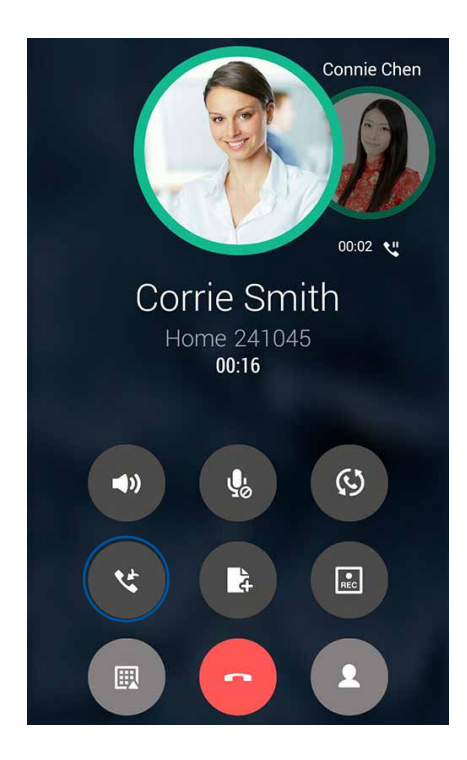

4. Ak chcete pridať ďalší kontakt, klepnite na tlačidlo a potom klepnutím na tlačidlo zlúčte tento hovor s aktuálnym konferenčným hovorom. Ak chcete do konferenčného hovoru pridať viac kontaktov, zopakujte tento krok.

## Zlúčenie konferenčného hovoru

Počas konferenčného hovoru možno kontakt oddeliť od konferenčnej skupiny ak chceme vykonať súkromný rozhovor alebo kontakt odpojiť od konferenčného hovoru.

1. Ak chcete v konferenčnom hovore otvoriť zoznam kontaktov, na obrazovke Konferenčný hovor klepnite na možnosť **Manage conference call (Zlúčiť konferenčný hovor)**.

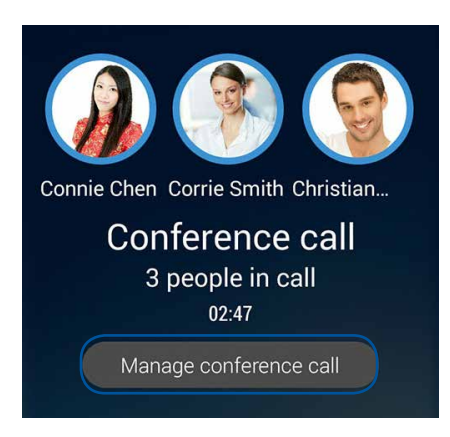

2. Ak chcete kontakt odstrániť z konferenčného hovoru, klepnite na tlačidlo . Ak chcete kontakt odpojiť od konferenčného hovoru, klepnite na tlačidlo .

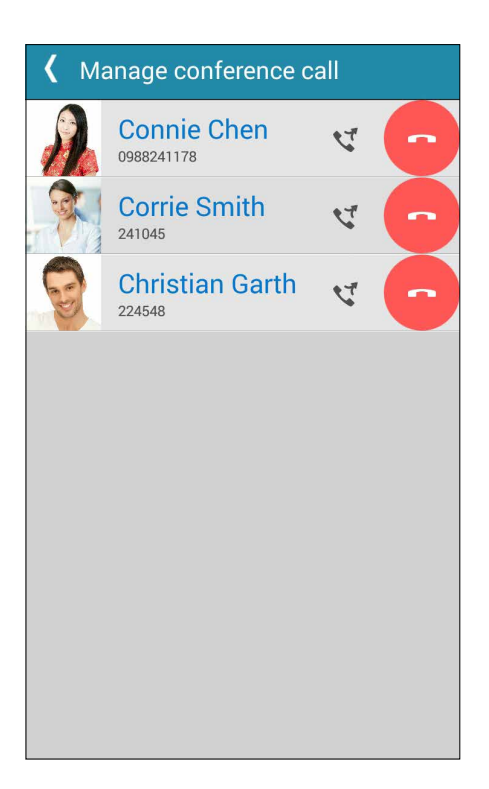

3. Ak sa chcete vrátiť na obrazovku Konferenčný hovor, klepnite na tlačidlo 🤇

# Nahrávanie hovorov

Zariadenie Zen umožňuje nahrávať rozhovory pre budúce použitie alebo informácie.

- 1. Zavolajte známemu alebo vytočte číslo.
- 2. Ak chcete hovor nahrať, klepnite na tlačidlo

**DÔLEŽITÉ UPOZORNENIE!** Pred nahrávaním hovoru musíte požiadať druhého účastníka alebo účastníkov o súhlas.

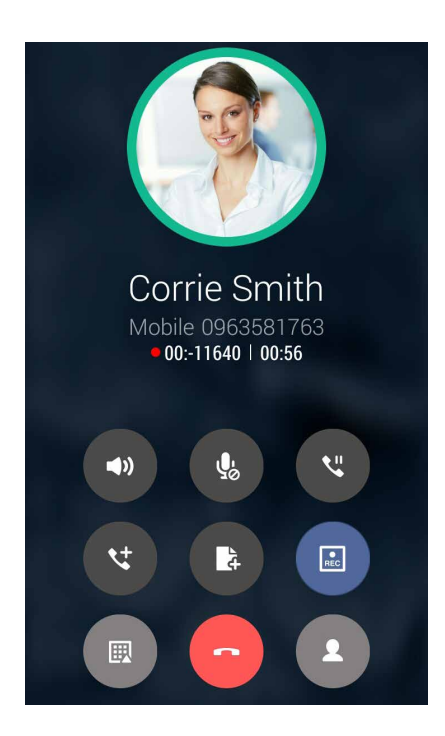

- 3. Ak chcete nahrávanie zastaviť, klepnite na .Na paneli systémových oznámení sa zobrazí táto ikona .
- 4. Prstom potiahnite po displeji z horného ľavého rohu nadol a potom nahraný rozhovor zobrazte klepnutím na oznámenie **Call recording saved (Nahrávanie hovoru je uložené)**.

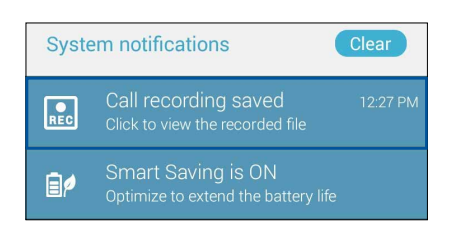

# Spravovanie kontaktov

Svojich známych možno organizovať a v kontakte s nimi možno ľahko zostať pomocou hovorov, správ SMS, e-mailov alebo sociálnych sietí. Ak sa chcete so známymi rýchle spojiť, zoskupte ich ako Obľúbené kontakty alebo ako VIP, ak chcete dostávať oznámenia o budúcich udalostiach alebo neprečítaných správach.

Svojich známych možno tiež synchronizovať s e-mailovým kontom alebo kontom sociálnej siete, spojiť informácie o známych kvôli prístupu v jednom mieste alebo filtrovať známych, s ktorými chcete zostať v kontakte.

## Spustenie aplikácie Contacts

Ak chcete spustiť aplikáciu Contacts, na domovskej obrazovke vykonajte niektorý z nasledujúcich krokov:

Klepnite na položky Scontacts (Kontakty)

### Nastavenia kontaktov

Vyberte spôsob, akým chcete v nastaveniach kontaktov zobraziť svoje kontakty.Medzi tieto možnosti patrí zobrazenie iba kontaktov s telefónnymi číslami, triedenie zoznamu podľa krstného mena/ priezviska či zobrazenie kontaktov s krstným menom alebo priezviskom ako prvé.Možno si tiež vybrať, ktoré z týchto kariet budú zobrazené na obrazovke s kontaktmi: **Favorites (Obľúbené)**, **Groups (Skupiny)**, **VIP**.

Ak chcete upraviť nastavenia svojich kontaktov, v aplikácii Contacts klepnite na položky > Settings (Nastavenia).

### Nastavenie profilu

Zariadenie Zen si upravte tak, aby sa stal naozaj vlastným a nastavte si informácie o svojom profile.

1. Spustite aplikáciu Contacts a potom klepnite na možnosť Set up my profile (Nastaviť môj profil)

POZNÁMKA: Po nastavení konta Google v Zariadenie Zen sa zobrazí slovo "ME" (Ja).

- 2. Zadajte informácie, ako napríklad číslo mobilu alebo číslo domov. Ak chcete pridať ďalšie informácie, klepnite na možnosť **Add another field (Pridať ďalšie políčko)**.
- 3. Po zadaní svojich informácií klepnite na tlačidlo **Done (Hotovo)**. Ak chcete zobraziť informácie o svojom profile, potom klepnite na tlačidlo v pravom hornom rohu panela.

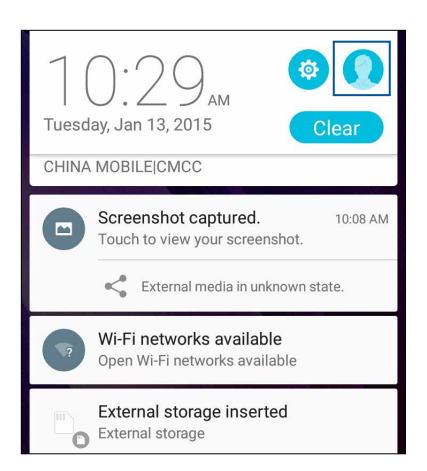

## Pridanie kontaktov

Kontakty možno pridať do svojho zariadenia, na konto podniku, Google alebo ďalšie e-mailové konto a doplniť iné dôležité údaje o kontakte, napr. telefónne čísla kontaktu, e-mailové adresy, špeciálne udalosti pre VIP a ďalšie.

- 1. Spustite aplikáciu Contacts a potom klepnite na kláves 🕇.
- 2. Vyberte položku Device (Zariadenie).

#### POZNÁMKY:

- Kontakt možno tiež uložiť na kartu SIM alebo na e-mailové konto.
- Ak nemáte e-mailové konto, ťuknite na možnosť Pridať nový účet a potom ho vytvorte.
- 3. Doplňte potrebné informácie, napr. číslo mobilu či telefón domov, e-mailovú adresu alebo skupinu, do ktorej chcete vložiť kontakt.
- 4. Po doplnení informácií, ak chcete pridať viac telefónnych čísiel alebo e-mailových adries kontaktu, klepnite na tlačidlo**Add new (Pridať nový)**.
- 5. Ak chcete pridať ďalšie informácie o kontakte, klepnite na možnosť **Add another field (Pridať** ďalšie políčko).
- 6. Po zadaní informácií klepnite na tlačidlo **Done (Hotovo)**.

#### Pridanie čísla klapky k telefónnemu číslu kontaktu

Ak chcete vynechať hlasové výzvy počas priebehu hovoru, možno pridať číslo klapky kontaktu.

- 1. Na obrazovke s informáciami o kontakte zadajte hlavné číslo kontaktu a číslo klapky ktorýmkoľvek z týchto dvoch spôsobov:
  - Zadajte čiarku a potom zadajte číslo klapky kontaktu. Pred automatickou voľbou čísla klapky bude krátka prestávka . Ak chcete predĺžiť prestávku, zadajte ďalšiu čiarku.
  - Zadajte bodkočiarku (;) a potom zadajte číslo klapky kontaktu. Pri voľbe čísla kontaktu budete vyzvaní na potvrdenie čísla klapky. Klepnite na **Yes (Áno)** v správe s potvrdením.
- 2. Ak chcete číslo uložiť, klepnite na tlačidlo Done (Hotovo).

## Prispôsobenie profilu kontaktu

Upravte informácie o kontakte, pridajte foto, nastavte vyzváňací tón alebo foto použite ako úvodnú stránku profilu kontaktu.

- 1. Spustite aplikáciu Contacts a vyberte kontakt, ktorého informácie alebo profil chcete upraviť alebo prispôsobiť.
- 2. Zmeny vykonajte na stránke Profil kontaktu.

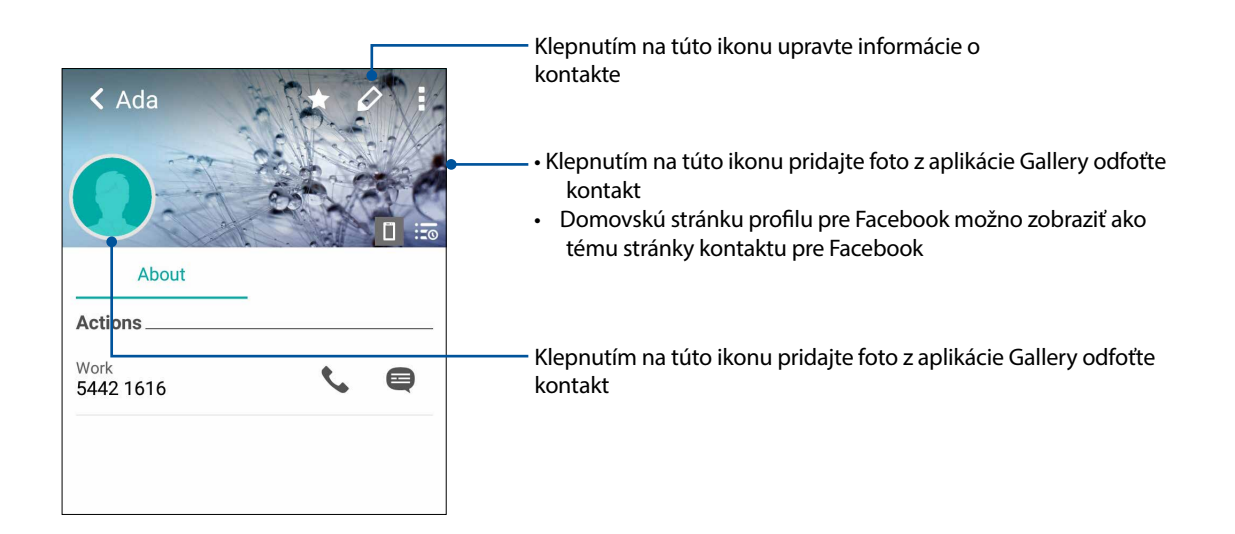

## Nastavenie VIP

Ak chcete dostávať oznámenia o budúcich výročiach, narodeninách a ďalších dôležitých udalostiach, svoje kontakty nastavte ako VIP.Z VIP budete tiež dostávať upozornenia na neprečítané správy alebo e-maily alebo na zmeškané hovory.Všetky tieto oznámenia budete dostávať ako upozornenia aplikácie What' s Next a upomienky.

POZNÁMKA: Pre viac podrobností pozrite časť Aplikácia What's Next.

#### Nastavenie VIP na obrazovke s informáciami o kontakte

Ak chcete VIP nastaviť na obrazovke s informáciami o kontakte:

- 1. Spustite Contacts, klepnite na kontakt, ktorý chcete nastaviť ako VIP, a klepnite na ikonu 📝
- 2. Na obrazovke so zvoleným kontaktom vyberte VIPv políčku Group (Skupina).
- 3. Po skončení klepnite na tlačidlo Done (Hotovo). Kontakt je pridaný do zoznamu VIP.

#### Nastavenie VIP na obrazovke VIP

Ak chcete VIP nastaviť na obrazovke VIP:

- 1. Spustite aplikáciu Contacts.
- 2. Klepnite na ikonu 2 > VIP.
- 3. Na obrazovke VIP klepnite na ikonu
- 4. Vyberte kontakt alebo kontakty, ktoré chcete zoskupiť ako VIP, a klepnite na možnosť **Add** (**Pridať**).Kontakt alebo kontakty sú pridané do vášho zoznamu VIP.

#### Pridanie udalosti ku kontaktu VIP

Ku kontaktu možno pridať udalosť, ako napríklad výročie, narodeniny a ďalšie dôležité udalosti.

- 1. Spustite Contacts, klepnite na kontakt, ku ktorému chcete pridať udalosť, a klepnite na ikonu
- 2. Na obrazovke s informáciami o kontakte klepnite na položky Add another field (Pridať ďalšie políčko)>Events (Udalosti).

| 0                 | 🌐 🛜 :  📑 10:36 AM |  |
|-------------------|-------------------|--|
| Address           | Cancel Done       |  |
| Notes             | ✓                 |  |
| Nickname          |                   |  |
| Website           |                   |  |
| Internet call     | ~                 |  |
| Events            |                   |  |
| Add another field |                   |  |

- 3. Vyberte dátum pre udalosť a potom klepnite na možnosť Set (Nastaviť).
- 4. Skontrolujte, či ste **VIP** vybrali v políčku Group (Skupina).Po skončení klepnite na tlačidlo **Done** (Hotovo).
- 5. V kalendári udalostí sa zobrazí špeciálna udalosť kontaktu.Ak chcete byť upozornený na udalosť, v aplikácii Calendar nastavte čas pripomenutia.

#### **POZNÁMKY:**

- Ak chcete dostávať upozornenia na alebo pripomenutia udalostí z aplikácie <u>What's Next</u>, v aplikácii <u>Calenda r</u>nastavte čas pripomenutia.
- Z aplikácie What's Next budete okrem pripomenutí nadchádzajúcich udalostí tiež dostávať oznámenia o nových e-mailoch/správach SMS.Viac podrobností si pozrite v časti <u>What's Next</u>.

# Vytváranie obľúbených kontaktov

Často volané kontakty nastavte ako obľúbené kontakty, aby ste ich mohli z aplikácie Phone rýchlo volať.

- 1. Spustite aplikáciu Contacts (Kontakty).
- 2. Zvoľte kontakt, ktorý chcete označiť ako obľúbený.
- 3. Ťuknite na ikonu . Kontakt sa pridá do zoznamu obľúbených položiek v aplikácii Phone (Telefón).

#### POZNÁMKY:

- Ak chcete zobraziť zoznam Obľúbené kontakty, na domovskej obrazovke klepnite na tlačidlo a potom na ikonu .
- Ďalšie podrobností pozrite v časti <u>Calling your favorite contacts (Telefonovanie obľúbeným</u> <u>kontaktom)</u>.
- Obľúbený kontakt možno tiež nastaviť ako VIP.Ďalšie podrobností pozrite v časti <u>Setting up your VIPs</u> <u>(Nastavenie kontaktov VIP)</u>.

#### Importovanie kontaktov

Kontakty a údaje k nim importujte z jedného zdroja kontaktov do Zariadenie Zen, na e-mailové konto alebo na kartu micro SIM.

- 1. Na obrazovke All apps (Všetky aplikácie) klepnite na Contacts (Kontakty) a potom klepnite na > Manage contacts (Spravovať kontakty).
- 2. Ťuknite na možnosť **Import/export (Import a export)** a potom vyberte niektorú z nasledujúcich možností importovania:
  - a. Importovať z karty SIM
  - b. Importovať z pamäte
- 3. Ťuknite na konto, na ktoré chcete importovať svoje kontakty:
  - a. E-mailové konto
  - b. Zariadenie
  - c. Karta SIM
- 4. Začiarknutím vyberte kontakty, ktoré chcete importovať, po dokončení ťuknite na možnosť **Import (Importovať)**.

# Exportovanie kontaktov

Svoje kontakty exportujte na ľubovoľné kontá pamäte v Zariadenie Zen.

- 1. Na obrazovke All apps (Všetky aplikácie) klepnite na **Contacts (Kontakty)** a potom klepnite na > **Manage contacts (Spravovať kontakty)**.
- 2. Ťuknite na možnosť **Import/export (Import a export)** a potom vyberte niektorú z nasledujúcich možností exportovania:
  - a. Exportovať na kartu SIM
  - b. Exportovať do pamäte
- 3. Ťuknutím vyberte kontakty z nasledovných kont:
  - a. Všetky kontakty
  - b. E-mailové konto
  - c. Zariadenie
  - d. Karta SIM
- 4. Začiarknite kontakty, ktoré chcete exportovať.
- 5. Po dokončení ťuknite na možnosť Export (Exportovať).

#### Spravovanie zoznamu zablokovaných kontaktov

#### Zablokovanie kontaktov alebo čísiel

Ak nechcete prijímať nežiaduce hovory alebo správy, vytvorte zoznam zablokovaných kontaktov. Zablokované hovory a správy budú uložené do archívu Zoznam zablokovaných kontaktov.

- 1. Na obrazovke All apps (Všetky aplikácie) klepnite na **Contacts (Kontakty)**then tap **Solution** > **Manage** contacts (Spravovať kontakty) > Block & white list (Blokovanie a biela listina).
- 2. Klepnite na znak 🕂 a potom vykonajte niektorý z nasledujúcich krokov:
  - Ak chcete zablokovať kontakt, klepnite na **Choose from contacts (Vybrať z kontaktov)**a potom zvoľte kontakt, ktorý chcete zablokovať vo svojom zozname kontaktov.
  - Ak chcete zablokovať číslo z denníkov naposledy uskutočnených hovorov, klepnite na Choose from recent call logs (Vybrať z denníkov naposledy uskutočnených hovorov) a potom zvoľte kontakt, ktorý chcete zablokovať vo svojom zozname kontaktov.
  - Ak chcete zablokovať číslo, klepnite na **Enter a number (Zadať číslo)** a potom zadajte číslo, ktoré chcete zablokovať.
  - Ak chcete zablokovať číslo SIP, klepnite na Enter a SIP number (Zadať číslo SIP) a potom zadajte číslo, ktoré chcete zablokovať.
- 3. Po skončení ťuknite na tlačidlo Add (Pridať).

## Odblokovanie kontaktov alebo telefónnych čísiel

Možno odstrániť blokovaný kontakt alebo telefónne číslo zo zoznamu a hovory alebo správy znova prijímať od tohto kontaktu alebo z čísla.

- 1. Na obrazovke All apps (Všetky aplikácie) klepnite na **Contacts (Kontakty)** a potom klepnite na > Manage contacts (Spravovať kontakty)> Block & white list (Blokovanie a biela listina).
- 2. Podržte stlačený kontakt alebo stlačené číslo, ktoré chcete odblokovať a potom klepnite na **Remove from block list (Odstrániť zo zoznamu blokovaných čísel)**.

## Vytváranie sociálnych sietí s vašimi kontaktmi

Integrovanie kont pre sociálne siete vašich kontaktov vám uľahčí prezerať si profily, správy a sociálne informačné kanály. Získavanie informácií o aktivitách vašich kontaktov v reálnom čase.

**DÔLEŽITÉ UPOZORNENIE!** Pred integrovaním kont pre sociálne siete vašich kontaktov sa musíte prihlásiť na konto sociálnej siete a zosynchronizovať jeho nastavenia.

#### Synchronizácia konta pre sociálnu sieť

Ak chcete pridať kontá pre sociálnu sieť kontaktov do Zariadenie Zen, musíte zosynchronizovať konto pre sociálnu sieť.

- 1. Obrazovku s nastaveniami spustite vykonaním niektorého z nasledujúcich krokov:
  - Potiahnite prst z hornej časti obrazovky nadol a potom klepnite na 🕮.
  - Klepnite na Settings (Nastavenia).
- 2. Na obrazovke s nastaveniami klepnite v časti Kontá na svoje konto pre sociálnu sieť.
- 3. Ak chcete zosynchronizovať kontá pre sociálnu sieť svojich kontaktov, klepnite na položku **Contacts (Kontakty)**.
- 4. Ak chcete zobraziť zoznam kontaktov, spustite aplikáciu Contacts.
- 5. Ak chcete zobraziť iba kontakty s kontami pre sociálnu sieť, klepnite na položku **Contacts to display (Kontakty na zobrazenie)** a potom zrušte začiarknutie ďalších zdrojov kontaktov, názov sociálnej siete ponechajte začiarknutý.
- 6. Po skončení klepnite na tlačidlo ⊃ alebo na ľubovoľné miesto na obrazovke.

# Prepojenie informácií o vašich kontaktoch

Keď pridáte kontá sociálnej siete alebo e-mailu, dáta z týchto kont sa automaticky synchronizujú s aplikáciou Contacts (Kontakty) . V niektorých prípadoch sa môžu niektoré informácie o kontakte objaviť na niekoľkých miestach alebo pod rôznymi obmenami názvov alebo prezývkami v aplikácii Contacts (Kontakty). Všetky tieto informácie môžete manuálne prepojiť a zjednotiť a vložiť ich na jedno miesto alebo pod jeden profil.

- 1. V aplikácii Contacts (Kontakty) klepnite na kontakt, ktorého informácie chcete prepojiť.
- 2. Na stránke profilu kontaktu klepnite na  **Link (Prepojiť)**.
- 3. Na obrazovke Link contacts (Prepojiť kontakty) klepnite na 🛛 🏞 .
- 4. Zvoľte profily kontaktu, o ktorých si myslíte, že by mali byť prepojené do jedného profilu, a potom klepnite na Link (Prepojiť).
- 5. Po dokončení klepnite na **Done (Hotovo)**. Teraz môžete zobraziť a vyvolať všetky informácie o kontakte v rámci jedného profilu.

### Vytvorenie záložnej kópie a obnova denníkov hovorov

Ak chcete sledovať hovory, ktoré ste prijali, vykonali alebo zmeškali, do Zariadenie Zen uložte denníky hovorov.Uložené denníky hovorov možno odosielať na konto on-line úložiska alebo posielať do Zariadenie Zen e-mailom pomocou inštalovaných e-mailových aplikácií.

#### Vytvorenie záložnej kópie denníka hovorov

- Na domovskej obrazovke klepnite na položku Phone a potom číslicovú klávesnicu skryte klepnutím na ikonu
- 2. Klepnite na ikonu a potom na možnosť Backup call log (Vytvoriť záložnú kópiu denníka hovorov).
- 3. Ak chcete uložiť záložnú kópiu denníka hovorov do Zariadenie Zen, klepnite na možnosť Backup call log to device (Denník hovorov zálohovať do zariadenia). Ak chcete záložnú kópiu denníka hovorov odoslať e-mailom, klepnite na Backup call log to device and send out (Denník hovorov zálohovať do zariadenia a odoslať).
- 4. Zadajte názov záložného súboru a potom klepnite na tlačidlo **OK**.Po úspešnom zálohovaní klepnite na tlačidlo **OK**.

#### Obnovenie záložných kópií denníka hovorov

- Na domovskej obrazovke klepnite na položku Phone (Telefón) a potom číslicovú klávesnicu skryte klepnutím na ikonu
- 2. Klepnite na ikonu a potom na možnosť **Restore call log (Obnoviť záložnú kópiu denníka** hovorov).
- 3. Vyberte záložnú kópiu denníka hovorov, ktorý chcete obnoviť, a klepnite na tlačidlo OK.
- 4. Po úspešnom obnovení denníka hovorov klepnite na tlačidlo **OK**.Ak chcete zobraziť obnovené denníky hovorov, klepnite na tlačidlo **C**.

### Nastavenia hovorov

Konfigurovať nastavenie prichádzajúcich/odchádzajúcich hovorov, ich blokovanie, vytáčanie domovského čísla a viac.

- 1. Obrazovku s nastaveniami spustite vykonaním niektorého z nasledujúcich krokov:
  - Potiahnite pr<u>st</u> z hornej časti obrazovky nadol a potom klepnite na 🔯.
  - Klepnite na **Settings (Nastavenia)**.
- 2. Klepnite na možnosť **Call settings (Nastavenia hovorov)** a potom vyberte niektoré z týchto nastavení, ktoré chcete upraviť.

| Nastavenia prichádzajúcic                                        | h hovorov                                                                                                    |  |  |  |
|------------------------------------------------------------------|----------------------------------------------------------------------------------------------------|--|--|--|
| Vyzváňací tón telefónu                                           | Nastavte vyzváňací tón.                                                                                                    |  |  |  |
| Vibrovať pri zvonení                                             | Ak chcete, aby pri zvonení Zariadenie Zen vibroval, začiarknite túto<br>možnosť.                                                                                                    |  |  |  |
| Presmerovanie hovoru                                             | Použite túto funkciu, ak chcete posielať hovory na iné číslo za<br>ktorejkoľvek z týchto podmienok: <b>Always forward (Vždy presmerovať)</b> ,<br>When busy (Keď je obsadené), When unanswered (Keď účastník<br>nezdvíha) a When unreachable (Keď je účastník mimo dosahu). |  |  |  |
| Správa o odmietnutí<br>hovoru                                    | Ak nemožno prijať prichádzajúci hovor, vyberte alebo vytvorte<br>správu, ktorú chcete odoslať.                                                                                                    |  |  |  |
| Nastavenie slúchadiel<br>s mikrofónom na<br>prichádzajúce hovory | Po pripojení slúchadiel s mikrofónom Bluetooth alebo káblovej<br>náhlavnej súpravy k Zariadenie Zen možno u prichádzajúcich<br>hovorov zvoliť automatické prijatie alebo nastaviť čas čakania.                                                                              |  |  |  |
| Nastavenia odchádzajúcic                                         | h hovorov                                                                                                    |  |  |  |
| Tóny dotykového<br>číselníka                                     | Ak chcete v aplikácii Phone aktivovať alebo zablokovať zvuk<br>dotykového číselníka, začiarknite alebo zrušte začiarknutie.                                                                                                    |  |  |  |
| Nastavenia upozornenia<br>na pripojenie                          | Pre nastavenia upozornenia na pripojenie zapnite alebo vypnite vibrovanie.                                                                                                    |  |  |  |
| Voľba povolených čísiel<br>(FDN)                                 | Upravte nastavenia, ak chcete obmedziť odchádzajúce hovory iba<br>na čísla v zozname FDN alebo na čísla s niektorými predčísliami.O<br>používaní služby FDN pre kartu SIM sa informujte u svojho<br>poskytovateľa mobilných služieb.                                        |  |  |  |
| Vytáčanie čísla domov                                            | Aktivujte a nakonfigurujte nastavenie vytáčania domovského<br>čísla.Viac podrobností pozrite v časti <u>Home dialing (Vytáčanie čísla</u><br><u>domov)</u> .                                                                                                    |  |  |  |
| Ďalšie nastavenia                                                |                                                                                                    |  |  |  |
| Dĺžka hovoru                                                     | Zobrazte dĺžku hovorov medzi dvoma účastníkmi.Dĺžka hovoru sa<br>ráta odlišne v závislosti od poskytovateľa mobilných služieb.                                                                                                    |  |  |  |
| Hlasový odkaz                                                    | Ak ste u poskytovateľa mobilnej služby prihlásení na odber služby<br>hlasových odkazov, upravte nastavenia hlasových odkazov.                                                                                                    |  |  |  |
| Ďalšie nastavenia                                                |                                                                                                    |  |  |  |
| Call waiting (Čakanie<br>hovoru)                                 | Informovať o prichádzajúcich hovoroch počas hovoru.                                                                                                    |  |  |  |
| Nastavenia konta telefónu                                        |                                                                                                    |  |  |  |
| Kontá SIP                                                        | Pre videohovory cez internet nastavte konto SIP.O prihlásení na konto SIP sa informujte u poskytovateľa mobilných služieb.                                                                                                    |  |  |  |
| Telefonovanie cez SIP                                            | Nastavte spôsob, akým chcete používať videohovory cez internet.                                                                                                    |  |  |  |

# Odosielať správy a iné

# Odosielanie správ (iba vo vybratých modeloch)

Možnosť Odosielanie správ umožňuje odosielať, okamžite odpovedať alebo odpovedať neskôr na dôležité správy od vašich známych, ktorých máte uložených na ľubovoľných kartách SIM vo vašom zariadení. E-mailom môžete tiež odosielať vlákna správ alebo rozhovorov iným používateľom, aby ste ich udržiavali v cykle.

## Spustenie aplikácie Messaging

Ak spúšťate aplikáciu Messaging, vykonajte na domovskej obrazovke niektorý z nasledujúcich krokov:

- Klepnite na 🗮.
- Klepnite na -> Messaging (Odosielanie správ).

## Odosielanie správ

- 1. Spustite aplikáciu Messaging a potom klepnite na kláves 🕂.
- 2. Ak chcete zo zoznamu vybrať kontakt, do políčka **To (Komu)** zadajte číslo alebo ťuknite na 🕇.
- 3. Správu začnite zostavovať v políčku Type messag (Napíšte správu).
- 4. Po dokončení klepnutím na šípku odošlite svoju správu.

### Odpovedanie na správy

- 1. Na domovskej obrazovke alebo na obrazovke uzamknutia klepnite na upozornenie na správu.
- 2. Správu začnite zostavovať v políčku Type messag (Napíšte správu).
- 3. Po dokončení klepnutím na šípku odošlite svoju správu.

#### Blokovanie správ

Zablokujte nevyžiadané správy, ako napríklad reklamy na predaj alebo správy od nežiaducich odosielateľov.

- 1. Na domovskej obrazovke klepnite na 🚍.
- 2. Zo zoznamu rozhovorov prostredníctvom správ zvoľte odosielateľa, od ktorého nechcete prijímať žiadne správy.
- 3. Klepnite na Solock list (Pridať do zoznamu blokovaných čísel).

#### Presmerovanie postupnosti správ

Vlákno správy alebo rozhovor môžete odoslať iným používateľom a výzvu nastaviť tak, aby ste vo vhodnom čase mohli odpovedať na dôležitú správu.

- 1. Na Home screen (Domovskej obrazovke) klepnite na ikonu 🚍.
- 2. Klepnite na postupnosť správ a potom na > Forward SMS conversation (Presmerovať konverzáciu SMS).
- 3. Ťuknite na možnosť **Select All (Vybrať všetko)** alebo na správy z vlákna a potom ťuknite na možnosť **Forward (Poslať ďalej)**.
- 4. Ak chcete vybrať e-mailovú adresu alebo telefónne číslo kontaktu, v políčku **To (Komu)** ťuknite na **十**.
- 5. Po dokončení klepnutím na šípku odošlite svoju správu. Rozhovor sa presmeruje ako správa MMS (Multimedia Messaging Service).

#### POZNÁMKY:

- U svojho poskytovateľa mobilných služieb musíte mať predplatné pre MMS.
- Vo vašom zariadení musí byť povolený prístup k údajom. Na domovskej obrazovke ťuknite na položky
  Settings (Nastavenia) > More (Viac) > Cellular networks (Mobilné siete) a potom ťuknite na položku Data enabled (Dátové prenosy aktivované).
- Pri odosielaní rozhovorov iným používateľom sa účtujú poplatky za mobilné údaje a odosielanie správ.

## Správy odoslať neskôr

Dôležitú správu možno nastaviť ako úlohu Odpovedať neskôr a z aplikácie Do It Later možno na ňu odpovedať neskôr.

- 1. Na obrazovke so správami ťuknite na
- 2. Ťuknite na možnosť **Reply later (Odpovedať neskôr)**. Správa je pridaná do zoznamu úloh v aplikácii **Do It Later**.
- Ak chcete e-mail obnoviť a odpovedať naň, na domovskej obrazovke klepnite na položky Asus > Do It Later.

**POZNÁMKA:** Podrobnosti o odpovedaní na správy ako úloha Odpovedať neskôr pozrite v časti <u>Replying</u> now (Odpovedať teraz) (iba vo vybratých modeloch).

# Ďalšie možnosti odosielania správ

V aktívnej postupnosti správ alebo pri zostavovaní správy možno klepnúť na ikonu a vykonať niektorú z nasledujúcich ďalších možností nižšie.

| Pridať predmet       | Klepnutím pridajte názov svojej správy.                                                  |
|----------------------|------------------------------------------------------------------------------------------|
| Vložiť usmiatu tvár  | Do správy vložte smajlíka alebo emotikon.                                                |
| Vložiť šablóny textu | Do tela textu správy vložte prioritnú odpoveď.                                           |
| Odstrániť správy     | Klepnutím na túto možnosť vyberte správy, ktoré chcete odstrániť z<br>postupnosti správ. |
| Nastavenia           | Ak chcete nakonfigurovať nastavenia správy, klepnite na túto možnosť.                    |

# Aplikácia Omlet Chat

Omlet Chat je otvorená aplikácia na odosielanie správ a mobilné zdieľanie, pomocou ktorej sa možno ihneď rozprávať s priateľmi.Umožňuje spravovať údaje ich bezpečným ukladaním na súkromné cloudové kontá.

#### POZNÁMKA:

- Aplikácia Omlet Chat môže byť dostupná iba v niektorých krajinách.
- Pri prvom použití aplikácie Omlet Chat musíte navštíviť Play Store a aktualizovať ju.Ak chcete aplikáciu Omlet Chat aktualizovať, musíte mať konto Google.

## Registrácia do aplikácie Omlet Chat

Zaregistrujte sa na aplikácii Omlet Chat pomocou niektorého z nasledujúcich kont:

- Číslo mobilného telefónu
- E-mailové konto
- Konto Gmail
- Konto Facebook

#### Registrácia vášho čísla mobilného telefónu

Zaregistrovať číslo mobilného telefónu:

- 1. Ťuknite na tlačidlo a potom ťuknite na aplikáciu **Omlet Chat**.
- 2. Ak chcete vynechať úvod alebo na obrazovke potiahnuť prstom doľava a prečítať si zvýraznené funkcie aplikácie Omlet Chat, na úvodnej obrazovke aplikácie Omlet Chat ťuknite na možnosť **Skip (Vynechať)**.
- 3. Na registračnej stránke vyberte svoju krajinu a zadajte číslo svojho mobilného telefónu a potom ťuknite na tlačidlo **Next (Ďalej)**. Aplikácia Omlet Chat odošle textovú správu s kódom PIN na pokračovanie v registrácii.
- 4. Zadajte kód PIN a potom ťuknite na tlačidlo Next (Ďalej).
- 5. Zadajte svoje meno a potom ťuknite na možnosť Get Started (Začíname).

6. Ak chcete, aby aplikácia Omlet Chat automaticky aktualizovala vašich priateľov zo zoznamu kontaktov, ťuknite na možnosť **Okay! Let's do it! (Dobre! Urobme to!)** Ak chcete svojich priateľov pridať ručne, ťuknite na možnosť **No thanks (Nie, ďakujem).** 

**POZNÁMKA:** Vaše Omletové kontakty sú automaticky začlenené do zoznamu kontaktov v aplikácii Contacts.Viac informácií nájdete v časti <u>Viewing your Omlet contacts from Contacts app (Zobrazenie</u> vašich kontaktov v aplikácii Omlet pomocou aplikácie Contacts).

#### Používanie konta Google™

Ak sa chcete zaregistrovať pomocou vášho konta Google™:

- 1. Ťuknite na tlačidlo a potom ťuknite na aplikáciu **Omlet Chat**.
- 2. Na prihlasovacej obrazovke klepnite na možnosť **Connect a different account here (Sem pripojiť iné konto)** a potom klepnite na **Google**.
- 3. Ak chcete používať konto Google, na ktorom ste zaregistrovali svoje zariadenie, klepnite na tlačidlo **OK**.
- 4. Zadajte svoje meno a potom ťuknite na možnosť Get Started (Začíname).
- 5. Ak chcete, aby aplikácia Omlet Chat automaticky aktualizovala vašich priateľov zo zoznamu kontaktov, ťuknite na možnosť **Okay! Let's do it! (Dobre! Urobme to!)** Ak chcete svojich priateľov pridať ručne, ťuknite na možnosť **No thanks (Nie, ďakujem).**

**POZNÁMKA:** Vaše Omletové kontakty sú automaticky začlenené do zoznamu kontaktov v aplikácii Contacts.Viac informácií nájdete v časti <u>Viewing your Omlet contacts from Contacts app (Zobrazenie</u> vašich kontaktov v aplikácii Omlet pomocou aplikácie Contacts).

6. Ak chcete zobraziť ponuku Omlet Chat, klepnite na ikonu 📃

#### Používanie e-mailového konta

Ak sa chcete zaregistrovať pomocou e-mailového konta:

- 1. Ťuknite na tlačidlo **a se s**a potom ťuknite na aplikáciu **Omlet Chat**.
- 2. Na prihlasovacej obrazovke klepnite na možnosť **Connect a different account here (Sem pripojiť iné konto)** a potom klepnite na **Email**.
- 3. Zadajte svoje e-mailové konto a klepnite na tlačidlo **Next (Ďalej)**. Aplikácia Omlet Chat odošle potvrdzujúci e-mail na vaše e-mailové konto.
- 4. Z e-mailového konta možno v aplikácii Omlet otvoriť tento potvrdzujúci e-mail a konto aktivovať klepnutím na príslušný odkaz.
- 5. Zadajte svoje meno a potom ťuknite na možnosť Get Started (Začíname).
- 6. Ak chcete, aby aplikácia Omlet Chat automaticky aktualizovala vašich priateľov zo zoznamu kontaktov, ťuknite na možnosť **Okay! Let's do it! (Dobre! Urobme to!)** Ak chcete svojich priateľov pridať ručne, ťuknite na možnosť **No thanks (Nie, ďakujem).**

**POZNÁMKA:** Vaše Omletové kontakty sú automaticky začlenené do zoznamu kontaktov v aplikácii Contacts.Viac informácií nájdete v časti <u>Viewing your Omlet contacts from Contacts app (Zobrazenie</u> vašich kontaktov v aplikácii Omlet pomocou aplikácie Contacts).

7. Ak chcete zobraziť ponuku Omlet Chat, klepnite na ikonu 📃.

#### Používanie konta Facebook®

Ak sa chcete zaregistrovať pomocou vášho konta Facebook:

- 1. Ťuknite na tlačidlo a potom ťuknite na aplikáciu **Omlet Chat**.
- 2. Na prihlasovacej obrazovke klepnite na možnosť **Connect a different account here (Sem pripojiť iné konto)** a potom klepnite na **Facebook**. Ak sa chcete prihlásiť na svoje konto Facebook, z aplikácie Omlet Chat prejdite na obrazovku Facebook.
- 3. Prihláste sa na svoje konto Facebook a potom klepnite na tlačidlo OK.
- 4. Zadajte svoje meno a potom ťuknite na možnosť Get Started (Začíname).
- 5. Ak chcete, aby aplikácia Omlet Chat automaticky aktualizovala vašich priateľov zo zoznamu kontaktov, ťuknite na možnosť **Okay! Let's do it! (Dobre! Urobme to!)** Ak chcete svojich priateľov pridať ručne, ťuknite na možnosť **No thanks (Nie, ďakujem).**

**POZNÁMKA:** Vaše Omletové kontakty sú automaticky začlenené do zoznamu kontaktov v aplikácii Contacts.Viac informácií nájdete v časti <u>Viewing your Omlet contacts from Contacts app (Zobrazenie</u> vašich kontaktov v aplikácii Omlet pomocou aplikácie Contacts).

6. Ak chcete zobraziť ponuku Omlet Chat, klepnite na ikonu 📃

#### Odosielanie pozvánok Omlet

Priateľom rozošlite pozvánky Omlet na ich e-mailové konto alebo konto Facebook a vyzvite ich, aby používali aplikáciu Omlet Chat.

#### Odosielanie pozvánok Omlet cez Facebook

Ak chcete cez Facebook odoslať pozvánku Omlet:

- 1. Ak chcete zobraziť ponuku Omlet Chat, na obrazovke Omlet Chat klepnite na ikonu 😑 .
- 2. Klopnite na položku Contacts (Kontakty) a potom na možnosť Add/Invite friends (Pridať/ pozvať priateľov).
- 3. Na obrazovke Všetky kontakty klepnite na možnosť **Invite Facebook friends (Pozvať priateľov** na Facebooku).
- 4. Ak chcete získať prístup na konto Omlet Chat, prihláste sa na konto Facebook a potom klepnite na tlačidlo **OK**.
- 5. Klepnutím na tlačidlo+vyberte kontakty a potom klepnite na tlačidlo Send (Odoslať).

Odosielanie pozvánok Omlet e-mailom

- 1. Ak chcete zobraziť ponuku Omlet Chat, na obrazovke Omlet Chat klepnite na ikonu 📃
- 2. Klopnite na položku Contacts (Kontakty) a potom na možnosť Add/Invite friends (Pridať/ pozvať priateľov).
- 3. Na obrazovke Všetky kontakty klepnite na možnosť **Invite Facebook friends (Pozvať priateľov vybratých z adresára)**.
- 4. Klepnutím na túto možnosť vyberte kontakty a potom klepnite na tlačidlo 🛹
## Používanie aplikácie Omlet Chat

Odosielanie textových a multimediálnych správ pre zábavnú, kreatívnu a interaktívnu konverzáciu. Ak chcete začať konverzáciu:

- 1. Ak chcete zobraziť ponuku Omlet Chat, na obrazovke Omlet Chat klepnite na ikonu 📃 a potom na položku **Contacts (Kontakty)**.
- 2. Klepnite na kontakt, s ktorým chcete konverzovať, a potom klepnite na tlačidlo 💬

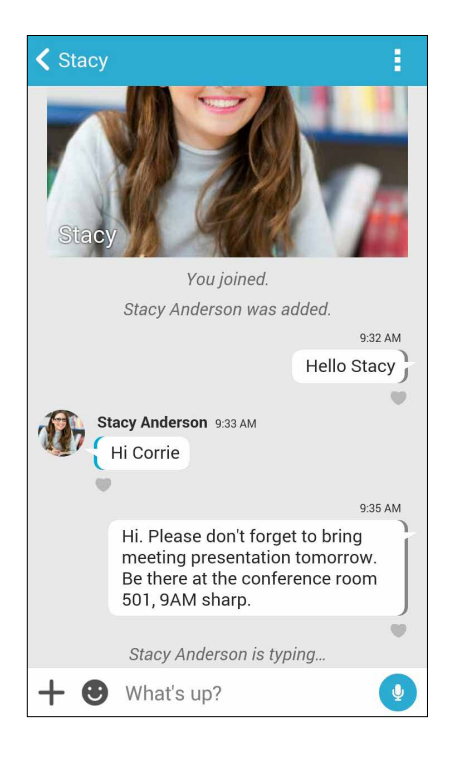

#### Odosielanie správy rozhovoru

Ak chcete odoslať správu rozhovoru, do políčka **Whať's up (Čo sa stalo)** zadajte svoju správu a potom ťuknite na ikonu

#### Odosielanie hlasovej správy

Ak chcete odoslať hlasovú správu, ťuknite na ikonu 🔮 pri hovorení správy podržte na nej prst a potom ju odošlite odtiahnutím prsta od ikony 🕖.

#### Odosielanie virtuálnej nálepky

Ak chcete odoslať virtuálnu nálepku, ťuknite na ikonu 🙂 a potom vyberte niektorú z dostupných virtuálnych nálepiek.

**POZNÁMKA:** Z obchodu Sticker Store si môžete prevziať viac virtuálnych nálepiek. Ak si chcete prevziať virtuálne nálepky, ťuknite na ikony 🕑 > 🕂 a potom ťuknite na ikonu 🔔.

## Používanie grafických aplikácií

Omlet Chat disponuje grafickými aplikáciami s pridanou hodnotou umožňujúce zdieľať multimediálne správy pre ďalšiu zábavu a osobný kontakt.

Ak chcete používať tieto grafické aplikácie, v postupnosti konverzácie klepnite na tlačidlo + a potom zo zoznamu grafických aplikácií vyberte aplikáciu na odoslanie určenej multimediálnej správy.

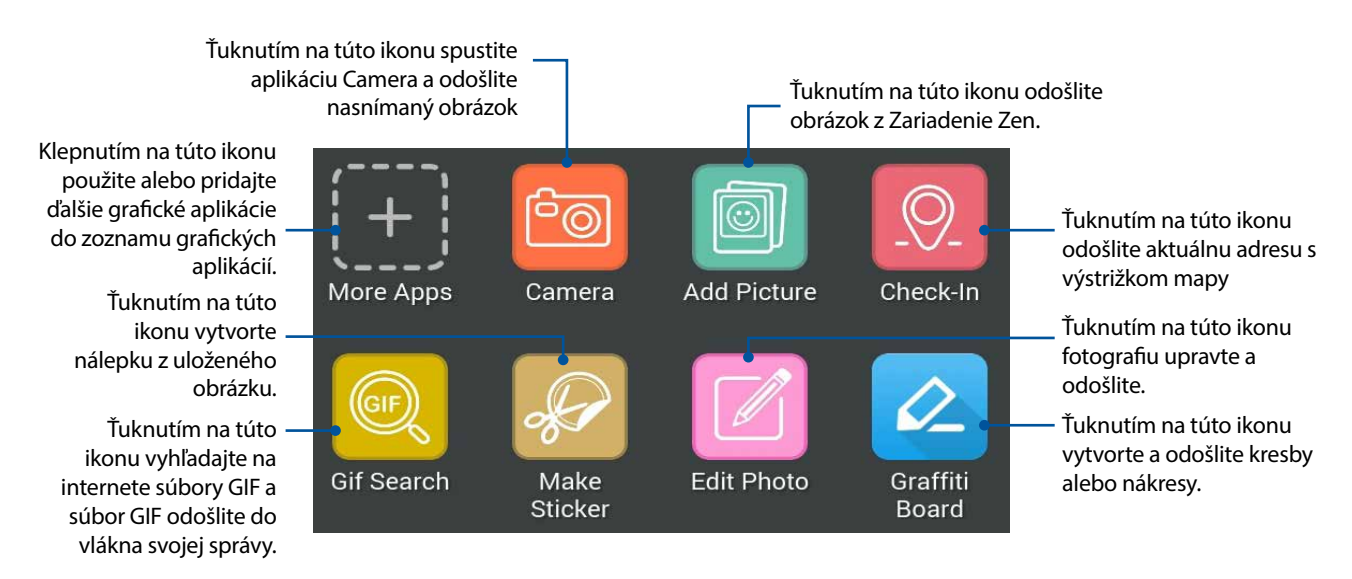

Túto ikonu zobrazte potiahnutím hore na vyššie zobrazenú obrazovku.

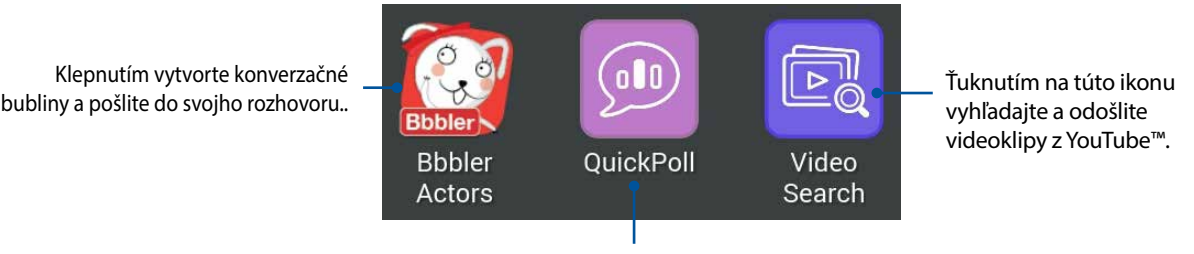

Ťuknutím na túto ikonu odošlite hlasovanie/prieskumy

## Ďalšie grafické aplikácie

V aplikácii Omlet Chat sú okrem štandardných aplikácií v zozname grafických aplikácií aj ďalšie aplikácie, ktoré možno používať. Ak chcete zobraziť ďalšie grafické aplikácie, na postupnosti konverzácie jednoducho klepnite tlačidlo + a potom na tlačidlo +.

#### Používanie ďalších grafických aplikácií

Ak chcete používať ďalšie grafické aplikácie, klepnite tlačidlo  $\left( \begin{array}{c} \\ \\ \end{array} \right)$  a potom príslušnú aplikáciu spustite klepnutím na ňu.

#### Pridanie ďalších grafických aplikácií do zoznamu grafických aplikácií

Ak chcete zobraziť ďalšie aplikácie, klepnite na tlačidlo podržte na nej prst a potom klepnite na možnosť **Pin it! (Pripojiť!)** 

POZNÁMKA: Grafické aplikácie sa môžu líšiť v závislosti od polohy.

## Používanie sociálneho prístupového bodu

Sociálny prístupový bod je rýchly a ľahký spôsob na rozprávanie sa so svojimi priateľmi v jednej konverzačnej miestnosti. Pomocou tejto funkcie môžete začať skupinový rozhovor alebo sa jednoducho pridať do skupinového rozhovoru bez uvádzania svojej identity či svojich kontaktných informácií.

#### POZNÁMKY:

- Na použitie sociálneho prístupového bodu je potrebné aktivovať GPS vo vašom zariadení.
- Funkcia sociálneho prístupového bodu dokáže rozpoznať používateľov Omlet Chat v okruhu dvoch (2) kilometrov a je aktívna len na štyri (4) hodiny.

#### Vytvorenie sociálneho prístupového bodu

Spôsob vytvorenia sociálneho prístupového bodu:

- 1. Na obrazovke Omlet Chat klepnutím na zobrazte ponuku Omlet Chat a potom klepnite na Broadcasts here (Vysielania na tomto mieste).
- 2. Klepnutím na Create (Vytvoriť) vytvorte identifikátor Omlet ID a potom klepnite na OK.
- 3. Klepnutím na sa vrátite späť na obrazovku Broadcasts here (Vysielania na tomto mieste). Vaše zariadenie automaticky zobrazí vašu polohu prostredníctvom aplikácie Google Maps .
- 4. V pravom hornom rohu obrazovky klepnite na 😕 .
- 5. Na obrazovke Broadcasts here (Vysielania na tomto mieste) môžete vykonať niektorý z nasledujúcich krokov:
  - zmeniť fotografiu rozhovoru Chat
  - upraviť názov sociálneho prístupového bodu
  - chrániť prístupový bod

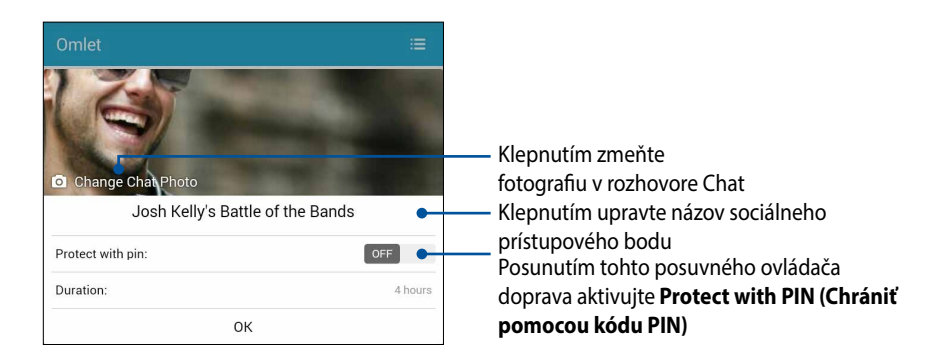

6. Po dokončení klepnutím na OK spustite vysielanie svojho sociálneho prístupového bodu.

#### Pripojenie sa k sociálnemu prístupovému bodu

Spôsob pripojenia sa k sociálnemu prístupovému bodu:

1. 1. Na obrazovke Omlet Chat klepnutím na zobrazte ponuku Omlet Chat a potom klepnite na **Broadcasts here (Vysielania na tomto mieste)**. Omlet Chat spustí aplikáciu Google Maps (Mapy Google) na vašej obrazovke a zobrazí aktívne sociálne prístupové body.

POZNÁMKA: Sociálne prístupové body sú označené ikonou Ϋ.

- 2. Zvoľte prístupový bod, aby ste sa mohli k nemu pripojiť, a to niektorým z nasledujúcich spôsobov:
  - Na integrovanej obrazovke Google Maps (Mapy Google) klepnutím na prístupového bodu a potom klepnutím na **OK** sa pripojte k rozhovoru.
  - V pravom hornom rohu obrazovky klepnite na <sup>9</sup> a potom klepnite na sociálny prístupový bod, ku ktorému sa chcete pripojiť, a napokon klepnite na **OK**.

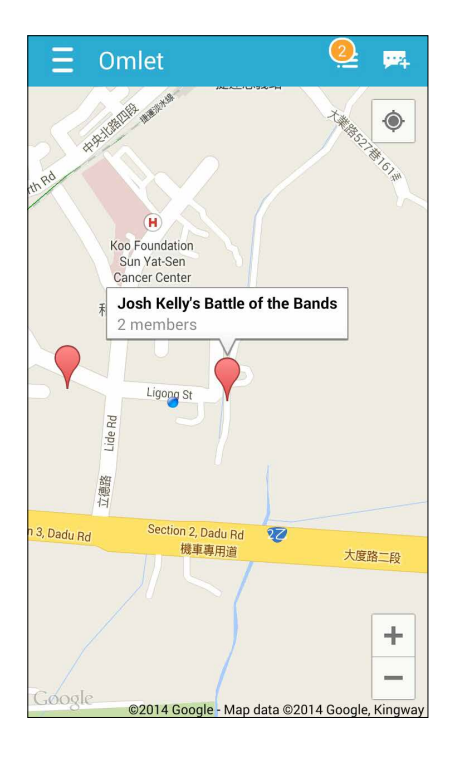

Na obrazovke Social Hotspot (Sociálny prístupový bod) sa môžete rozprávať so svojimi priateľmi, posielať nálepky alebo zdieľať fotografie so skupinou.

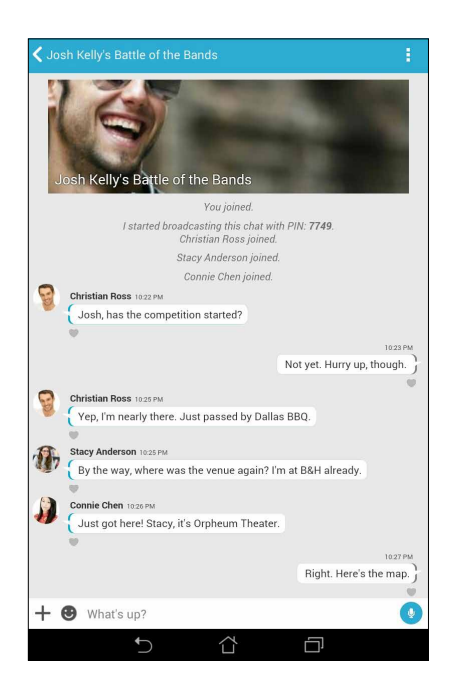

POZNÁMKA: Ak chcete zobraziť zdieľané fotografie, pozrite si časť <u>Viewing shared photos in Gallery app</u> (Zobrazenie zdieľaných fotografií v aplikácii Galéria).

## Zobrazenie zdieľaných fotografií v aplikácii Gallery

Fotografie, ktoré vy a vaši priatelia zdieľate v hovorni aplikácie Omlet Chat, sa okamžite ukladajú do vášho zariadenia.Uložené fotografie možno zobraziť pomocou aplikácie Gallery.

Ak chcete zobraziť uložené fotografie:

- 1. Spustite aplikáciu Gallery (Galéria).
- 2. Na hlavnej obrazovke aplikácie Gallery klepnite na ikonu a potom vyberte niektorú z nasledujúcich možností:
  - a. Všetky zdieľané fotografie
  - b. Hovorňa
  - c. Účastník

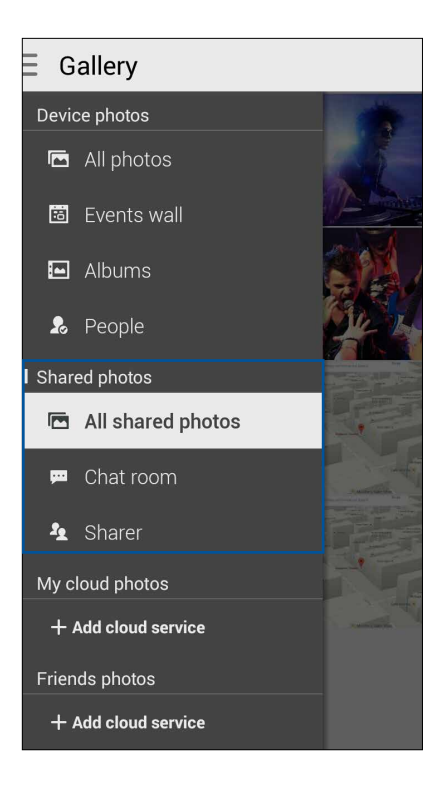

## Zobrazenie všetkých zdieľaných fotografií

Ak chcete zobraziť všetky fotografie, ktoré vy a vaši priatelia v aplikácii Omlet Chat zdieľate, klepnite na možnosť **All shared photos (Všetky zdieľané fotografie)**.

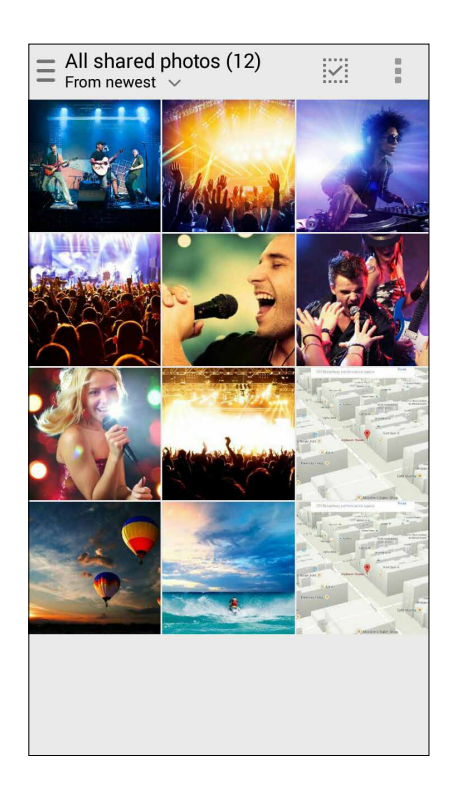

#### Zobrazenie zdieľaných fotografií podľa hovorne

Ak chcete zobraziť fotografie zdieľané podľa hovorne alebo sociálneho prístupového bodu, klepnite na položku **Chat room (Hovorňa)**.

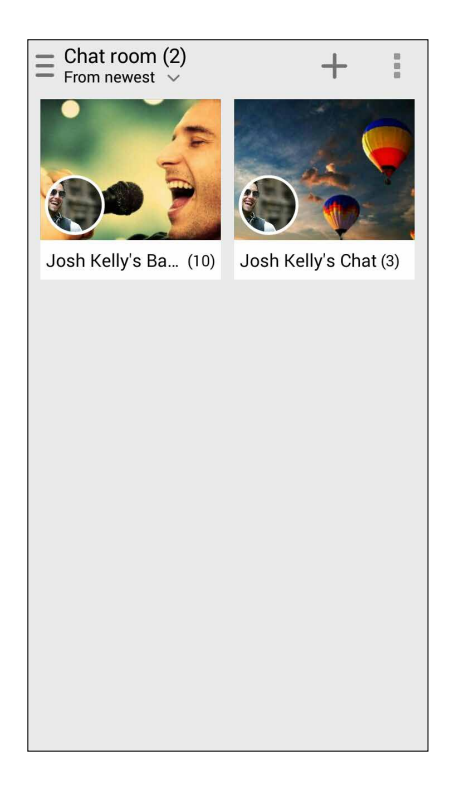

## Zobrazenie zdieľaných fotografií podľa účastníka

Ak chcete zobraziť fotografie zdieľané vašim priateľom v aplikácii Omlet Chat, klepnite na položku **Sharer (Účastník)**.

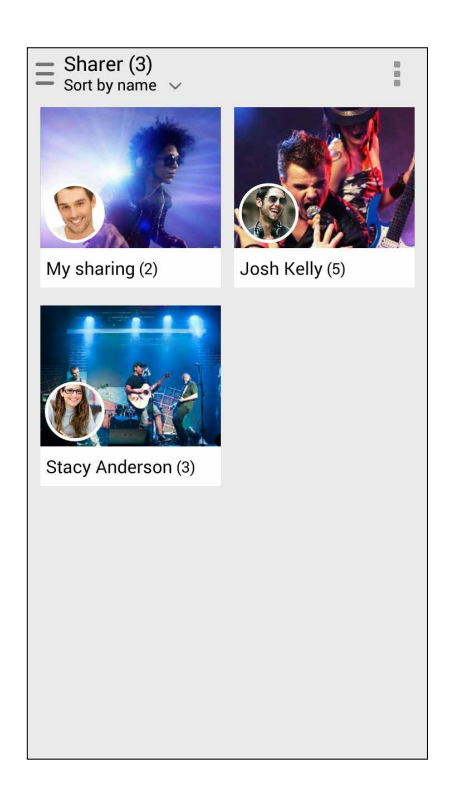

## Zobrazenie kontaktov v aplikácii Omlet z aplikácie Contacts

Okrem možnosti spojiť sa s priateľmi v aplikácii Omlet cez aplikáciu Omlet Chat možno zobrazovať priateľov v aplikácii Omlet a konverzovať s nimi cez aplikáciu Contacts. Integrovanie vašich priateľov z aplikácie Omlet do aplikácie Contacts uľahčuje vyhľadávanie priateľov a konverzáciu s nimi v aplikácii Omlet aj bez spustenia aplikácie Omlet Chat.

Ak chcete zobraziť priateľov v aplikácii Omlet z aplikácie Contacts:

- 1. Aplikáciu Contacts spustite vykonaním niektorého z nasledujúcich krokov:
  - a. Na domovskej obrazovke klepnite na aplikáciu **Phone (Telefón)** a potom na ikonu 👤.
  - b. Na obrazovke Všetky aplikácie klepnite na aplikáciu Contacts (Kontakty).

2. Ak chcete zobraziť skupiny kontaktov, klepnite na rozbaľovací zoznam **Contacts to display** (Kontakty na zobrazenie).

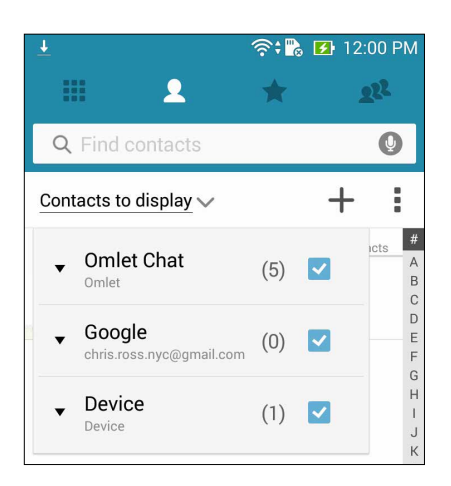

- 3. Zrušte začiarknutie skupín kontaktov okrem **Omlet Chat**, a potom klepnite na ľubovoľné miesto. Na obrazovke aplikácie Contacts budú zobrazení všetci vaši priatelia v aplikácii Omlet.
- 4. Ak chcete vybrať a zobraziť detaily o kontakte alebo s ním priamo diskutovať, klepnite na tento kontakt v aplikácii Omlet.

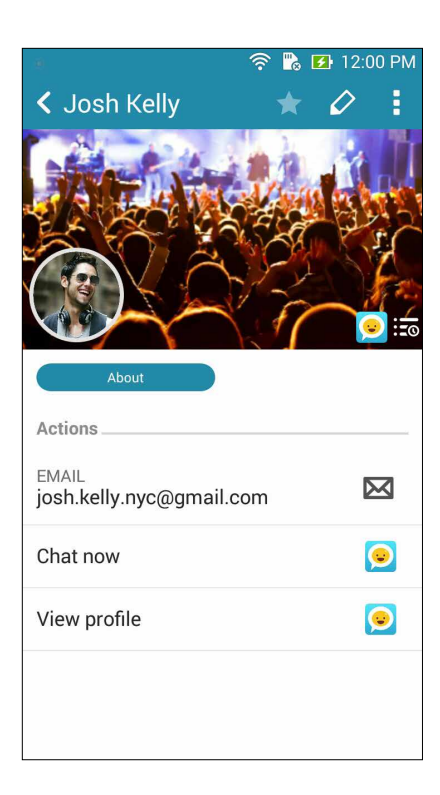

## Synchronizácia Omlet Chat do služby Cloud

Ak máte konto Dropbox<sup>®</sup>, Box<sup>®</sup> alebo Baidu PCS Cloud, aplikácia Omlet Chat okamžite a bezpečne odošle vaše súkromné konverzácie a denníky konverzácií.

Pred odoslaním údajov pomocou aplikácie Omlet Chat treba najskôr zosynchronizovať konto Cloud s aplikáciou Omlet Chat.Za týmto účelom:

- 1. V ponuke Omlet Chat klepnite na možnosť Settings (Nastavenia).
- 2. Klepnite na položku **Cloud Storage (Úložisko Cloud)** a potom vyberte niektorú z nasledujúcich cloudových služieb:
  - a. Dropbox
  - b. Box
  - c. Baidu PCS
- 3. Ak sa chcete prihlásiť na konto Cloud, zadajte používateľské meno a heslo.Ak chcete synchronizovať konto Cloud s aplikáciou Omlet Chat, postupujte podľa pokynov na obrazovke.

## Zábava a pohostenie

# 5

## Používanie náhlavnej súpravy

Pri telefonovaní alebo vychutnávaní si počúvania obľúbenej hudby pomocou náhlavnej súpravy môžete voľne vykonávať ďalšie veci.

## Zapojenie do zvukového konektora

3,5 mm konektor náhlavnej súpravy zapojte do zvukového konektora v zariadení.

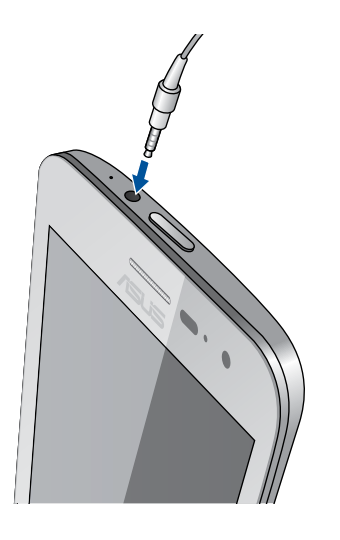

#### VÝSTRAHA!

- Do zvukového konektora nevkladajte iné predmety.
- Do zvukového konektora nezapájajte výstupný napájací kábel.
- Dlhodobé počúvanie pri vysokej úrovni hlasitosti môže spôsobiť poškodenie sluchu.

#### POZNÁMKY:

- Pre toto zariadenie dôrazne odporúčame používať iba kompatibilné náhlavné súpravy.
- Ak pri počúvaní hudby odpojíte zvukový konektor, prehrávanie hudby sa automaticky preruší.
- Ak pri sledovaní videa odpojíte zvukový konektor, prehrávanie videa sa automaticky preruší.

## **Aplikácia Play Games**

Pomocou aplikácie Play Games si z internetu preberajte najnovšie hry a zdieľajte ich na svojich kontách sociálnych médií. Pre zábavu s niektorými konkurenčnými hrami môžete tiež spojiť hry pre viacerých hráčov a prezerať si rebríček hodnotenia.

DÔLEŽITÉ UPOZORNENIE! Ak chcete minimalizovať funkcie aplikácie Play Games, prihláste sa na konto Google.

## Používanie aplikácie Play Games

Používať aplikáciu Play Games:

- 1. Ťuknite na ■■■ > Play Games.
- 2. Ťuknite na možnosť, ktorú chcete použiť.

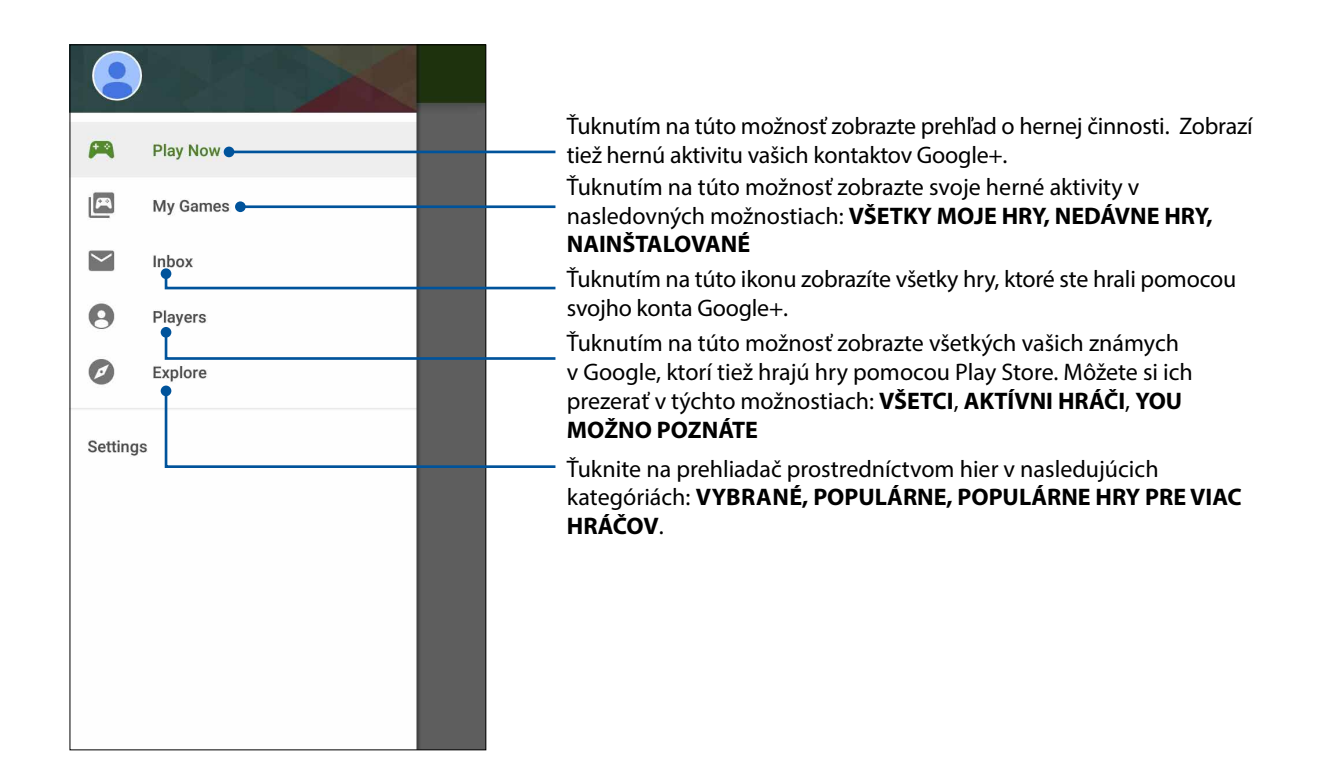

## Hudba

Aplikácia Music automaticky vyhľadá hudobné súbory vo vnútornej aj vonkajšej pamäti Zariadenie Zen. Tieto hudobné súbory možno organizovať v zozname skladieb, alebo ak ich chcete prehrať postupne, možno ich pridať do frontu. Hudbu možno prenášať aj z cloudových kont, ako napríklad ASUS WebStorage, Dropbox, OneDrive a Drive.

**DÔLEŽITÉ UPOZORNENIE!** Pred prenášaním hudby z cloudového konta skontrolujte, či je Zariadenie Zen pripojený k sieti Wi-Fi alebo mobilnej sieti.Viac podrobností si pozrite v časti <u>Staying connected</u> (Zostať pripojený).

## Spustenie aplikácie Music

Ak chcete spustiť aplikáciu Music, ťuknite na **Husic (Hudba)**.

## Prehrávanie piesní

Ak chcete prehrať skladbu:

- V aplikácii Music klepnite na položku Music (Hudba) a potom vyberte položku Songs (Piesne). Na prehľadávanie vašich hudobných súborov možno zvoliť aj tieto ďalšie možnosti: Album (Album), Artist (Umelec), Genres (Žánre), Composer (Skladateľ) alebo Folder (Zložka).
- 2. V zozname klepnite na skladbu, ktorú si chcete prehrať. Ak chcete prehrať všetky skladby, klepnite na možnosť **Play All (Prehrať všetky)**.
- 3. Ak chcete zobraziť celú obrazovku s piesňou, ktorá sa práve prehráva, na paneli názvov skladby potiahnite prstom nahor.

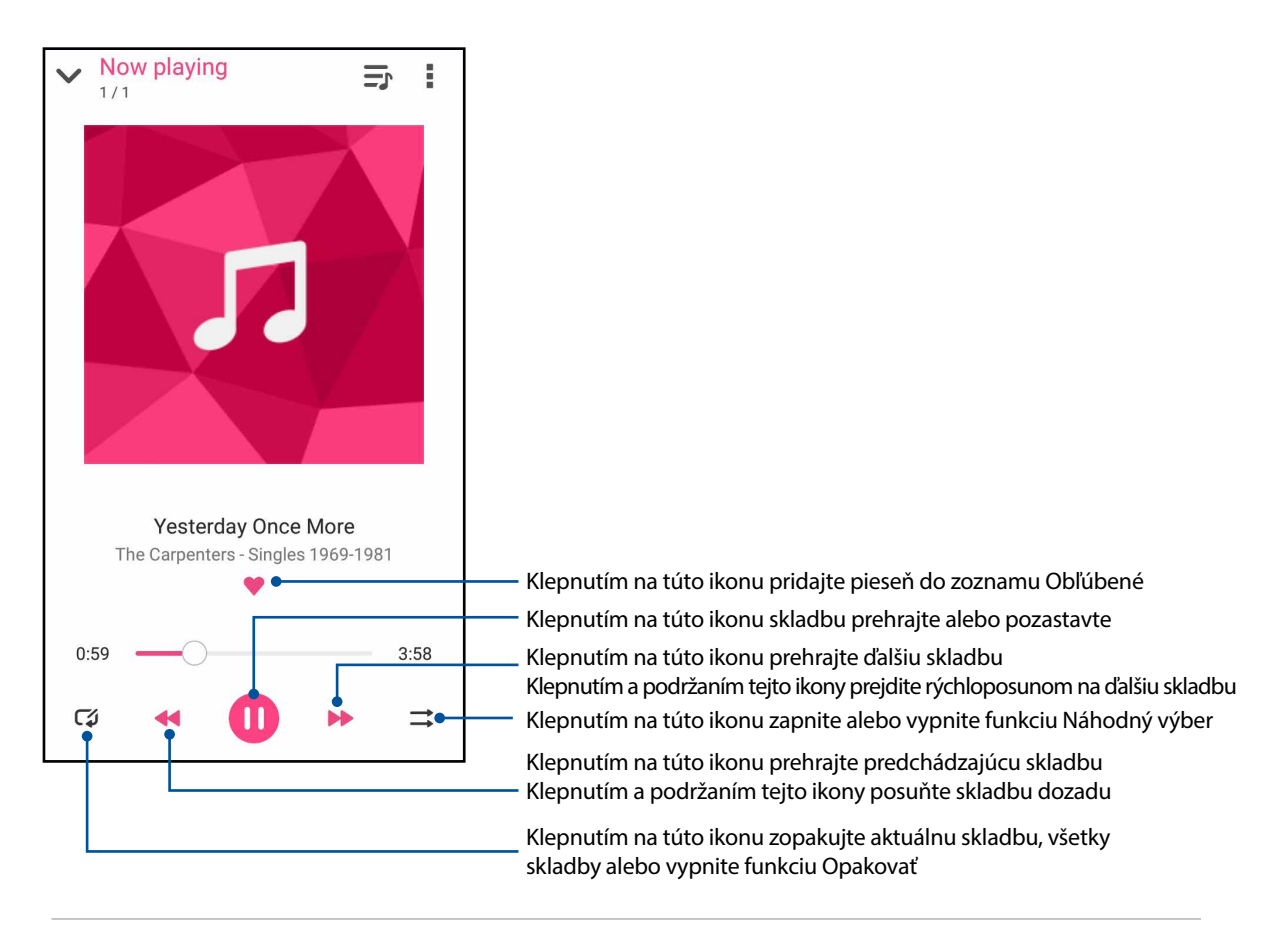

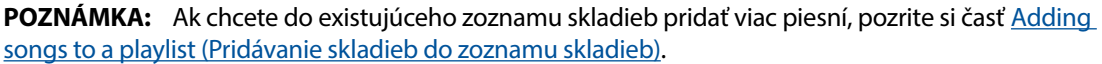

## Dalšie možnosti prehrávania

Počas prehrávania možno klepnúť na ikonu a vykonať niektorú z týchto ďalších nižšie uvedených možností.

| Pridať do zoznamu<br>skladieb                  | Klepnutím na túto ikonu pridajte skladbu do existujúceho zoznamu<br>skladieb alebo vytvorte nový zoznam skladieb.                                                                                                    |
|------------------------------------------------|----------------------------------------------------------------------------------------------------|
| Prehrať do                                     | Klepnutím na túto ikonu skladbu nasnímajte a prehrajte v ďalších blízkych zariadeniach.                                                                                                    |
|                                                | <b>POZNÁMKA:</b> Podrobnosti si pozrite v časti <u>PlayTo other devices (Prehrať v</u><br><u>ďalších zariadeniach)</u> .                                                                                                    |
| Zdieľať                                        | Klepnutím na túto ikonu skladbu zdieľajte pomocou niektorej z aplikácií<br>alebo cloudových kont.                                                                                                    |
| Pridať do frontu/<br>Vymazať zoznam<br>frontov | Ak chcete skladbu pridať do zoznamu frontov, klepnite na možnosť <b>Add</b><br><b>to queue (Pridať do frontu)</b> . Ak chcete zo zoznamu frontov vymazať<br>všetky skladby, klepnite na možnosť <b>Clear queue (Vymazať zoznam</b><br><b>frontov)</b> . |
| Vyrovnávač                                     | Klepnutím na túto ikonu nakonfigurujte nastavenia vyrovnávača a vylepšite zvuk skladieb.                                                                                                    |
| Časovač spánku                                 | Po uplynutí určeného času hudobný prehrávač prestane prehrávať hudbu.                                                                                                    |
| Nastavenia                                     | Ak chcete nakonfigurovať nastavenia hudby, klepnite na túto možnosť.                                                                                                    |

## Prenášanie hudby z cloudového úložiska

Zaregistrujte sa alebo sa prihláste na cloudové konto a hudbu si prenášajte z cloudového konta do Zariadenie Zen.

**DÔLEŽITÉ UPOZORNENIE!** Skontrolujte, či je v Zariadenie Zen povolené pripojenie k sieti Wi-Fi alebo mobilnej sieti.Podrobnosti si pozrite v časti <u>Staying connected (Zostať pripojený)</u>.

## Pridanie konta cloudového úložiska

Ak chcete pridať konto cloudového úložiska:

- 1. Na domovskej obrazovke aplikácie Music klepnite na ikonu 💻
- 2. V položke Cloud Music klepnite na možnosť Add cloud service (Pridať službu Cloud).
- 3. Vyberte službu cloudového úložiska, z ktorého chcete prehrávať hudobné súbory.
- 4. Pri prihlasovaní na svoje konto cloudového úložiska postupujte podľa pokynov.

## Prenášanie hudby z konta Cloud

Ak chcete hudbu prenášať zo svojho konta Cloud.

- 1. Na domovskej obrazovke aplikácie Music klepnite na ikonu
- 2. V položke **Cloud Music (Hudba Cloud)** klepnite na konto Cloud, z ktorého chcete prenášať hudbu.
- 3. Vyberte skladbu a potom ju prehrajte klepnutím.

## Vytvorenie zoznamu skladieb

Získajte svoje obľúbené skladby z rôznych zdrojov, ako napríklad vnútorná a vonkajšia pamäť či cloudové kontá a usporiadajte ich v zozname skladieb.

- 1. Na domovskej obrazovke aplikácie Music klepnite na ikonu 💻
- 2. Na karte **Playlist (Zoznam skladieb)** klepnite na položku **My playlist (Môj zoznam skladieb)** a potom klepnite na tlačidlo +.
- 3. K zoznamu skladieb priraďte názov a potom klepnite na tlačidlo Save (Uložiť).

#### Pridávanie skladieb do zoznamu skladieb

Do zoznamu skladieb možno pridať ďalšie skladby z miestneho zdroja (vnútorná a vonkajšia pamäť) alebo cloudových kont.

- 1. Na domovskej obrazovke aplikácie Music klepnite na ikonu 🗖
- 2. Na karte **Playlist (Zoznam skladieb)** klepnite na položku **My playlist (Môj zoznam skladieb)** a potom klepnite na názov zoznamu skladieb.
- 3. Klepnite na > Add songs (Pridať skladby).
- 4. Ak chcete skladbu pridať do zoznamu skladieb, klepnite na zdroj hudby, z ktorého chcete získať skladby.
- 5. Vyberte spôsob, akým chcete hudbu vyhľadávať: Album, Artist (Umelec), Genres (Žánre), Composer (Skladateľ), Songs (Skladby) alebo Folder (Zložka).
- 6. Vyberte skladby, ktoré chcete pridať do svojho zoznamu skladieb. Ak chcete pridať všetky skladby zo svojho zoznamu skladieb, albumu, zložky alebo zo zoznamu obľúbených umelcov, klepnite na možnosť **Select All (Vybrať všetky)**.

**POZNÁMKA:** Do existujúceho zoznamu skladieb možno tiež pridať práve prehrávanú skladbu. Podrobnosti si pozrite v časti <u>Other playback options (Ďalšie možnosti prehrávania)</u>.

## Prehrávanie v ďalších zariadeniach

Pomocou funkcie PlayTo možno hudbu prenášať zo svojho Zariadenie Zen do iných blízkych zariadení s povolenou funkciou Miracast alebo DLNA.

Ak chcete používať funkciu PlayTo:

- 1. Na práve prehrávanej skladbe klepnite na > PlayTo.
- 2. Klepnite na zariadenie, do ktorého chcete nasmerovať hudbu.Hudba z Zariadenie Zen sa bude prehrávať alebo prenášať do ďalšieho zariadenia.
- 3. Ak chcete prehrávanie pomocou funkcie PlayTo zastaviť, klepnite na > **Disconnect (Odpojiť)**.

## Rádio FM

Počúvajte svoje obľúbené miestne rozhlasové stanice pomocou svojho zariadenia Zen.

- 1. Pripojte slúchadlá s mikrofónom dodané spolu s vašim zariadením Zen.
- 2. Klepnite na **FM Radio (Rádio FM).**

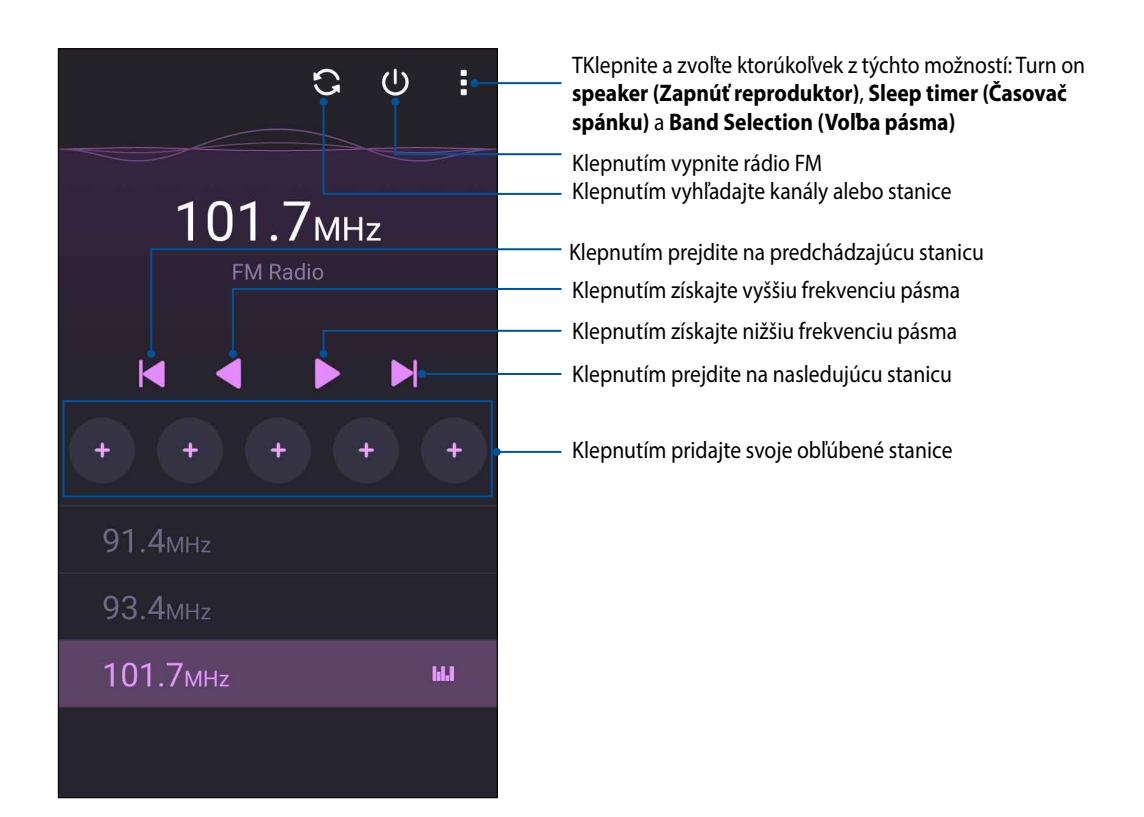

## Naladenie na inú frekvenciu

Vykonajte nasledovné, ak chcete počúvať konkrétnu rozhlasovú stanicu:

- 1. V aplikácii FM Radio klepnite na aktuálnu rozhlasovú stanicu.
- 2. Do okna Tune frequency (Naladiť frekvenciu) zadajte kanál svojej obľúbenej rozhlasovej stanice.
- 3. Ak ju chcete pridať k obľúbeným položkám Favorites, označte okienko vedľa Add to favorites (Pridať k obľúbeným položkám).
- 4. Po skončení ťuknite na tlačidlo **OK**.

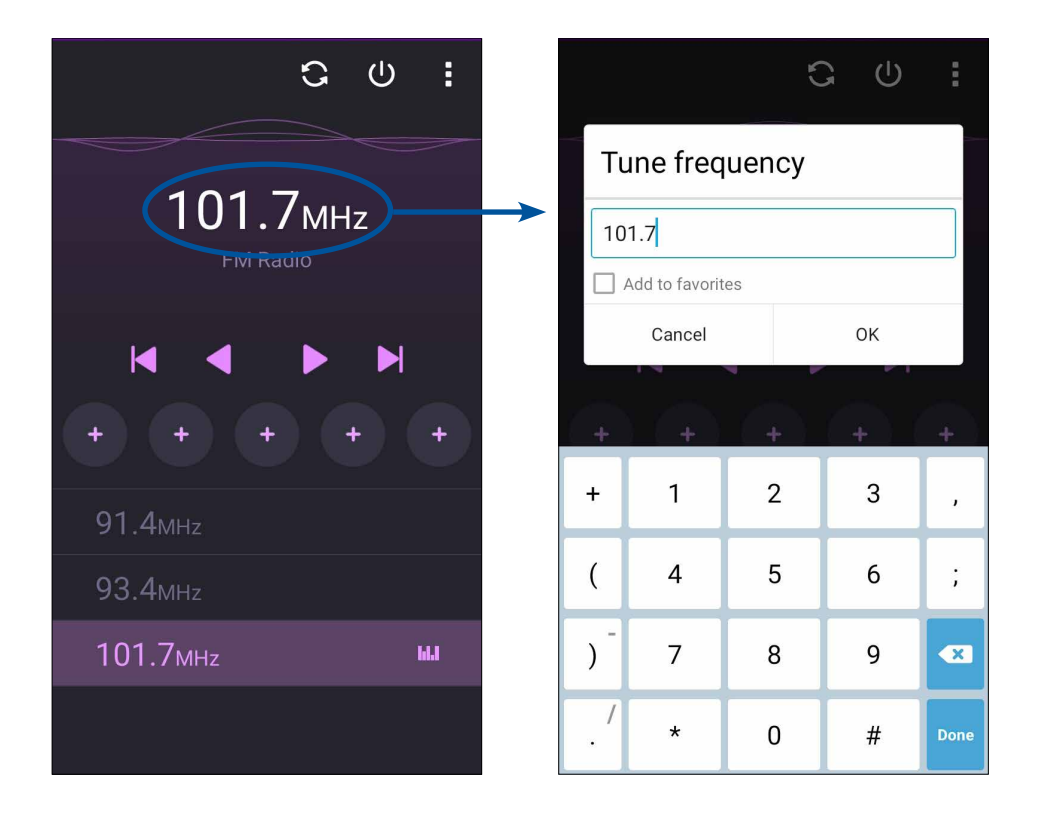

## Vaše vzácne chvíle

# 6

## Zachytenie momentov

## Spustenie aplikácie Camera

Pomocou aplikácie Camera v Zariadenie Zen môžete zachytávať snímky a nahrávať videá. Aplikáciu Camera otvorte vykonaním ktoréhokoľvek z nižšie uvedených krokov.

#### Z obrazovky uzamknutia

Ortiahnite do ktoréhokoľvek smeru, kým sa nespustí aplikácia fotoaparátu.

#### Z domovskej obrazovky

Ťuknite 🧖

## Používanie tlačidla hlasitosti

Keď je Zariadenie Zen v režim nízkej spotreby, dvojitým kliknutím na tlačidlo hlasitosti ho zapnite a okamžite spustite aplikáciu Camera.

**POZNÁMKA:** Pred stlačením tlačidla hlasitosti na spustenie aplikácie Camera zapnite túto funkciu v možnostiach **Settings (Nastavenia)** > **Lock screen (Obrazovka uzamknutia)** a potom posuvný ovládač **Instant Camera (Okamžitý fotoaparát)** presuňte do polohy ON (Zapnuté).

## Používanie fotoaparátu po prvýkrát

Po spustení fotoaparátu po prvýkrát sa zobrazia dve po sebe idúce funkcie, ktoré vám pomôžu začať: Školiaci program a Umiestnenia obrázkov.

## Školiaci program

Ak fotoaparát v Zariadenie Zen používate po prvýkrát, po spustení aplikácie **Camera (Fotoaparát)** sa vám zobrazí nasledujúca obrazovka so školiacim programom. Na pokračovanie z tejto obrazovky postupujte podľa nasledujúcich krokov.

- 1. Ak chcete vynechať prezeranie základného školiaceho programu na používanie fotoaparátu, na obrazovke so školiacim programom ťuknite na možnosť **Skip (Ignorovať)**, alebo ťuknite na možnosť **Start (Štart)**, ak si chcete pozrieť základný školiaci program na používanie fotoaparátu.
- 2. Po ťuknutí na niektorú z týchto možností môžete prejsť na obrazovku s umiestneniami obrazu.

## Umiestnenia obrazu

Po prezretí obrazovky s kurzom sa zobrazí obrazovka Zapamätať si umiestnenia fotografií, ktorá vám pomôže vytvoriť automatické označenie s informáciami o umiestnení vašich obrázkov.

- 1. Ak chcete prejsť na displej fotoaparátu, na obrazovke Zapamätať si umiestnenia fotografií ťuknite na možnosť **No thanks (Nie, ďakujem)** alebo na možnosť **Yes (Áno)**, ak chcete nastaviť označenie umiestnenia nasnímaných obrázkov.
- 2. Ak chcete zapnúť funkciu označovania umiestnenia, položku Location Access (Prístup k polohe) presuňte na ON (Zapnuté).
- 3. Ak chcete zabezpečiť plnú funkčnosť tejto funkcie a prejsť na obrazovku Fotoaparát, ťuknite na možnosť **Agree (Súhlasím)**.

## Domovská obrazovka Fotoaparát

Fotoaparát v Zariadenie Zen je vybavený funkciami automatického zistenia záberu a stabilizátora obrazu.Vybavený je tiež funkciou stabilizácie videa, ktorá pri nahrávke videa zabraňuje chveniu. Ťuknutím na tieto ikony začnite používať fotoaparát a preskúmajte funkcie na snímanie obrazov a nahrávanie video súborov v Zariadenie Zen.

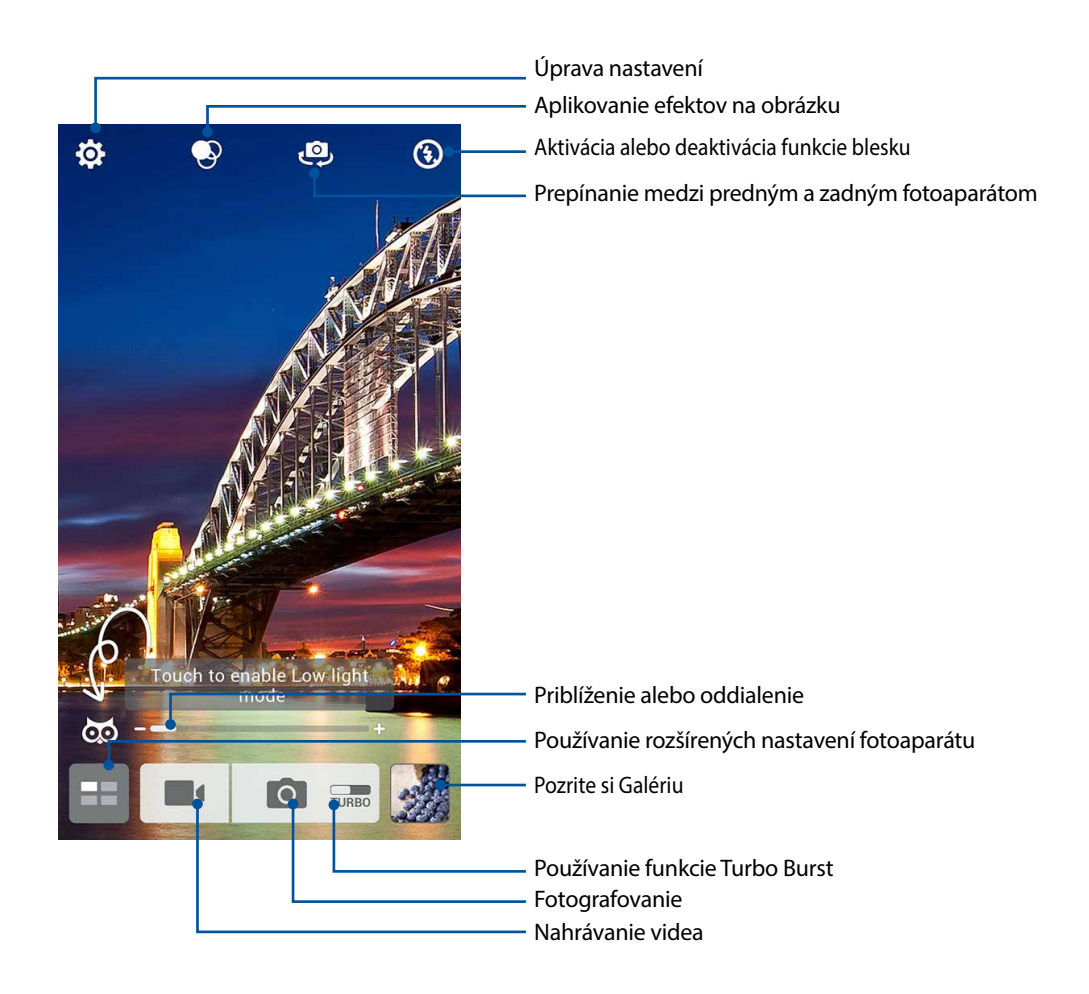

#### Nastavenia obrázku

Vzhľad zachytených obrázkov upravte nakonfigurovaním nastavení fotoaparátu podľa nižšie uvedených krokov.

DÔLEŽITÉ UPOZORNENIE! Pred fotografovaním najskôr vykonajte nastavenia.

1. Na domovskej obrazovke Fotoaparát ťuknite na ikony 🍄 > 🖸.

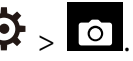

2. Posúvaním smerom dolu nakonfigurujte dostupné možnosti.

#### Obraz

Kvalitu obrázku nakonfigurujte pomocou týchto možností.

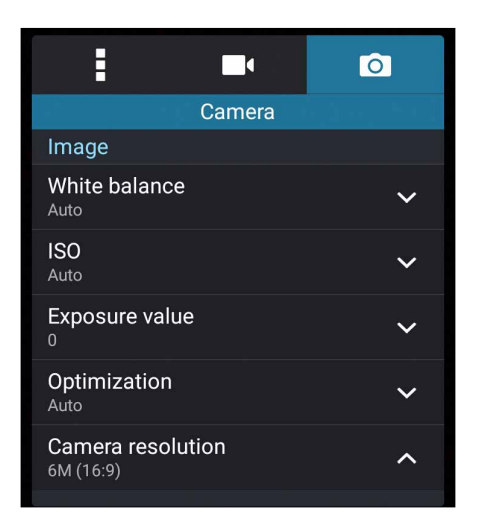

#### Režim fotenia

Rýchlosť uzávierky prepnite do režimu Timer (Samospúšť) alebo v tejto možnosti zmeňte rýchlosť Burst (Zhluk.)

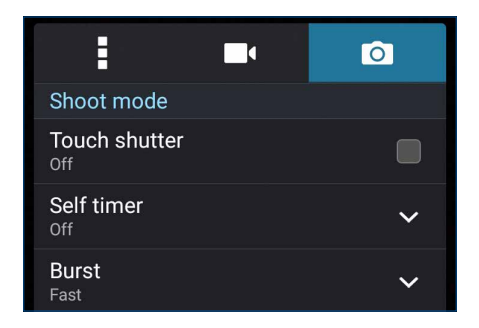

#### Zaostrovanie a expozícia

V tejto možnosti zapnite funkciu Touch auto-exposure (Dotk sa auto expoz) alebo Face detection (Rozpoz tváre).

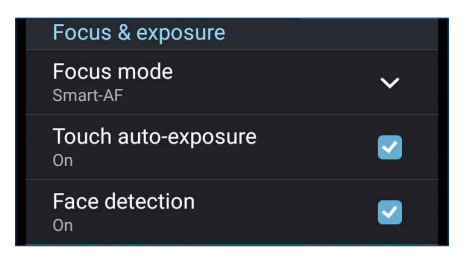

93 6. kapitola:Vaše vzácne chvíle

#### Nastavenia videa

Vzhľad nahraných videí upravte nakonfigurovaním nastavení fotoaparátu podľa nižšie uvedených krokov.

DÔLEŽITÉ UPOZORNENIE! Pred fotografovaním najskôr vykonajte nastavenia.

1. Na domovskej obrazovke Fotoaparát ťuknite na ikony 🍄 > 🗖.

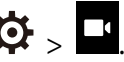

2. Posúvaním smerom dolu nakonfigurujte dostupné možnosti.

#### Obraz

Kvalitu videa nakonfigurujte pomocou týchto možností.

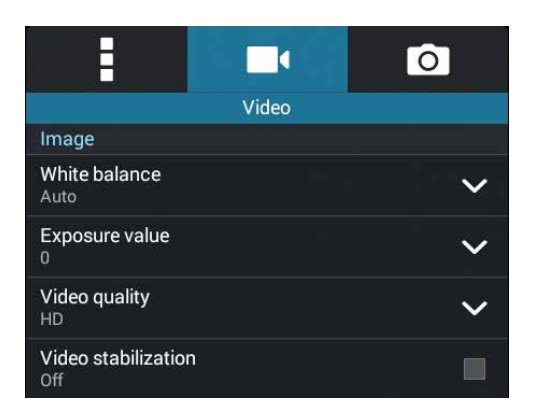

#### Zaostrovanie a expozícia

V tejto možnosti zapnite funkciu Touch auto-exposure (Dotk sa auto expoz).

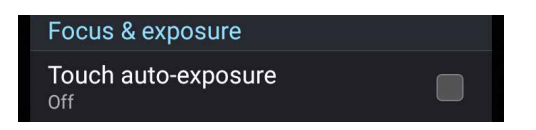

## Rozšírené funkcie fotoaparátu

Preskúmajte nové spôsoby zachytávania obrázkov alebo nahrávania videí a špeciálne momenty zachytávajte pomocou rozšírených funkcií fotoaparátu vášho Zariadenie Zen.

DÔLEŽITÉ UPOZORNENIE! Pred fotografovaním najskôr vykonajte nastavenia. Dostupné funkcie sa môžu líšiť podľa modelu.

#### Slabé osvetlenie

Pomocou funkcie PixelMaster sa citlivosť na svetlo fotoaparátu zvýši až o 400 %, aby sa zvýšila redukcia šumu a zvýraznil sa farebný kontrast až o 200 %. Tento režim použite na transformáciu snímania akéhokoľvek objektu na skvelú fotografiu alebo skvelé video—či už s dostatočným alebo nedostatočným prirodzeným osvetlením.

Zachytenie fotografií pri slabom osvetlení

- 1. Na domovskej obrazovke aplikácie Camera (Fotoaparát) klepnite na
- 2. Klepnite na > Low light (Slabé osvetlenie).
- 3. Silven a alebo tlačidlo hlasitosti spustite snímanie fotografií.

#### Zachytenie videí pri slabom osvetlení

- 1. Na domovskej obrazovke aplikácie Camera (Fotoaparát) klepnite na **18**.
- 2. Klepnite na Low light (Slabé osvetlenie).
- 3. Klepnutím na spustite snímanie videa.

#### Doba prevíjania

Keď je vybraná možnosť **Time Rewind (Doba prevíjania)**, uzávierka začne kontinuálne fotografovanie o dve sekundy skôr, ako stlačíte tlačidlo spúšte. Získate časový prehľad obrázkov, v ktorom si môžete vybrať najlepší obrázok a uložiť ho do svojej galérie.

POZNÁMKA: Funkciu Doba prevíjania môžete používať iba v zadnom fotoaparáte.

#### Fotografovanie pomocou funkcie Doba prevíjania

- 1. Na domovskej obrazovke Fotoaparát ťuknite na tlačidlo
- 2. Ťuknite na ikonu 🖸 > Time Rewind (Doba prevíjania).
- 3. Fotografovanie spustite ťuknutím na ikonu 🙆 alebo na tlačidlo hlasitosti.

#### Používanie zobrazovača Time Rewind

1. Po stlačení tlačidla spúšte sa na obrazovke na pravej strane zachytenej fotografie zobrazí zobrazovač Tmie Rewind. Ak si chcete prezerať práve zachytené fotografie, otáčajte tlačidlo na zobrazovači.

**POZNÁMKA:** Ak chcete z časového prehľadu zobraziť najlepší návrh fotografie, ťuknite na možnosť **Best** (Najlepšia).

2. Vyberte fotografiu a potom ju uložte do priečinka Galéria ťuknutím na tlačidlo Hotovo.

#### HDR

Funkcia High-dynamic-range (HDR) (Vysokodynamický rozsah) umožňuje detailnejšie fotografovanie slabo osvetlených a vysokokontrastných scén. Funkciu HDR sa odporúča používať pri fotografovaní na jasne osvetlených miestach, kde pomáha vyvážiť vytvorené farby na obrázku.

#### Fotografovanie pomocou funkcie HDR

- 1. Na domovskej obrazovke Fotoaparát ťuknite na tlačidlo
- 2. Ťuknite na ikonu **O** > **HDR**.
- 3. Fotografovanie pomocou funkcie HDR spustite ťuknutím na ikonu HDR alebo na tlačidlo hlasitosti.

#### Panoráma

Fotografovanie z rôznych uhlov pomocou funkcie Panoráma Táto funkcia automaticky spája obrázky zachytené zo širokého uhla pohľadu.

#### Zachytávanie panoramatických fotografií

- 1. Na domovskej obrazovke Fotoaparát ťuknite na tlačidlo
- 2. Ťuknite na ikonu **O** > **Panorama**.
- 3. Ak chcete zachytiť krajinu, ťuknite na ikonu 🗟 alebo na tlačidlo hlasitosti a potom Zariadenie Zen otáčajte doľava alebo doprava.

**POZNÁMKA**: Počas otáčania Zariadenie Zen sa pri zachytávaní krajiny zobrazí v dolnej časti obrazovky časový prehľad miniatúr.

4. Po skončení ťuknite na ikonu  ${rac{ { o } { O } { O } } { . } }$ 

#### Noc

Pomocou funkcie Noc v Zariadenie Zen môžete fotografovať dokonca aj v noci alebo v podmienkach so slabým osvetlením.

**POZNÁMKA:** Na zabránenie rozostrenia obrázkov rukami nehýbte pred a počas fotografovania pomocou Zariadenie Zen.

#### Zachytávanie nočných fotografií

- 1. Na domovskej obrazovke Fotoaparát ťuknite na tlačidlo
- 2. Ťuknite na ikonu 🖸 > Night (Noc).
- 3. Zachytávanie nočných fotografií spustite ťuknutím na ikonu 🖸 alebo na tlačidlo hlasitosti.

#### **Autoportrét**

Využite výhodu megapixelovej špecifikácie zadného fotoaparátu bez toho, aby ste museli stlačiť tlačidlo spúšte. Pomocou funkcie Rozpoznanie tváre môžete Zariadenie Zen nastaviť tak, aby pomocou zadnej kamery rozpoznal až štyri tváre a potom automaticky zachytil váš autoportrét alebo skupinový autoportrét.

#### Zachytávanie autoportrétov

- 1. Na obrazovke Fotoaparát ťuknite na tlačidlo
- 2. Ťuknite na ikonu 🖸 > Selfie (Autoportrét).
- 3. Ak chcete zvoliť, koľko ľudí by malo byť na fotografii, ťuknite na ikonu
- 4. Pomocou zadnej kamery rozpoznajte tváre a počkajte, kým Zariadenie Zen spustí pípanie a odpočítavanie do doby zachytenia fotografie.
- 5. V hornej časti zachytenej fotografie sa zobrazí obrazovka s prehliadačom Time Rewind (Doba prevíjania).
- 6. Vyberte fotografiu a potom ju uložte do priečinka Galéria ťuknutím na tlačidlo **Done (Hotovo)**.

## Funkcia Retuš tváre

Pri fotografovaní vašej rodiny a priateľov a po jeho skončení sa zabávajte pomocou funkcie Retuš tváre v Zariadenie Zen. Keď je táto funkcia zapnutá, pred stlačením tlačidla spúšte umožňuje naživo vylepšovať retuš tváre ľudí.

#### Fotografovanie pomocou funkcie Retuš tváre

- 1. Na domovskej obrazovke Fotoaparát ťuknite na tlačidlo
- 2. Ťuknite na ikonu O > Beautification (Skrášlenie).
- 3. Ak chcete spustiť zachytávanie fotografií, ktoré možno upraviť pomocou funkcie Retuš tváre,

ťuknite na ikonu

#### Hĺbka ostrosti

Snímajte zábery makro s jemným rozostrením pozadia pomocou režimu Depth of field (Hĺbka ostrosti). Táto funkcia sa hodí na zhotovovanie fotografií objektov zblízka s cieľom získať detailnejší a pôsobivejší výsledok.

#### Zachytávanie fotografií s hĺbkami ostrosti

- 1. Na obrazovke Camera klepnite na **200**.
- 2. Klepnite na > Depth of field (Hĺbka ostrosti).
- 3. Klepnutím na alebo tlačidlo hlasitosti spustite snímanie fotografií.

#### Funkcia Inteligentné odstránenie

Pomocou funkcie Inteligentné odstránenie môžete odstrániť nežiaduce detaily ihneď po zachytení obrázka.

#### Fotografovanie pomocou funkcie Inteligentné odstránenie

- 1. Na obrazovke Fotoaparát ťuknite na tlačidlo
- 2. Ťuknite na ikonu 🖸 > Smart remove (Intel. odstr).
- 3. Ak chcete spustiť zachytávanie fotografií, ktoré možno upraviť pomocou funkcie Inteligentné odstránenie, ťuknite na ikonu alebo na tlačidlo hlasitosti.
- 4. Na nasledujúcej obrazovke je zobrazená zachytená fotografia a všetky odstrániteľné objekty, ktoré chcete z nej odstrániť.
- 5. Ťuknutím na tlačidlo odstráňte zistené objekty alebo ťuknutím na tlačidlo odstráňte fotografiu a prejdite späť do aplikácie Camera.

## Funkcia Všetky úsmevy

Pomocou funkcie Všetky úsmevy môžete zachytiť tvár s dokonalým úsmevom alebo najneobyčajnejším výrazom. Táto funkcia umožňuje po stlačení tlačidla spúšte nasnímať päť po sebe idúcich fotografií a na obrázku automaticky rozpoznávať tváre pre porovnanie.

#### Fotografovanie pomocou funkcie Všetky úsmevy

- 1. Na domovskej obrazovke Fotoaparát ťuknite na tlačidlo
- 2. Ťuknite na ikonu 💿 > All smiles (Celý úsmev).
- 3. Ak chcete spustiť zachytávanie fotografií, ktoré možno upraviť pomocou funkcie Všetky úsmevy,

ťuknite na ikonu 😇 alebo na tlačidlo hlasitosti.

4. Najlepšie fotografie vyberte podľa pokynov na obrazovke.

#### Animácia GIF

Obrázky vo formáte GIF (Graphics Interchange Format) (Grafický výmenný formát) vytvárajte priamo z fotoaparátu Zariadenie Zen pomocou funkcie Animácia GIF.

#### Fotografovanie pomocou funkcie Animácia GIF

- 1. Na domovskej obrazovke Fotoaparát ťuknite na tlačidlo
- 2. Ťuknite na ikonu 💿 > GIF.
- 3. Ak chcete spustiť zachytávanie fotografií, ktoré možno transformovať do animácie GIF, ťuknite na

ikonu GIF

## Používanie aplikácie Gallery

Pomocou aplikácie Galéria si môžete v Zariadenie Zene prezerať obrázky a prehrávať videá.

Táto aplikácia tiež umožňuje upravovať, zdieľať alebo odstrániť súbory s obrázkami a videami, ktoré sú uložené v Zariadenie Zene. Zo zložky Galéria môžete obrazy zobraziť v prezentácii alebo klepnutím zobrazíte vybraný súbor s obrazmi alebo videom.

Aplikáciu Gallery spustite ťuknutím na ikonu **Galéria**.

## Zobrazenie súborov zo sociálnej siete alebo cloudového úložiska

Aplikácia Gallery štandardne zobrazuje v Zariadenie Zen všetky súbory podľa ich albumových priečinkov.

Prezerať súbory z iných zdrojových umiestnení pomocou Zariadenie Zen:

- 1. Na hlavnej obrazovke ťuknite na tlačidlo **—**.
- 2. Ak si chcete prezrieť príslušné súbory, ťuknite na ktorékoľvek z nasledujúcich zdrojových umiestnení.

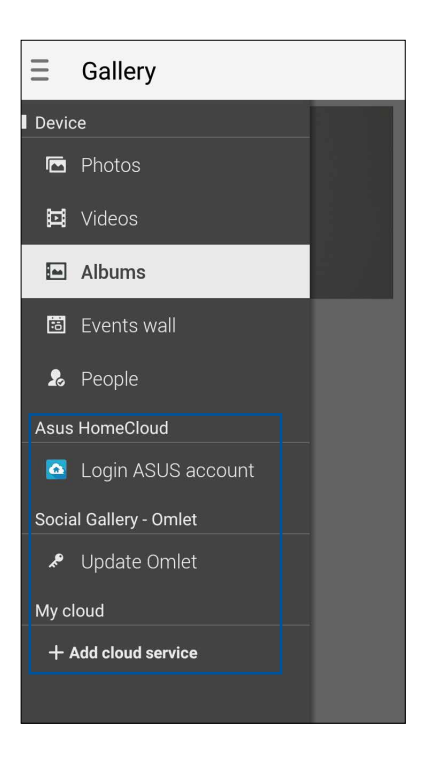

#### POZNÁMKY:

- Fotografie možno do Zariadenie Zen preberať z konta Cloud a používať ako tapety alebo obrázok na domovskej strane kontaktu.
- Podrobnosti o pridávaní obrázkov na domovskú stranu kontaktov pozrite v časti <u>Customizing your</u> contact's profile (Prispôsobenie profilu kontaktu).
- Podrobnosti o používaní fotografií alebo obrázkov ako tapety pozrite v časti <u>Wallpapers (Tapety)</u>.

DÔLEŽITÉ! Na zobrazenie fotografií a videí v rámci Asus HomeCloud, Social Gallery- Omlet a My cloud sa vyžaduje pripojenie k internetu.

## Zobrazenie umiestnenia fotografie

Povoľte prístup k umiestneniu v Zariadenie Zen a získajte podrobnosti o umiestnení na fotografiách. Podrobnosti o umiestnení fotografií sa týkajú oblasti, kde boli fotografie nasnímané, ako aj mapy miesta pomocou aplikácie Google Map alebo Baidu (iba v Číne).

Ak chcete zobraziť podrobnosti o fotografii:

- 1. V možnostiach **Settings (Nastavenia)** > **Location (Poloha)** zapnite prístup k polohe.
- 2. Skontrolujte, či svoju polohu zdieľate v aplikácii Google Map alebo Baidu.
- 3. Spustite aplikáciu Gallery a vyberte fotografiu, ktorej detaily chcete zobraziť.
- 4. Klepnite na fotografiu a potom na ikonu

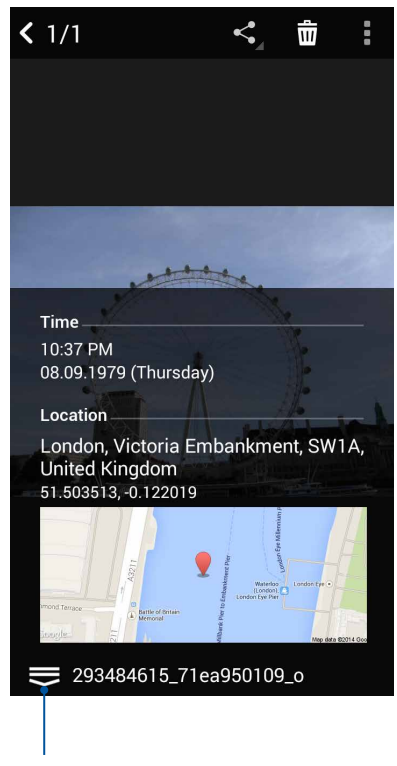

Klepnutím zobrazte podrobnosti o mieste fotografie

## Zdieľanie súborov z obrazovky Galéria

- 1. Na obrazovke Galéria ťuknite na priečinok, kde sú umiestnené fotografie, ktoré chcete zdieľať.
- 2. Keď je priečinok otvorený, ťuknutím na ikonu 🔛 aktivujte výber súboru.
- Ťuknite na súbory, ktoré chcete zdieľať. V hornej časti vybraného obrázku sa zobrazí značka začiarknutia.
- 4. Ťuknite na ikonu 🖆 a potom vyberte zo zoznamu, kde chcete zdieľať obrázky.

## Odstránenie súborov z obrazovky galéria

- 1. Na obrazovke Galéria ťuknite na priečinok, kde sú umiestnené súbory, ktoré chcete odstrániť.
- 2. Keď je priečinok otvorený, ťuknutím na ikonu 🔛 aktivujte výber súboru.
- 3. Ťuknite na súbory, ktoré chcete odstrániť. V hornej časti vybraného obrázku sa zobrazí značka začiarknutia.
- 4. Ťuknite na ikonu 🟛

## Úprava obrazu

Aplikácia Gallery obsahuje vlastné nástroje na úpravu obrázkov, ktoré môžete používať na vylepšenie obrázkov uložených v Zariadenie Zen.

- 1. Na obrazovke Galéria ťuknite na priečinok, kde sú umiestnené súbory.
- 2. Keď je priečinok otvorený, ťuknite na obrázok, ktorý chcete upraviť.
- 3. Keď je obrázok otvorený, znovu naň ťuknite, aby sa zobrazili jeho funkcie.
- 4. Ťuknutím na ikonu otvorte panel s nástrojmi Úprava obrázka.
- 5. Ak chcete vykonať zmeny na obrázku, ťuknite na niektorú z ikon na paneli s nástrojmi Úprava obrázka.

#### Priblíženie/oddialenie miniatúr alebo obrázka

Obrázok zväčšíte tak, že na obrazovke Gallery (Galéria) alebo na vybranom obrázku roztiahnete prsty na dotykovej obrazovke. Obrázok zmenšíte tak, že na dotykovej obrazovke spojíte prsty.

## Posielanie fotografií do kalendára udalostí

Povolením tejto funkcie v aplikácii Gallery možno fotografie zobrazovať priamo z kalendára udalostí. Týmto spôsobom možno okamžite zoskupovať nasnímané fotografie podľa špecifického názvu udalosti.

- 1. Po nasnímaní fotografií z Zariadenie Zen spustite aplikáciu Gallery.
- 2. Klepnite na \_\_\_ > Events wall (Tapeta s udalosťami).
- 3. V hornom pravom rohu zložky obsahujúcej fotografie nasnímané pri udalosti klepnite na ikonu
- 4. Vyberte takú udalosť v kalendári, akú chcete zlúčiť so zložkou Fotografie.
- 5. V hornom pravom rohu zložky Fotografie sa zobrazí ikona 🕏 , čo znamená, že fotografie sú úspešne odoslané na tapetu udalosti.
- 6. Ak ctreba zobraziť fotografie udalosti, v aplikácii Calendar otvorte udalosť a klepnite na túto udalosť.

#### DÔLEŽITÉ UPOZORNENIE!

- Táto funkcia je povolená iba po nastavení udalostí v aplikácii Calendar.Viac podrobností o nastavovaní udalostí si pozrite v časti <u>Calendar (Kalendár)</u>.
- Túto funkciu je možné používať iba pre fotografie, ktoré sú Zariadenie Zen nasnímané ako udalosť kalendára v rovnakom dátume a čase.

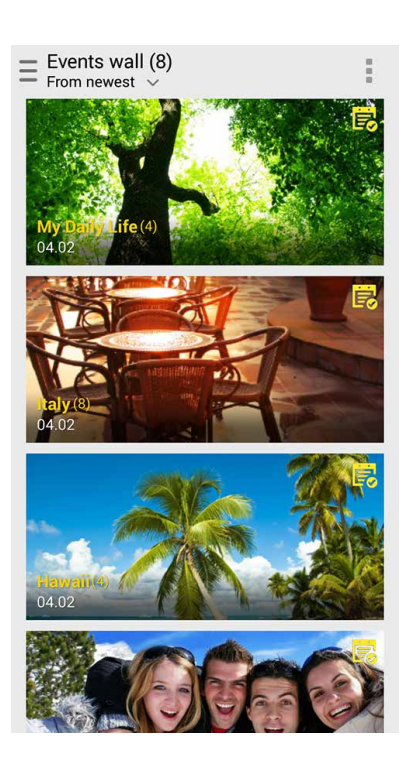

## Používanie funkcie MicroFilm

Fotografie možno pomocou funkcie MicroFilm v aplikácii Gallery meniť na kreatívnu prezentáciu. Funkcia MicroFilm obsahuje tému prezentácií, ktorú možno okamžite použiť na vybrané fotografie. Ak chcete zo zložky Fotografie vytvoriť tému MicroFilm:

- 1. Spustite aplikáciu Gallery a potom kliknutím na ikonu vyberte umiestnenie zložky Fotografie.
- 2. Vyberte zložku Fotografie a potom klepnite na >Auto MicroFilm (Automatická téma MicroFilm).
- 3. Vyberte tému MicroFilm, ktorú chcete použiť na prezentáciu fotografií.

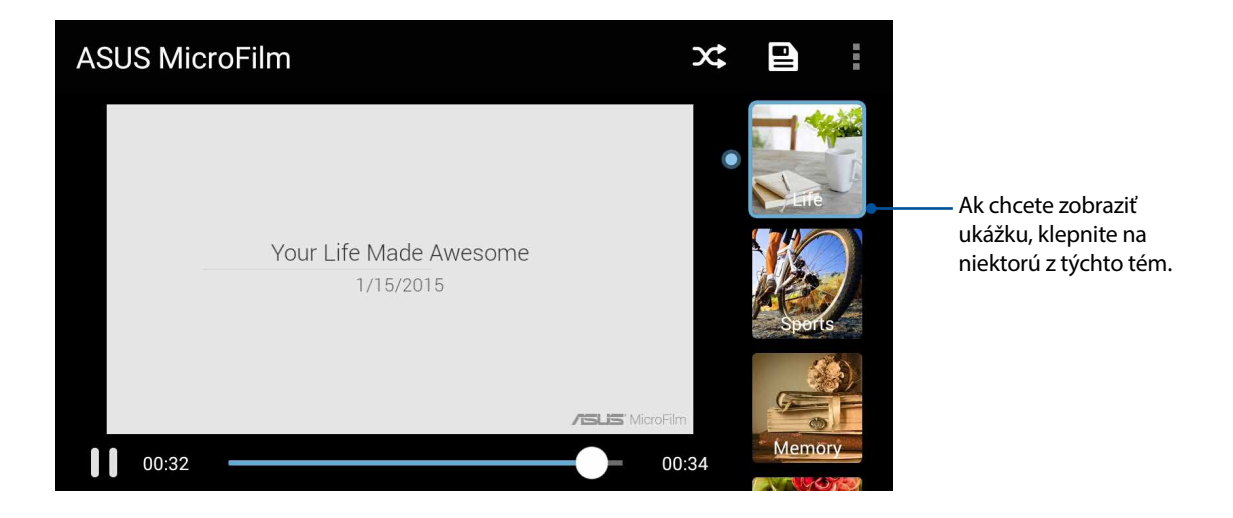

- 4. Ak chcete prezentáciu uložiť, po vybratí témy klepnite na ikonu
- 5. Následne možno prezentáciu zdieľať na stránkach sociálnej siete alebo pri odosielaní okamžitých správ, ako napríklad Facebook, Google Plus alebo Omlet Chat.

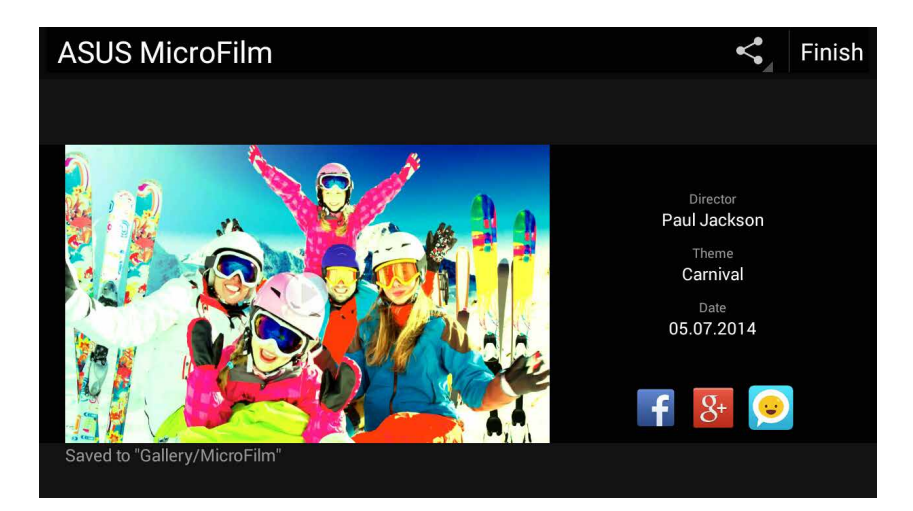

Ak chcete z vybraných fotografií vytvoriť tému MicroFilm:

- 1. Spustite aplikáciu Gallery a potom kliknutím na ikonu vyberte umiestnenie vašich fotografií.
- 2. Ak chcete aktivovať výber súboru, klepnite na tlačidlo 🔽
- 3. Po výbere fotografií klepnite na položku MicroFilm.
- 4. Vyberte tému MicroFilm, ktorú chcete použiť na prezentáciu fotografií.

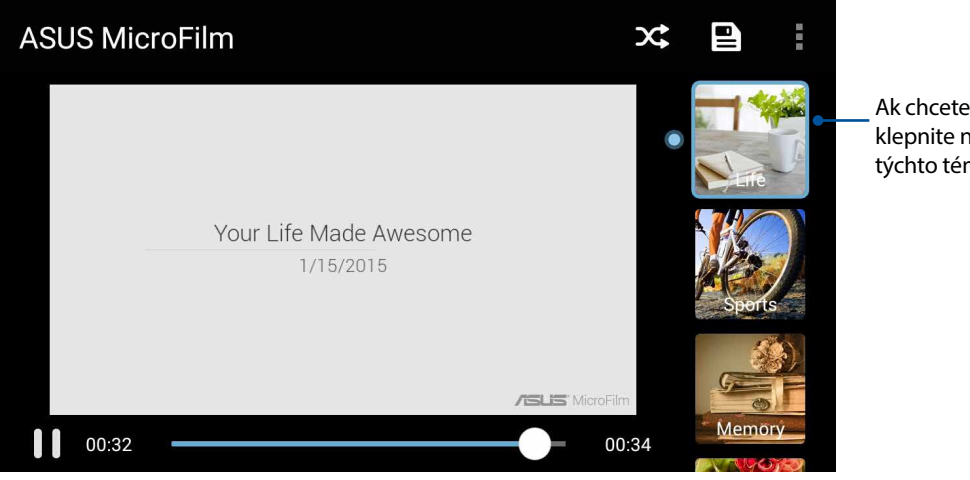

Ak chcete zobraziť ukážku, klepnite na niektorú z týchto tém.

5. Ak chcete tému MicroFilm uložiť a ukončiť, po výbere témy klepnite na ikonu 💻

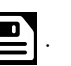

6. Následne možno prezentáciu zdieľať na stránkach sociálnej siete alebo pri odosielaní okamžitých správ, ako napríklad Facebook, Google Plus alebo Omlet Chat.

## Používanie funkcie PlayTo

Pomocou PlayTo prehrávajte súbory z aplikácie Gallery v zariadení kompatibilnom s priamym prenosom.

Ak chcete používať túto funkciu:

- 1. Na obrazovke aplikácie Gallery klepnite na ikonu alebo na zložku, v ktorej je uložený súbor, ktorý chcete zaznamenať z obrazovky.
- 2. Klepnite na > PlayTo.
- 3. Ak chcete zaznamenávať súbor z obrazovky, na ďalšej obrazovke vyberte kompatibilné zariadenie.

## Používanie funkcie Collage (Koláž)

Vytvorte koláž zo zostavy rôznych fotografií pomocou funkcie Collage (Koláž) aplikácie Gallery (Galéria).

Ak chcete vytvoriť koláž z priečinka fotografií:

- 1. Spustite Galériu a potom klepnutím na Zzvoľte umiestnenie priečinka s fotografiami.
- 2. Zvoľte priečinok s fotografiami a potom klepnite na 📕
- 3. Klepnite na súbory, z ktorých chcete vytvoriť koláž. V strede zvolenej fotografie sa zobrazí označovacia značka.
- 4. Klepnite na **Next (Ďalej)**.
- 5. Zvoľte pomer, mriežku, pozadie a efekt rohov, ktoré by ste chceli použiť pre svoju koláž.

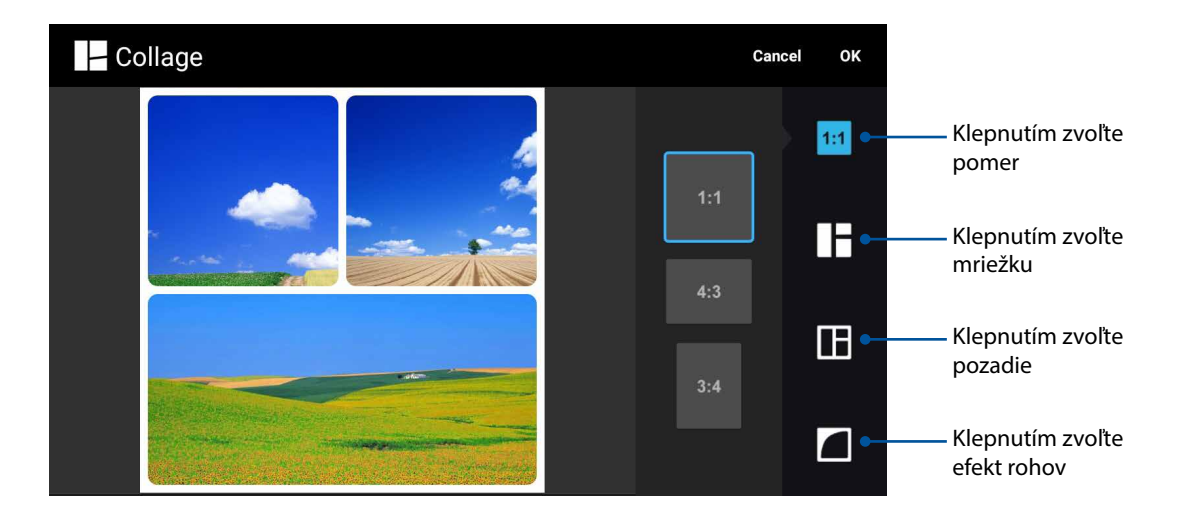

- 6. Po dokončení klepnite na **OK**.
- 7. Koláž môžete potom zdieľať na stránkach sociálnych sietí alebo prostredníctvom aplikácií na okamžité posielanie správ, ako sú Facebook, Google Plus alebo Omlet Chat.

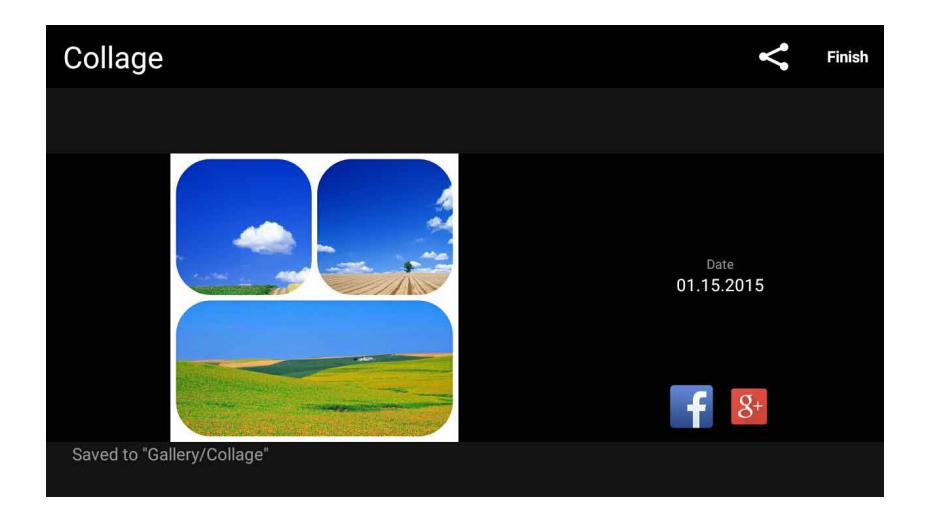

Ak chcete vytvoriť koláž z výberu fotografií:

- 1. Spustite Galériu a potom klepnutím na Zvoľte umiestnenie svojich fotografií.
- 2. Klepnutím na aktivujte výber súborov.
- 3. Po výbere fotografií klepnite na Collage (Koláž).
- 4. Zvoľte pomer, mriežku, pozadie a efekt rohov, ktoré by ste chceli použiť pre svoju koláž.

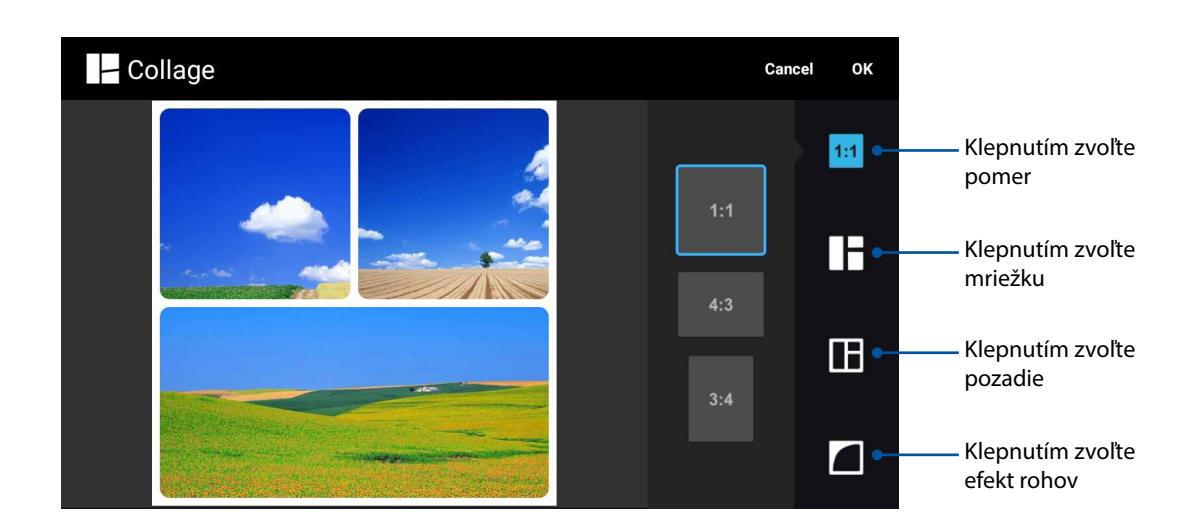

- 6. Po dokončení klepnite na **OK**.
- 7. Koláž môžete potom zdieľať na stránkach sociálnych sietí alebo prostredníctvom aplikácií na okamžité posielanie správ, ako sú Facebook, Google Plus alebo Omlet Chat.

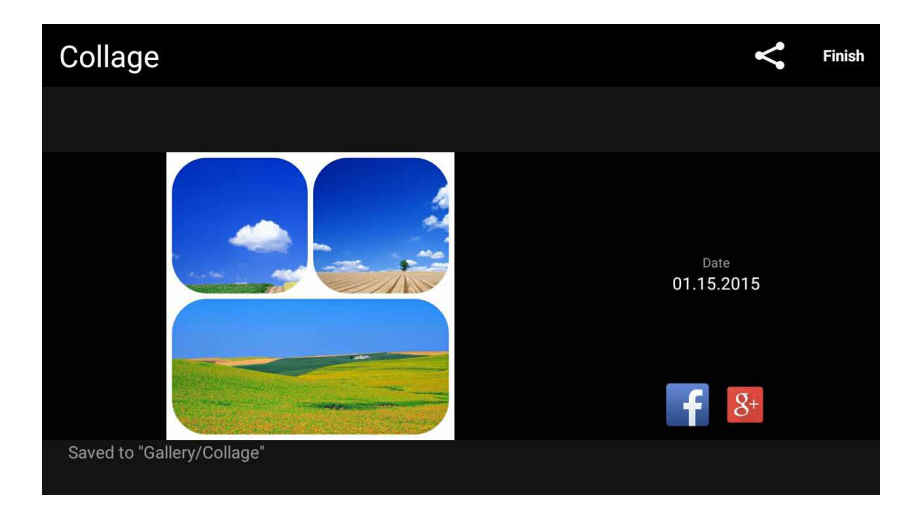

## Zostať pripojený

# 7

## Mobilná sieť

Ak nie je dostupná je sieť Wi-Fi, ku ktorej ste pripojení, internetové pripojenie možno povoliť prístup k údajom mobilnej siete.

## Povolenie mobilnej siete

- 1. Obrazovku s nastaveniami spustite vykonaním niektorého z nasledujúcich krokov:
  - Potiahnite prst z hornej časti obrazovky nadol a potom klepnite na <sup>(2)</sup>
  - Klepnite na Settings (Nastavenia).
- 2. Klepnite na More (Viac) > Cellular networks (Mobilné siete).
- 3. Začiarknite možnosť **Data Enabled (Povolený prístup k údajom)**a v prípade potreby nakonfigurujte nastavenia ďalšej mobilnej siete.

#### POZNÁMKY:

- Ak máte prístup k internetu cez mobilnú sieť, vznikajú v závislosti od vášho dátového balíka dodatočné náklady.
- Viac podrobností o cenách alebo poplatkoch za mobilnú sieť a nastaveniach vyžadujte od svojho poskytovateľa mobilných služieb.

## Wi-Fi

Technológia Wi-Fi v Zariadenie Zen vás pripája k bezdrôtovému svetu. Pomocou Zariadenie Zen si bezdrôtovo aktualizujte svoje kontá sociálnych sietí, prehľadávajte internet alebo si vymieňajte údaje a správy.

#### Zapnutie funkcie Wi-Fi

- 1. Obrazovku s nastaveniami spustite vykonaním niektorého z nasledujúcich krokov:
  - Swipe down from the top of your screen then tap 🕸 .
  - Klepnite na Settings (Nastavenia).
- 2. Ak chcete zapnúť funkciu Wi-Fi, prepínač Wi-Fi presuňte doprava.

**POZNÁMKA:** Funkciu Wi-Fi môžete tiež povoliť na obrazovke Rýchle nastavenia. Spôsob spustenia obrazovky Rýchle nastavenia si pozrite v časti <u>Rýchle nastavenia</u>.
# Pripojenie k sieti Wi-Fi

- 1. Ak chcete zobraziť všetky zistené siete Wi-Fi, na obrazovke s nastaveniami ťuknite na položku **Wi-Fi**.
- 2. Ťuknutím na názov siete sa pripojíte k tejto sieti. Ak je sieť zabezpečená, môžete byť vyzvaní na zadanie hesla alebo iných poverení zabezpečenia.

#### POZNÁMKY:

- Zariadenie Zen sa automaticky znova pripojí k sieti, ku ktorej ste boli predtým pripojení.
- Ak chcete šetriť energiu batérie, funkciu Wi-Fi vypnite.

#### Vypnutie funkcie Wi-Fi

Vypnúť funkciu Wi-Fi:

- 1. Obrazovku s nastaveniami spustite vykonaním niektorého z nasledujúcich krokov:
  - Swipe down from the top of your screen then tap 🤓 .
  - Klepnite na Settings (Nastavenia).
- 2. Ak chcete vypnúť funkciu Wi-Fi, prepínač Wi-Fi presuňte doľava.

**POZNÁMKA:** Funkciu Wi-Fi môžete tiež vypnúť na obrazovke Rýchle nastavenia. Spôsob spustenia obrazovky Rýchle nastavenia si pozrite v časti <u>Rýchle nastavenia</u>.

# **Bluetooth**®

Pomocou funkcie Bluetooth v Zariadenie Zen odosielajte alebo prijímajte súbory a pomocou ďalších inteligentných zariadení prenášajte multimediálne súbory na krátke vzdialenosti. Pomocou funkcie Bluetooth môžete s inteligentnými zariadeniami priateľov zdieľať mediálne súbory, odosielať údaje na tlač s tlačiarňou Bluetooth alebo pomocou reproduktorov Bluetooth môžete prehrávať hudobné súbory.

## Zapnutie funkcie Bluetooth®

- 1. Obrazovku s nastaveniami spustite vykonaním niektorého z nasledujúcich krokov:
  - Swipe down from the top of your screen then tap 🕸 .
  - Klepnite na Settings (Nastavenia).
- 2. Ak chcete zapnúť funkciu Bluetooth, prepínač Bluetooth presuňte doprava.

**POZNÁMKA:** Funkciu Bluetooth môžete tiež zapnúť na obrazovke Rýchle nastavenia.Spôsob spustenia obrazovky Rýchle nastavenia si pozrite v časti <u>Rýchle nastavenia</u>.

# Párovanie Zariadenie Zen so zariadením Bluetooth®

Pred používaním funkcie Bluetooth Zariadenie Zen v plnom rozsahu ho musíte najskôr spárovať so zariadením Bluetooth. Zariadenie Zen automaticky ukladá pripojenie párovania zariadenia Bluetooth.

1. Ak chcete zobraziť všetky dostupné zariadenia, na obrazovke s nastaveniami ťuknite na položku **Bluetooth**.

#### DÔLEŽITÉ UPOZORNENIE!

- Ak v zozname nie je uvedené zariadenie, ktoré chcete párovať, uistite sa, že jeho funkcia Bluetooth je zapnutá a že je viditeľné.
- Postup zapojenia funkcie Bluetooth a nastavenia zariadenia tak, aby bolo viditeľné, nájdete v používateľskej príručke, ktorá tvorí súčasť dodávky tohto zariadenia.
- 2. Klepnite na > Obnovením vyhľadajte ďalšie zariadenia s funkciou Bluetooth.
- 3. V zozname dostupných zariadení ťuknite na zariadenie Bluetooth, s ktorým ho chcete spárovať.
- 4. Skontrolujte, či v obidvoch zariadeniach je zobrazený rovnaký overovací kľúč, a potom klepnite na možnosť **Pair (Párovať)**.

POZNÁMKA: Ak chcete šetriť energiu batérie, funkciu Bluetooth vypnite.

#### Zrušenie párovania Zariadenie Zen so zariadením Bluetooth®

- 1. Ak chcete zobraziť všetky dostupné a spárované zariadenia, na obrazovke s nastaveniami ťuknite na funkciu Bluetooth.
- 2. V zozname spárovaných zariadení ťuknite na zariadenie **P** Bluetooth, ktorého párovanie chcete zrušiť, a potom ťuknite na možnos **FORGET (Zabudnúť)**.

# Zdieľanie pripojenia

Ak je služba Wi-Fi nedostupná, Zariadenie Zen možno použiť ako modem alebo ak chcete získať prístup k Internetu vo vašom prenosnom počítači, tablete a ďalších mobilných zariadeniach, možno ho zmeniť na prístupový bod Wi-Fi.

**DÔLEŽITÉ UPOZORNENIE!** Aby ste mohli používať funkciu zdieľania pripojenia, väčšina poskytovateľov mobilných služieb môže pre vás požadovať dátový balík. Ak chcete používať tento dátový balík, obráťte sa na svojho poskytovateľa mobilných služieb.

#### POZNÁMKY:

- Pri zdieľaní pripojenia môže byť prístup k Internetu pomalší ako pri štandardnom pripojení k sieti Wi-Fi alebo mobilnej sieti.
- Pre prístup k Internetu je možné pripojiť k Zariadenie Zen iba obmedzený počet mobilných zariadení.
- Ak funkciu zdieľania pripojenia nepoužívate, vypnite ju, aby sa šetrila energia batérie.

#### Prístupový bod Wi-Fi

Ak chcete zdieľať internetové pripojenie s ďalšími zariadeniami, Zariadenie Zen zmeňte na prístupový bod Wi-Fi.

- 1. Obrazovku s nastaveniami spustite vykonaním niektorého z nasledujúcich krokov:
  - Swipe down from the top of your screen then tap 🧐.
  - Klepnite na Settings (Nastavenia).
- 2. Klepnite na položku More (Ďalší) > Tethering (Zdieľanie pripojenia) > Set up Wi-Fi hotspot (Nastavenie prístupového bodu Wi-Fi).
- 3. Priraďte jedinečný názov SSID alebo názov siete a silné heslo svojmu prístupovému bodu Wi-Fi. Po dokončení klepnite na **Save (Uložiť)**.

| <           | Set up Wi-Fi                     | hotspot |  |
|-------------|----------------------------------|---------|--|
| V           | Network SSID                     |         |  |
| S<br>≥      | Security<br>WPA2 PSK<br>Password | ~       |  |
| E<br>N<br>C | Cancel                           | Save    |  |

4. Na obrazovke zdieľania pripojenia Tethering posunutím spínača prenosného prístupového bodu Wi-Fi doprava zapnite prístupový bod Wi-Fi na svojom zariadení Zen.

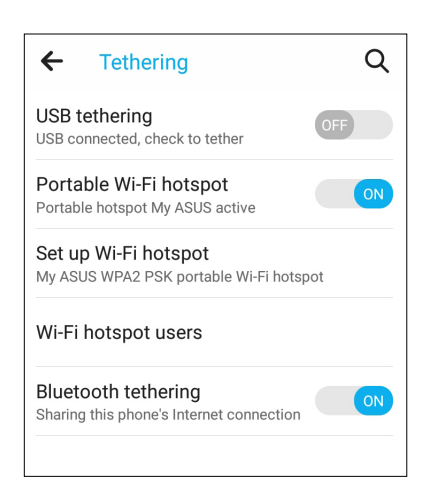

5. Ďalšie zariadenia pripojte k prístupovému bodu Zariadenie Zen rovnakým spôsobom, ako ste sa pripojili k sieti Wi-Fi.

#### Zdieľanie pripojenia cez Bluetooth

V Zariadenie Zen zapnite funkciu Bluetooth a použite ho ako modem pre prístup k Internetu v mobilných zariadeniach so zapnutou funkciou Bluetooth, ako napríklad prenosný počítač či tablet.

- 1. V Zariadenie Zen a ďalších zariadeniach povoľte funkciu Bluetooth.
- 2. Spárujte obidve zariadenia.

**POZNÁMKA:** Podrobnosti si pozrite v časti <u>Pairing your Zariadenie Zen to a Bluetooth® device</u> (Párovanie Zariadenie Zen so zariadením Bluetooth®).

3. Na obrazovke s nastaveniami klepnite na položku More...(Ďalší...) > Tethering (Zdieľanie pripojenia). Posunutím spínača zdieľania pripojenia prostredníctvom funkcie Bluetooth doprava zapnite zdieľanie pripojenia prostredníctvom funkcie Bluetooth na svojom zariadení Zen.Teraz môžete prostredníctvom svojho zariadenia Zen prehliadať internet alebo vykonávať činnosti spojené s internetom.

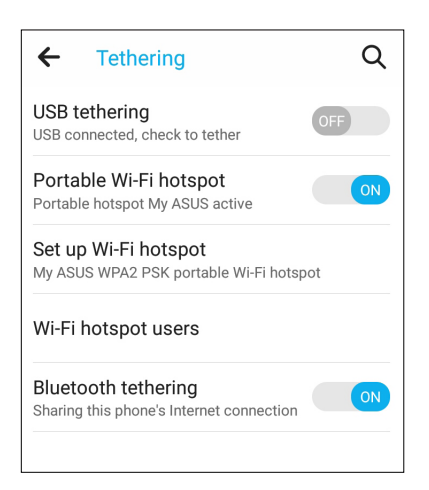

# **Cestovanie a mapy**

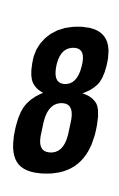

# **Aplikácia Weather**

Pomocou aplikácie Weather v Zariadenie Zen získavajte aktualizácie počasia v reálnom čase. Pomocou aplikácie Weather môžete tiež overovať ďalšie podrobnosti o počasí z celého sveta.

#### Spustenie aplikácie Weather

Na domovskej obrazovke spustite aplikáciu Weather vykonaním niektorej z nasledujúcich možností:

- Klepnite na **Weather (Počasie)**.
- Na domovskej obrazovke Zariadenie Zen klepnite na ikonu počasia.

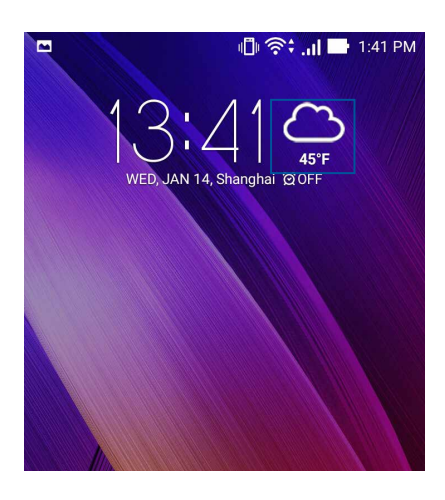

# Domovská stránka aplikácie Weather

Nastavte a získajte aktuálne informácie o počasí vo vašom aktuálnom mieste a v ďalších častiach sveta. Aktuálne informácie o počasí alebo predpoveď počasia na každý deň možno zobraziť v miniaplikácii alebo aplikácii What's Next alebo v aplikácii Calendar.

#### POZNÁMKA: Pre viac podrobností pozrite časť

- Získavanie aktuálnych informácií o počasí
- Zobrazenie predpovede počasia na ďalších 7 dní

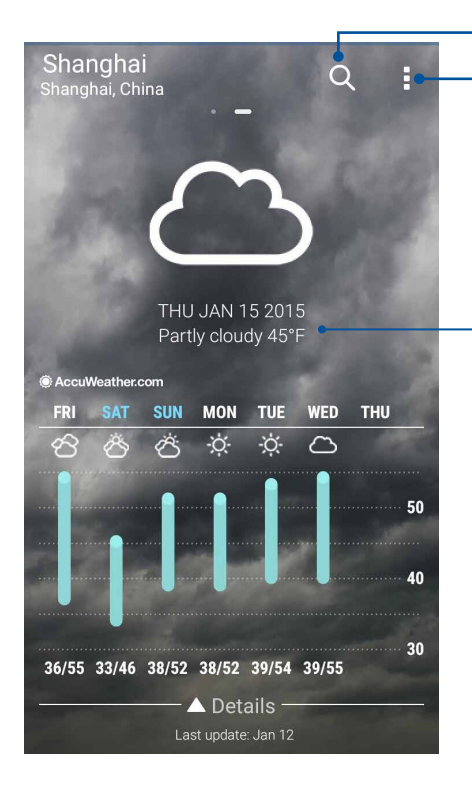

Klepnutím vyhľadajte informácie o počasí pre dané mesto

Klepnutím získajte aktuálne informácie o počasí v danej oblasti, obnovte informácie o počasí , upravte zoznam miest alebo nakonfigurujte nastavenia počasia

Potiahnutím prsta nahor zobrazíte ďalšie informácie o počasí. Potiahnutím prsta doľava alebo doprava zobrazíte informácie o počasí v ostatných mestách vo svojom zozname miest.

# **Aplikácia Clock**

Pomocou aplikácie Clock môžete prispôsobiť nastavenia časového pásma v Zariadenie Zen, nastaviť budíky a Zariadenie Zen používať ako stopky.

#### Spúšťanie aplikácie Clock

Aplikáciu Clock spustite pomocou ktorejkoľvek z nasledujúcich možností:

- Ťuknite na ikonu **Člock (Hodiny)**.
- Na domovskej obrazovke Zariadenie Zen ťuknite na displej s digitálnymi hodinami.

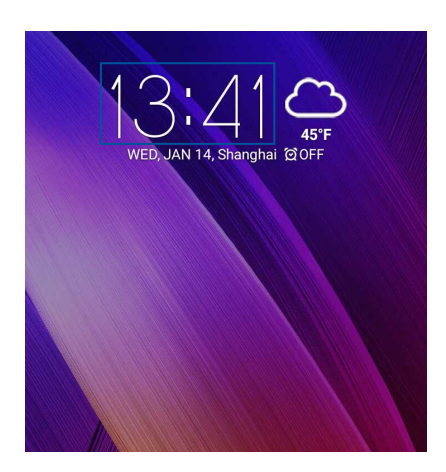

#### Svetový čas

Ak chcete získať prístup k nastaveniam svetového času v Zariadenie Zen, ťuknite na ikonu

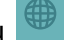

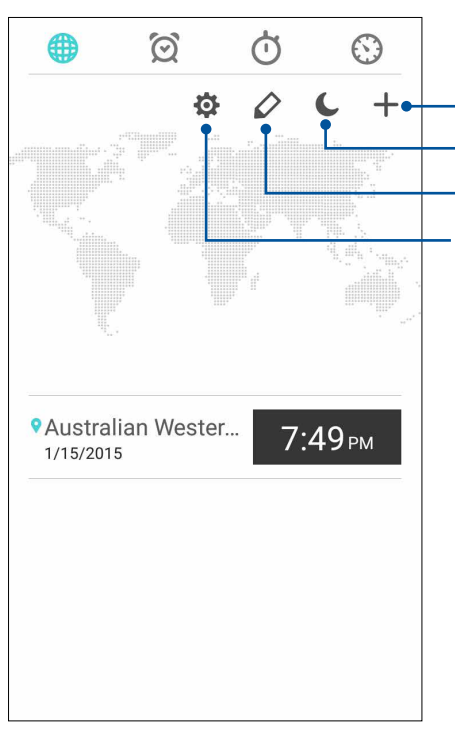

Ťuknutím na túto ikonu pridajte nové mesto, ktoré chcete vyznačiť na mape svetového času.

Klepnutím na túto položku nastavíte svoje hodiny na nočný režim.

Ťuknutím na túto ikonu zobrazte zoznam miest vyznačených na mape svetového času.

Klepnutím na túto položku získate prístup k nastaveniam aplikácie Clock (Hodiny).

## Budík

Ak chcete získať prístup k nastaveniam budíka vo vašom Zariadenie Zen, ťuknite na

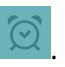

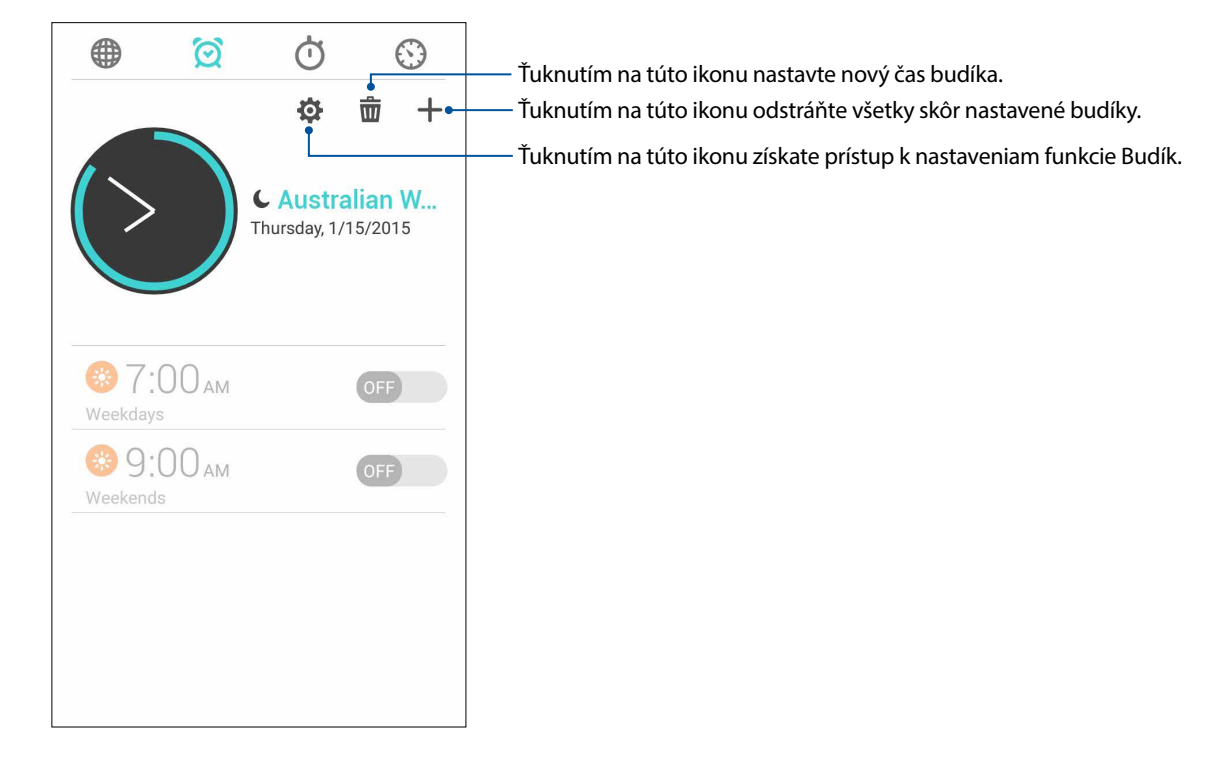

## Stopky

Ak chcete Zariadenie Zen používať ako stopky, ťuknite na ikonu

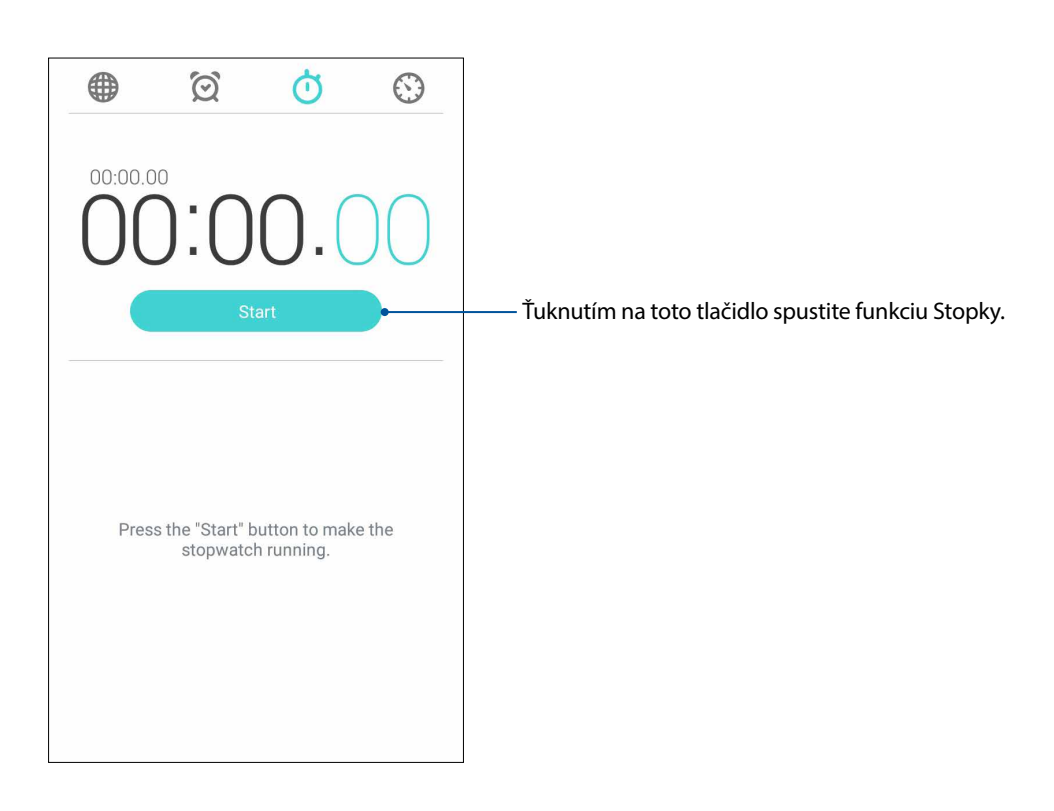

# Časovač

Pre Zariadenie Zen môžete nastaviť viac možností časovača. Vykonajte to podľa nasledujúcich krokov:

#### Nastavenie časovača

1. Ak chcete získať prístup k funkcii časovača v Zariadenie Zen, ťuknite na ikonu 🔯

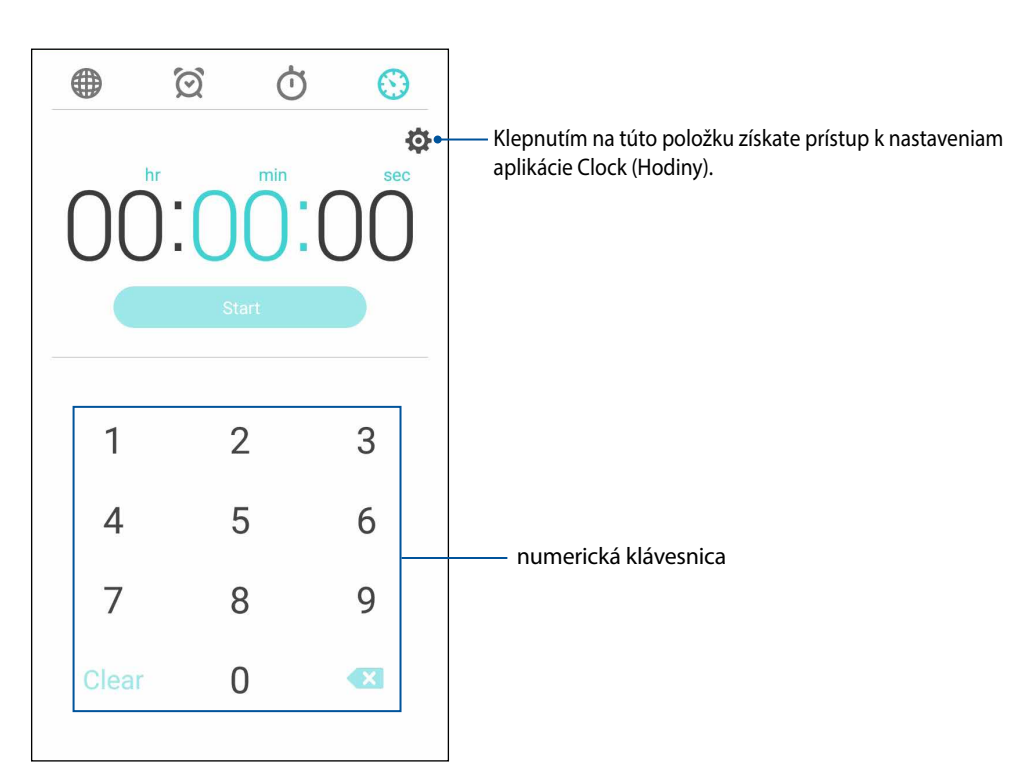

2. Cieľový čas zadajte pomocou numerickej klávesnice a potom ťuknutím na túto ikonu spustite časovač.

# Aplikácia ZenLink

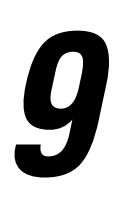

# **Oboznámenie sa s aplikáciou ZenLink**

Pomocou exkluzívnej aplikácie ZenLink od spoločnosti ASUS zostaňte pripojený kvôli maximálnej produktivite. Ak chcete súbory zdieľať a prijímať, pomocou týchto aplikácií ZenLink sa možno spojiť s ďalšími zariadeniami.

Aplikácia ZenLink sa skladá z nasledujúcich aplikácií:Party Link, Share Link, PC Link a Remote Link

**POZNÁMKA:** Niektoré z týchto aplikácií ZenLink nemusia byť dostupné vo vašom Zariadenie Zen.

#### Aplikácia Party Link

Keď je zapnutá aplikácia Party Link, fotografie môžete zdieľať v reálnom čase buď vytvorením skupiny, alebo pripojením sa k existujúcej skupine. Pomocou funkcie Zen môžete práve zachytené fotografie odosielať a prijímať medzi priateľmi aj bez internetového pripojenia.

**DÔLEŽITÉ UPOZORNENIE!** Táto funkcia je dostupná iba v zariadeniach, v ktorých je tiež nainštalovaná aplikácia Party Link.

#### Zdieľanie fotografií

Ak chcete z Zariadenie Zen zdieľať nasnímané fotografie s ďalšími zariadeniami so spustenou aplikáciou Party Link, vytvorte si skupinu a pripojte až tri blízke zariadenia.

- 1. Spustite aplikáciu Camera (Fotoaparát) a potom ťuknite na tlačidlo
- 2. Ak chcete spustiť aplikáciu Party Link, klepnite na 🦉 > **OK**.
- 3. (Voliteľné) Klepnutím na túto ikonu priradíte k skupine špecifický názov. Ak chcete vytvoriť skupinu chránenú heslom, možno tiež klepnúť na možnosť **Set password (Nastaviť heslo)**.

**DÔLEŽITÉ UPOZORNENIE!** Keď vytvoríte skupinu chránenú heslom, toto heslo musíte zdieľať s určenými príjemcami, aby mohli prijímať vaše fotografie.

4. Ak chcete začať zdieľať fotografie nasnímané Zariadenie Zen, ťuknite na možnosť **Create a** group (Vytvoriť skupinu).

### Prijímanie fotografií

Prijať fotografie z iných zariadení so spustenou aplikáciou Party Link:

- 1. Spustite aplikáciu **Camera (Fotoaparát)** a potom ťuknite na tlačidlo
- 2. Klepnite na ikonu **Solution** > **OK**.

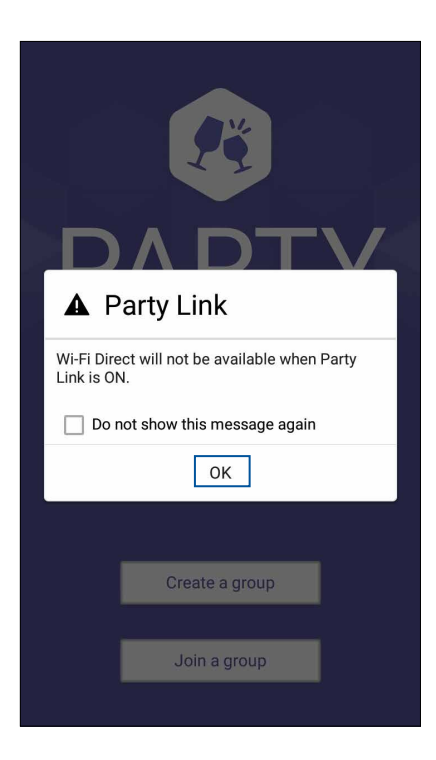

- 3. Ak chcete spustiť vyhľadávanie ďalších zariadení so spustenou aplikáciou Party Link, ťuknite na možnosť Join a group (Pripojiť ku skupine) >Scan (Vyhľadať).
- 4. V zozname ťuknite na skupinu, ku ktorej sa chcete pripojiť, a potom ťuknite na možnosť **Join** (Pripojiť).
- 5. (voliteľné) Ak je vaša skupina chránená heslom, požiadajte majiteľa o heslo, aby ste mohli pokračovať.

# Aplikácia Share Link

Pomocou aplikácie Share Link (pre mobilné zariadenia ASUS) alebo SHAREit (pre iné mobilné zariadenia) možno v mobilných zariadeniach s operačným systémom Android zdieľať a prijímať súbory, aplikácie či mediálny obsah. Pomocou tejto aplikácie možno odosielať alebo prijímať súbory prevyčujúce 100 MB a súčasne zdieľať a prijímať viac súborov. Aplikácia Share Link odosiela a prijíma súbory rýchlejšie ako pomocou Bluetooth.

#### Zdieľanie súborov

- 1. Na domovskej obrazovke klepnite na ikonu **H** a potom klepnite na položku **Share Link**.
- 2. Klepnite na možnosť **Send file (Odoslať súbor)** a potom vyberte niektorú z možností, ktoré sa zobrazia na obrazovke.

| 2           | Della       |
|-------------|-------------|
| 1           | 8           |
| S           | SHARE       |
| Share       | 9           |
| <b>(#</b> ) | Application |
|             | File        |
|             | Music       |
| <b>S</b>    | Photo       |
| <b>?</b>    | Video       |

- 3. Klepnite na súbory, ktoré chcete odoslať, a potom klepnite na tlačidlo OK.
- 4. Keď Zariadenie Zen zistí ďalšie zariadenia, klepnite na zariadenie, s ktorým chcete zdieľať svoje súbory.

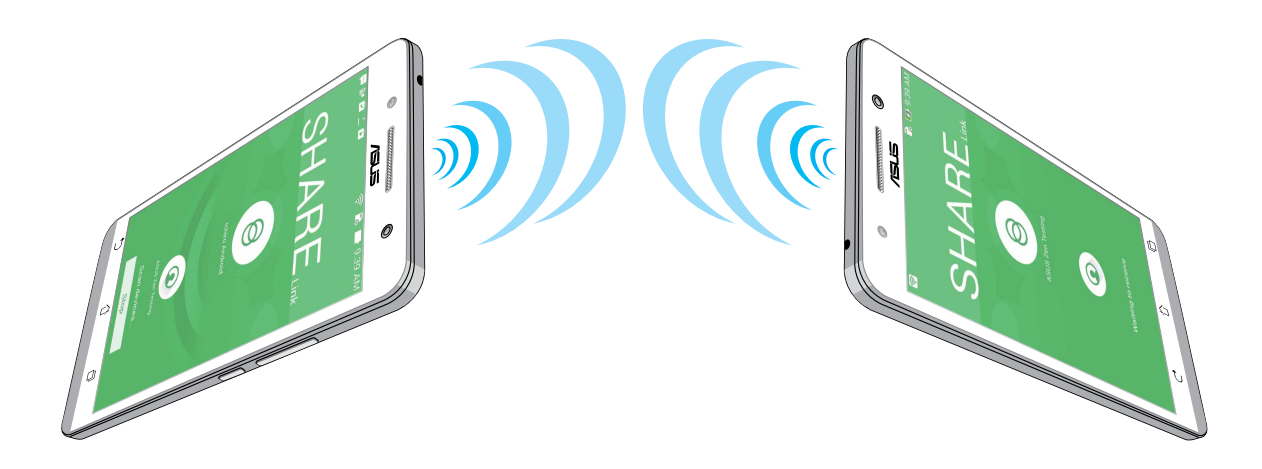

# Prijímanie súborov

Ak chcete prijímať súbory:

- 1. Na domovskej obrazovke klepnite na ikonu **se s**a potom klepnite na položku **Share Link**.
- 2. Ak chcete prijímať súbory od odosielateľa, klepnite na možnosť Receive file (Prijať súbor).

# Aplikácia PC Link

Počítač možno použiť na získanie prístupu k Zariadenie Zen a ovládanie jeho aplikácií pomocou aplikácie PC Link. Zariadenie Zen možno ovládať pomocou počítačovej klávesnice a myši.

**POZNÁMKA:** Pred používaním aplikácie PC Link musíte túto aplikáciu nainštalovať do svojho počítača. Ak si chcete aplikáciu PC Link prevziať a nainštalovať, navštívte lokalitu <u>http://pclink.asus.com</u>.

#### Používanie aplikácie PC Link

Ak chcete používať aplikáciu PC Link:

- 1. Zariadenie Zen pripojte k počítaču pomocou kábla USB.
- 2. Na domovskej obrazovke klepnite na **PC Link**.
- 3. V zariadení Zen sa zobrazí vyskakovacia obrazovka Enable USB debugging to use PC Link (Aktivovať odstránenie chýb prostredníctvom USB na použitie PC Link). Klepnite na OK.
- 4. Na nasledujúcej obrazovke označte okienko vedľa USB debugging (Odstránenie chýb prostredníctvom USB) a potom klepnutím na **OK** umožnite spojenie medzi počítačom a vašim zariadením Zen.
- 5. Aplikáciu PC Link spustite z pracovnej plochy počítača a potom klepnite na možnosť Connect (Pripojiť).
- 6. Na obrazovke aplikácie PC Link klepnite na tlačidlo **OK**. Po pripojení možno vstupovať do zariadenia a ovládať ho cez klávesnicu na písanie a pomocou myši na pohyb rúk.

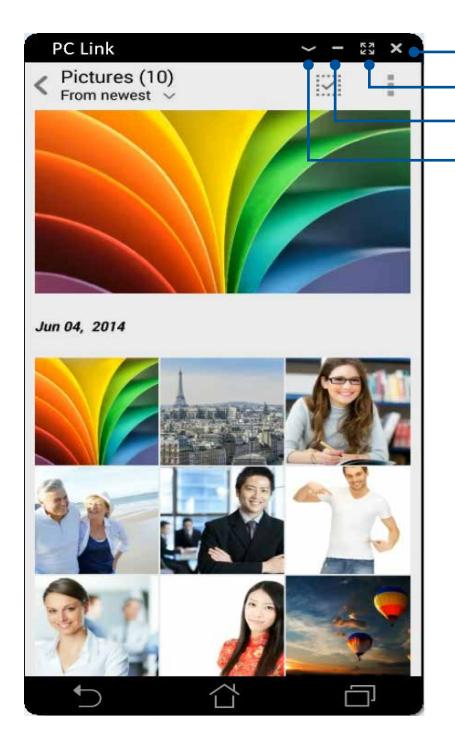

– Klepnutím na túto ikonu zatvoríte aplikáciu PC Link – Klepnutím na túto ikonu zväčšíte obrazovku aplikácie PC Link – Klepnutím na túto ikonu zmenšíte obrazovku aplikácie PC Link – Klepnutím na túto ikonu zobrazíte ďalšie nastavenia aplikácie PC Link

# Vysvetlenie týkajúce sa nastavenia aplikácie PC Link

| ि<br>Screen<br>Rotation | Ak chcete otočiť zrkadlovú obrazovku Zariadenie Zen na obrazovke počítača, klepnite na<br>túto ikonu.                  |
|-------------------------|----------------------------------------------------------------------------------------------------|
| Volume                  | Ak chcete hlasitosť znížiť alebo zvýšiť, klepnite na túto ikonu.                                                       |
| Screenshot              | Ak chcete zachytiť snímku na obrazovke, klepnite na túto ikonu.                                                        |
| <b>U</b><br>Power       | Ak chcete Zariadenie Zen prebudiť alebo uviesť do režimu spánku, klepnite na túto ikonu.                               |
| Settings                | Ak chcete skontrolovať aktualizácie aplikácie PC Link a k snímkam obrazovky priradiť<br>cestu, klepnite na túto ikonu. |

# Aplikácia Remote Link

Zariadenie Zen zmeňte na bezdrôtové vstupné zariadenie a prezentačný nástroj. Ak je Zariadenie Zen pripojený k počítaču cez rozhranie Bluetooth, pomocou tejto aplikácie ho možno používať ako dotykovú podložku, laserový ukazovateľ pre prezentácie a ako ovládač Windows<sup>®</sup> Media Player.

#### POZNÁMKY:

- Pred používaním aplikácie Remote Link si musíte túto aplikáciu nainštalovať do svojho počítača. Ak si chcete aplikáciu Remote Link prevziať a nainštalovať do počítača, navštívte lokalitu <a href="http://remotelink.asus.com">http://remotelink.asus.com</a>.
- Pred používaním aplikácie Remote Link skontrolujte, či je počítač je spárovaný s Zariadenie Zen.

#### Používanie aplikácie Remote Link

Ak chcete používať aplikáciu Remot Link:

- 1. Na domovskej obrazovke klepnite na ikonu **a potom klepnite na položku Remote Link**.
- 2. Klepnite na možnosť **Search device (Vyhľadať zariadenie)** a potom vyberte zariadenie, ktoré chcete pripojiť.

#### Remote Link ako dotyková podložka

Ak chcete aktivovať gestá ASUS Smart a navigovať počítač, klepnite na ikonu 📛

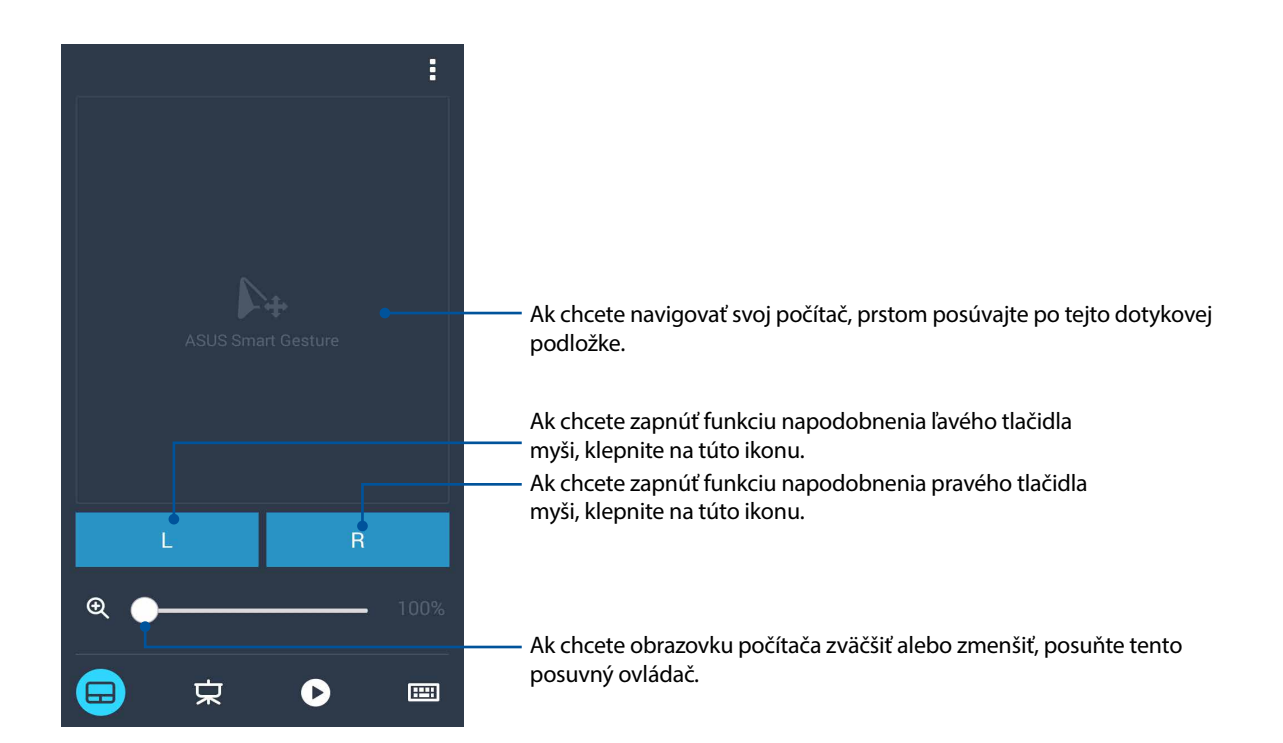

#### Remote Link ako ovládač prezentácie

Ak chcete v počítači ovládať prezentácie, klepnite na túto ikonu 💆

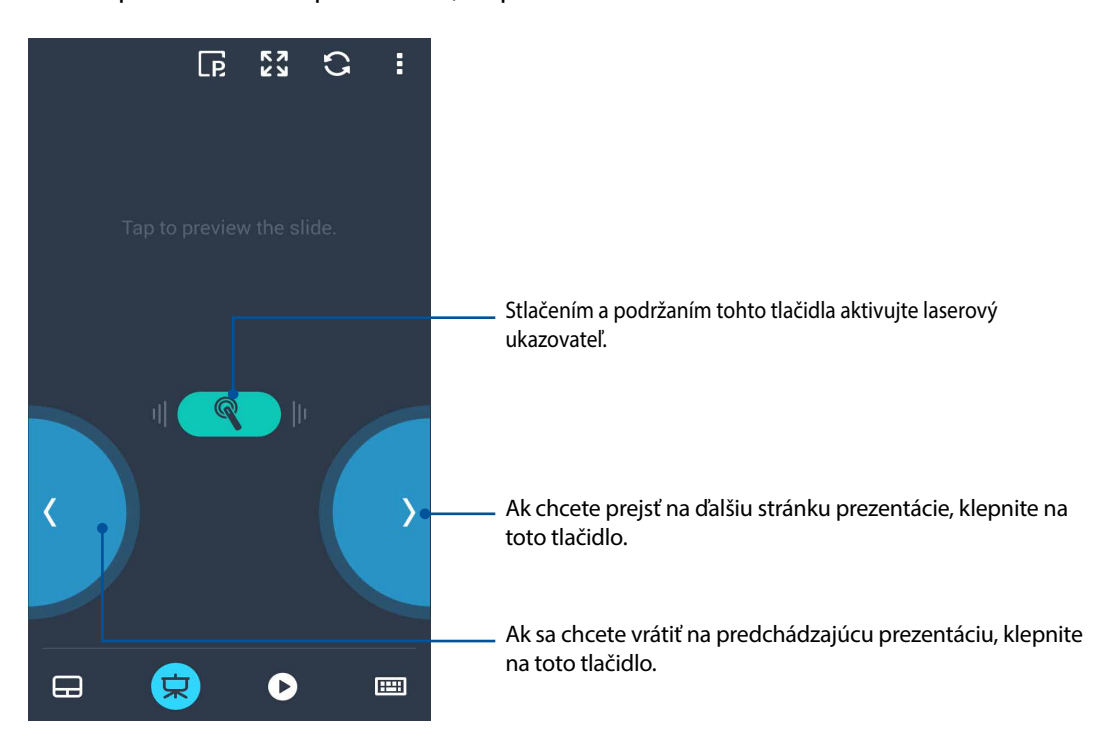

#### Ovládač Remote Link Windows® Media Player

Ak chcete ovládať Windows® Media Player, klepnite na túto ikonu 🕐

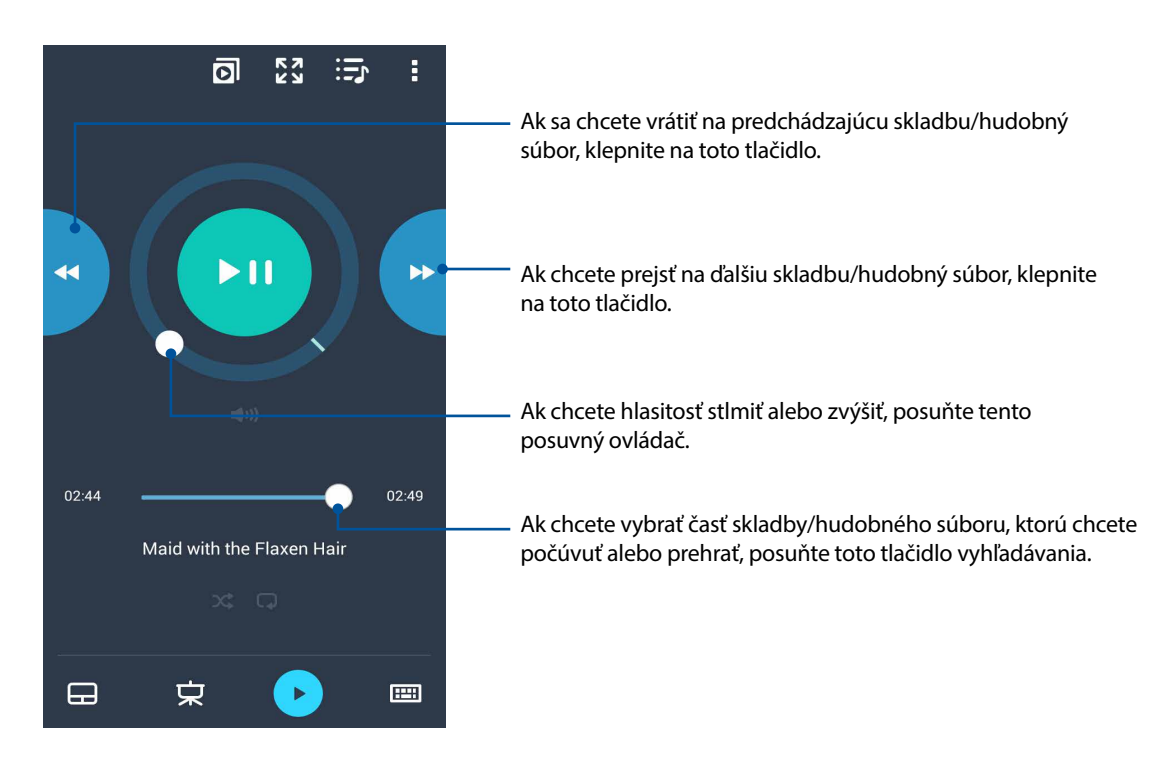

#### Remote Link ako vstup z klávesnice

Ak chcete používať klávesnicový vstup, klepnite na túto ikonu <sup>(1)</sup>. Pre hlasový vstup možno tiež klepnúť na ikonu mikrofónu.

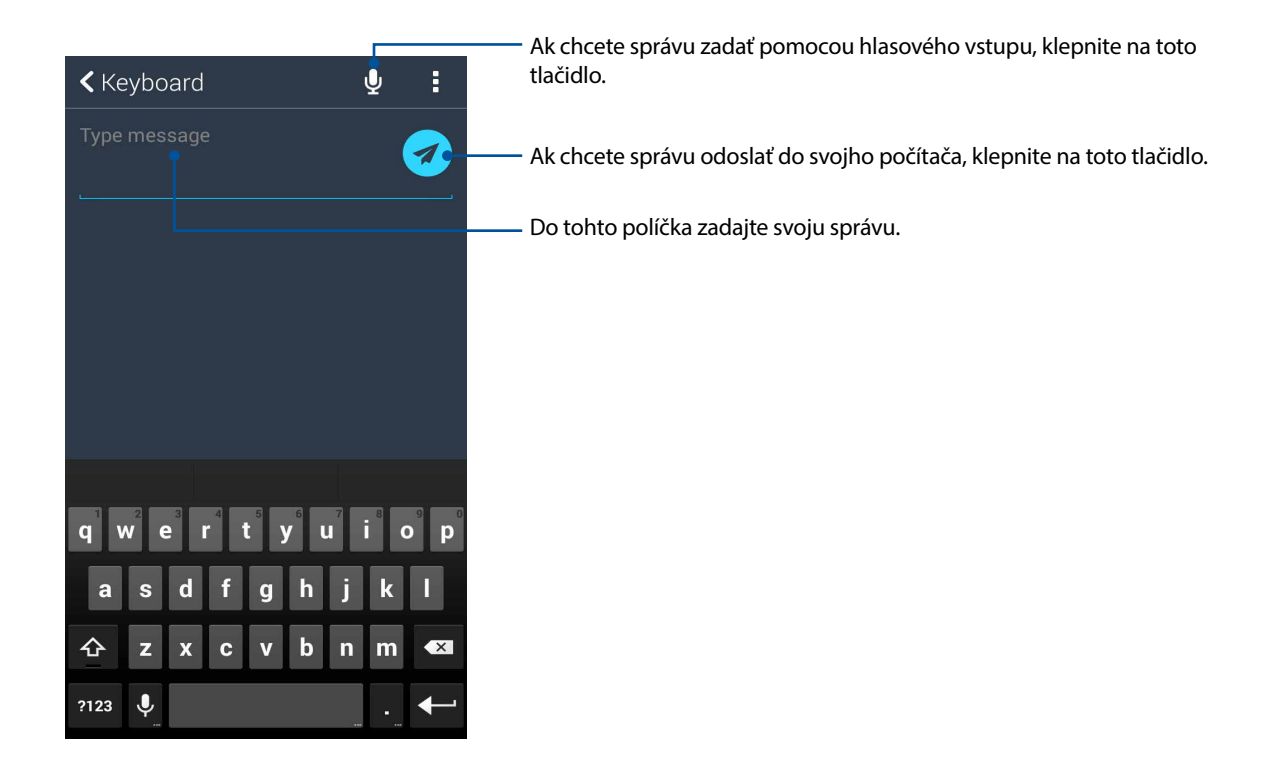

# **Rozhranie Zen Everywhere**

# 10

# Špeciálne nástroje Zen

#### Baterka

Svoje zariadenie Zen môžete ihneď zmeniť na baterku spustením panela rýchlych nastavení Quick settings z akejkoľvek obrazovky alebo akejkoľvek otvorenej aplikácie. Táto funkcia sa aktivuje klepnutím na ikonu baterky na paneli rýchlych nastavení Quick settings.

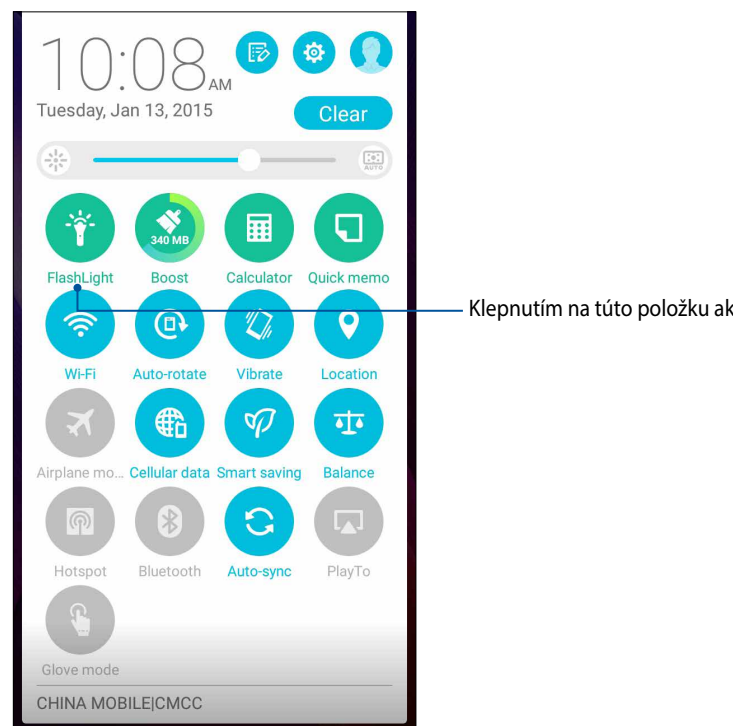

Klepnutím na túto položku aktivujte baterku.

#### Možnosti ponuky Flashlight (Baterka)

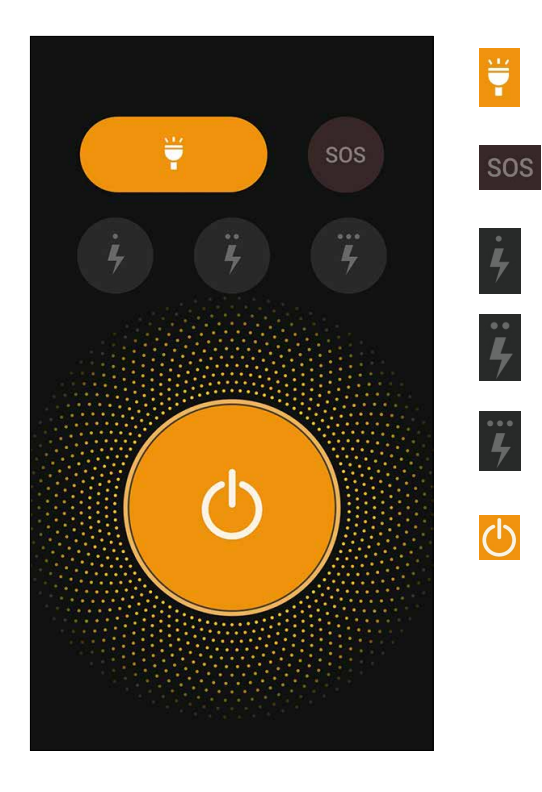

Klepnutím na túto položku aktivujete alebo deaktivujete režim baterky.

Klepnutím na túto položku aktivujete alebo deaktivujete režim SOS.

Klepnutím na ktorúkoľvek z týchto ikon prepnete medzi rýchlosťou blikania baterky.

Klepnutím na túto položku zapnete alebo vypnete svetlo.

#### Podpora činnosti

Funkcia podpory činnosti Boost slúži na optimalizáciu činnosti zariadenia po určitom čase jeho používania. Táto funkcia zatvorí nepoužívané procesy, ktoré bežia v pozadí, aby sa uvoľnilo viac pamäte systému.

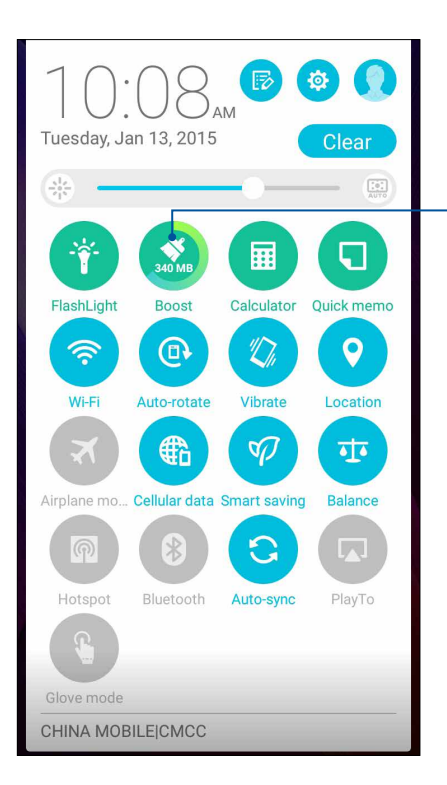

 Klepnutím na túto položku použite funkciu podpory činnosti Boost.

# Kalkulačka

Na spustenie kalkulačky stačí jedno potiahnutie prstom a ťuknutie. Po otvorení panela s rýchlymi nastaveniami sa v hornej časti zoznamu zobrazí ikona kalkulačky. Ak chcete začať vykonávať výpočty, klepnite na túto ikonu.

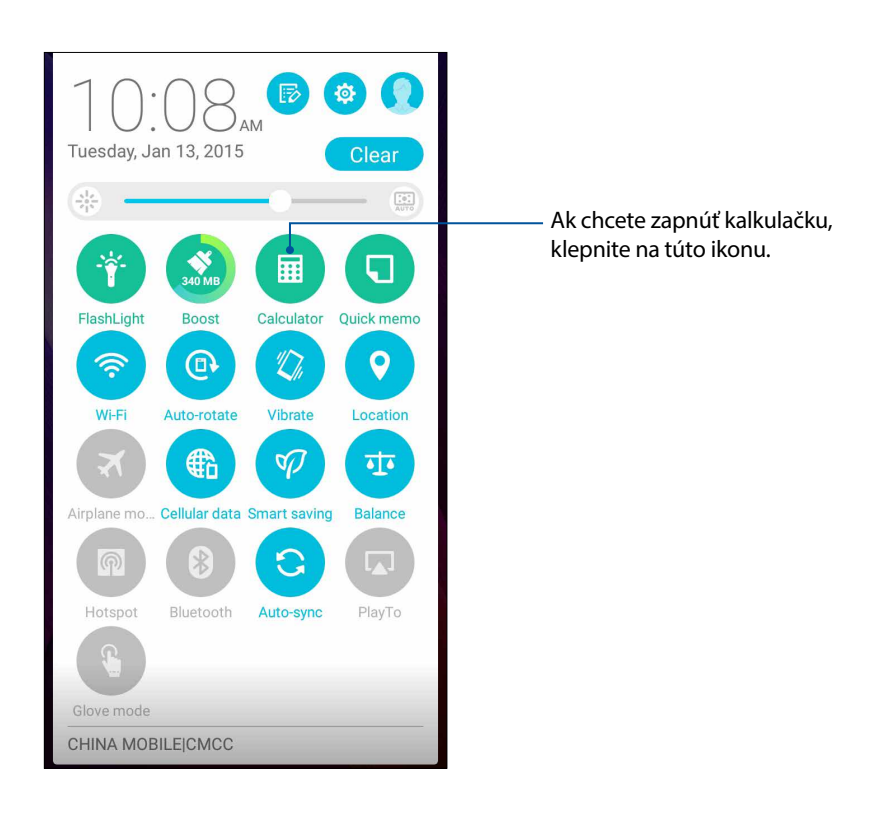

# Obrazovka kalkulačky

| Deg |   |   | :   |
|-----|---|---|-----|
| С   | 0 | 6 | DEL |
| 7   | 8 | 9 |     |
| 4   | 5 | 6 | ×   |
| 1   | 2 | 3 | -   |
| 0   |   | = | +   |

## Nástroj Quick Memo

Quick Memo je nástroj na vytváranie poznámok, ktorý umožňuje dôležité poznámky, ktoré si musíte zapamätať, písať buď rukou, alebo klávesnicou. Poznámky možno po vytvorení zdieľať pomocou aplikácie Share Link a stránok sociálnych médií alebo v aplikácii Do It Later ich zmeniť na úlohu.

| <ul> <li><b>№ □</b> m ★ <b>■</b></li> <li>Meeting this afternoon:</li> <li>2 p m</li> </ul> |              |   |          |
|---------------------------------------------------------------------------------------------|--------------|---|----------|
|                                                                                             | <b>(</b> 1/1 | > | +        |
|                                                                                             |              |   |          |
|                                                                                             |              |   | <b>ب</b> |
|                                                                                             |              |   |          |
|                                                                                             |              |   |          |

#### Vytváranie rýchlych poznámok

Poznámky Quick Memo možno zmeniť na rýchle poznámky, aby ste si ich v Zariadenie Zen mohli kedykoľvek prezerať. Ak chcete vytvoriť rýchlu poznámku, po jej vytvorení stačí klepnúť na ikonu špendlíka v hornom pravom rohu obrazovky Quick Memo.

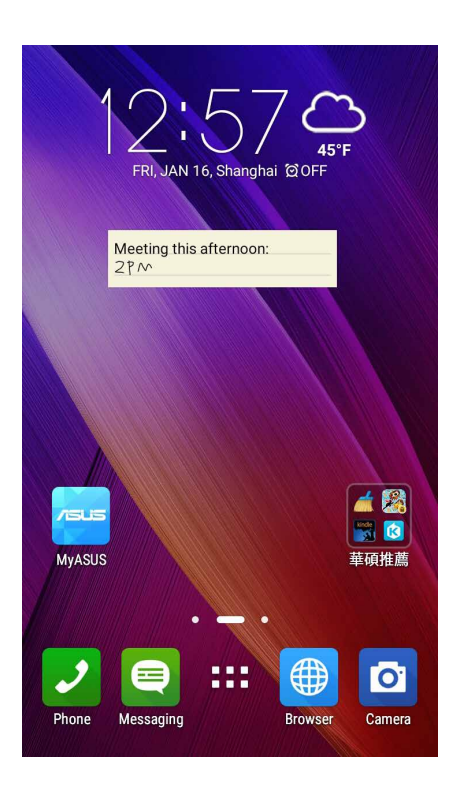

# Aplikácia Sound Recorder

Zvukové súbory nahrávajte pomocou Zariadenie Zen spustením aplikácie Sound Recorder.

#### Spustenie aplikácie Sound Recorder

Ak chcete spustiť aplikáciu Sound Record, ťuknite na tlačidlo **Sound Recorder (Záznam** zvuku).

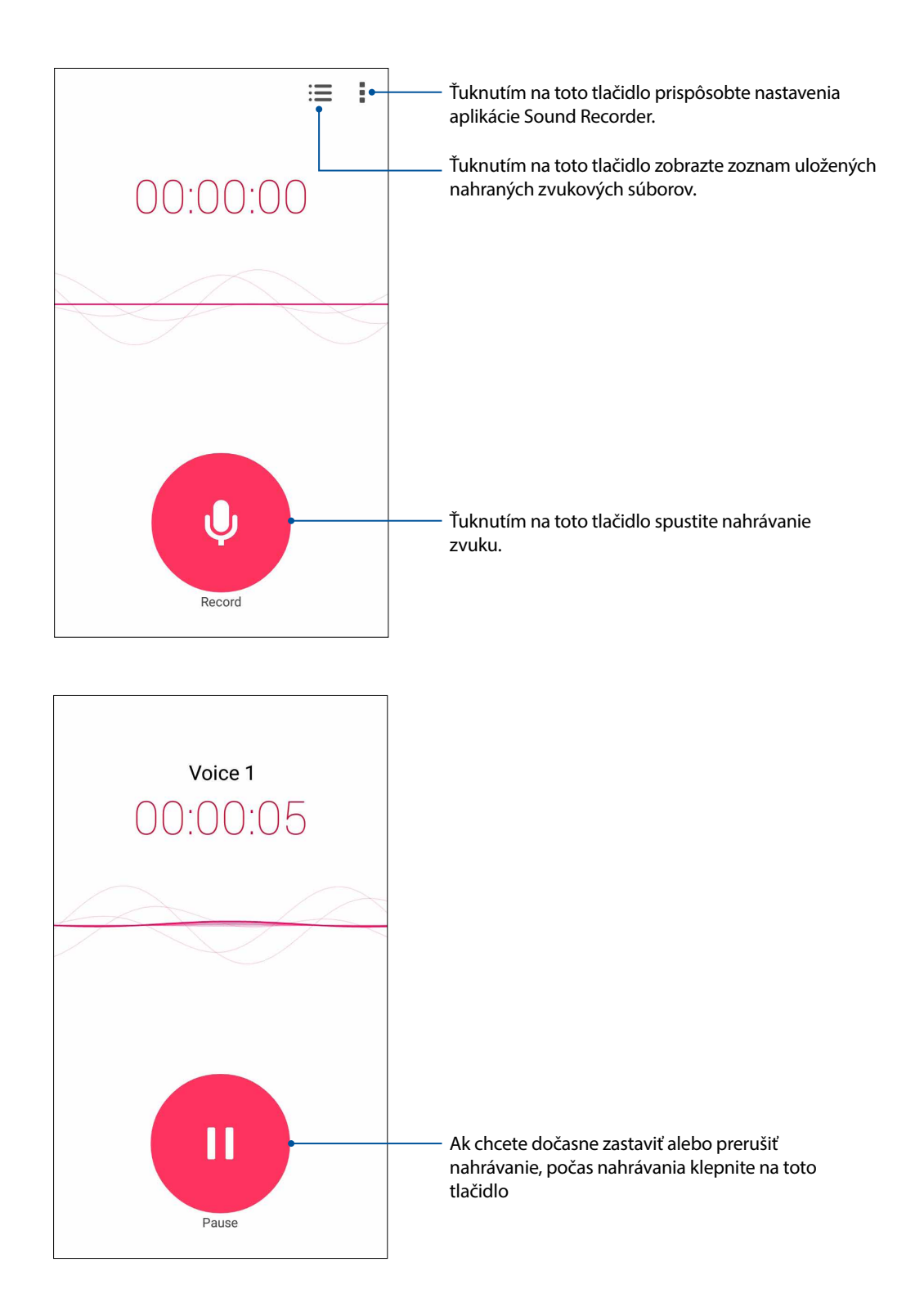

#### Pozastavenie nahrávania

Keď je nahrávanie pozastavené, možno si vybrať, či chcete nahrávanie obnoviť, zrušiť alebo uložiť.

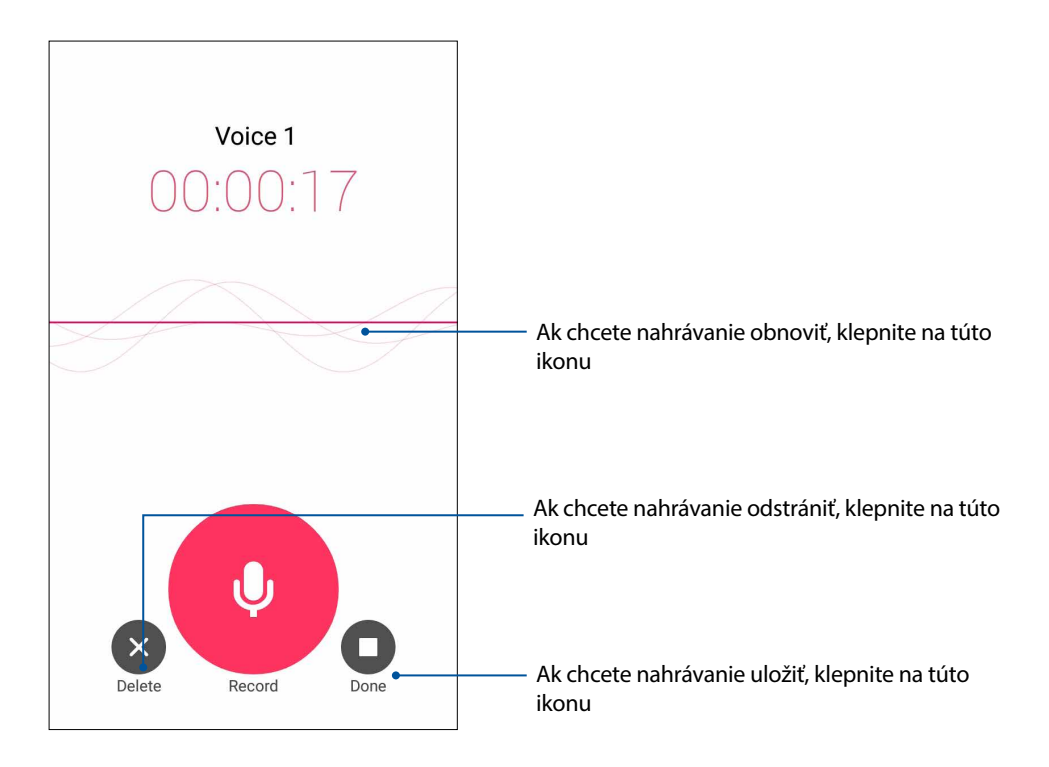

#### Zoznam nahrávok

Zo zoznamu nahrávok možno súbor so zvukovou nahrávkou prehrať, premenovať, zdieľať, odstrániť alebo uložiť.

Ak chcete zobraziť zoznam nahrávok, na hlavnej obrazovke so zvukovou nahrávkou klepnite na ikonu

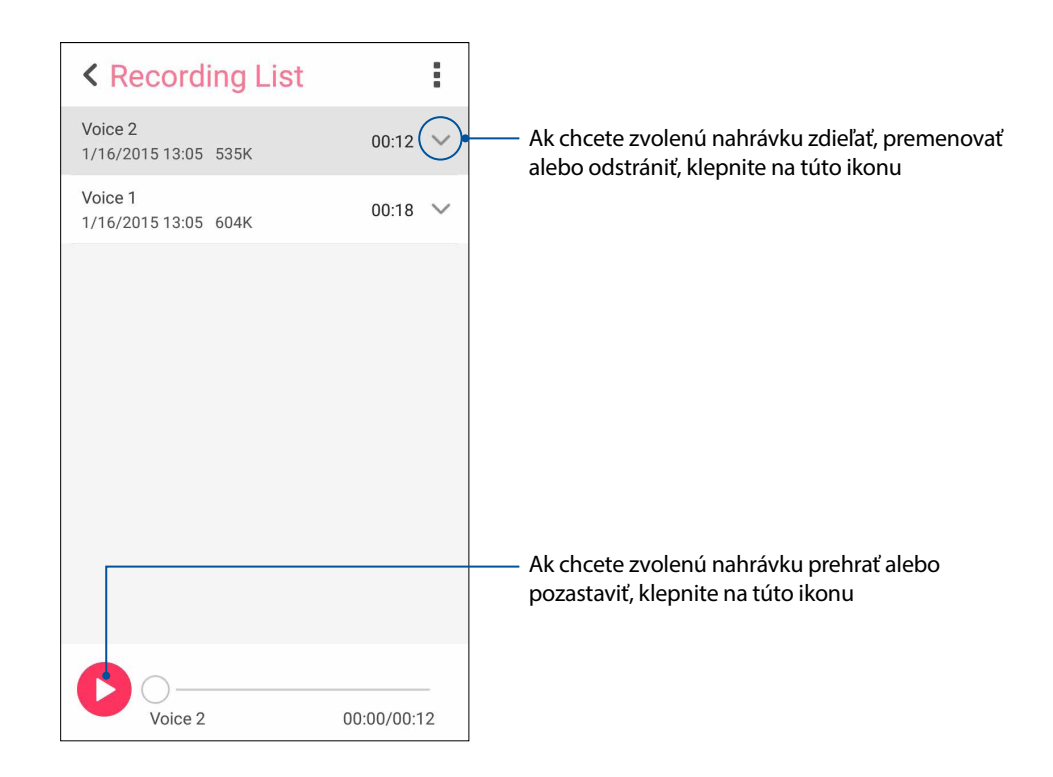

# Audio Wizard

Aplikácia AudioWizard umožňuje prispôsobiť zvukové režimy Zariadenie Zenu pre jasnejší výstup zvuku, ktorý sa hodí pre aktuálne používané scenáre.

#### Používanie AudioWizard

Ak chcete používať aplikáciu AudioWizard:

- 1. Na domovskej obrazovke klepnite na **HAR** > Audio Wizard (Sprievodca zvukom).
- 2. V okne miniaplikácie Audio ťuknite na zvukový režim, ktorý chcete aktivovať, a potom uložte a ukončite ťuknutím na tlačidlo **Done (Hotovo)**.

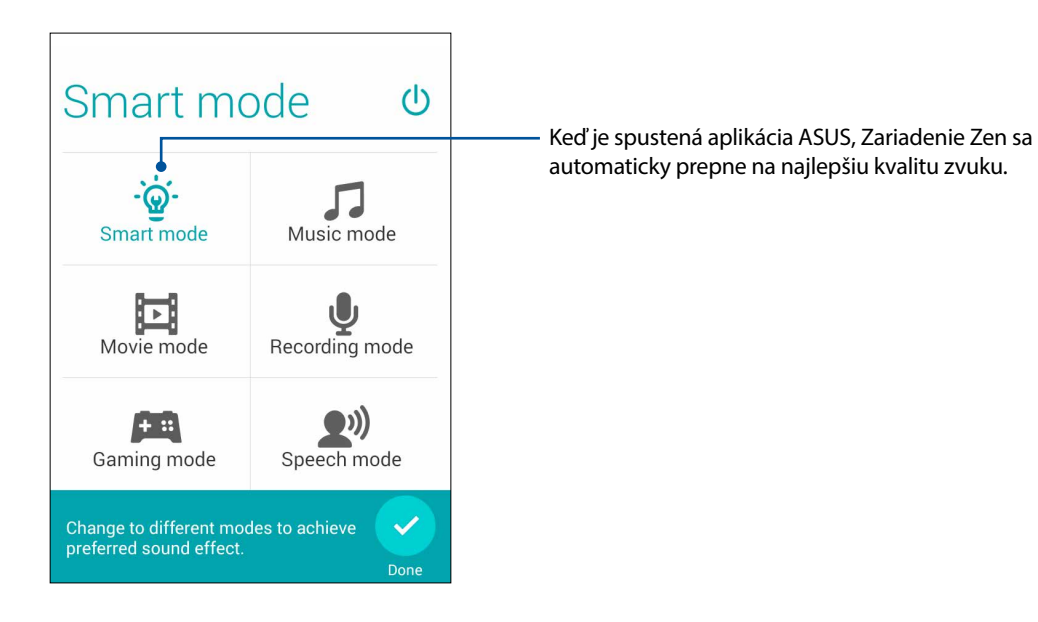

# Aplikácia Splendid

Aplikácia ASUS Splendid umožňuje ľahko upraviť nastavenia displeja.Pomocou týchto dvoch režimov ASUS Splendid vylepšuje farby displeja: Vivid Mode (Režim živých farieb), Reading Mode (Režim čítania). a Customized Mode (Prispôsobený režim).

#### Režim vyváženia

Ak chcete aktivovať režim Balance (Vyváženie):

1. Na domovskej obrazovke klepnite na **Splendid (Nádherný)**.

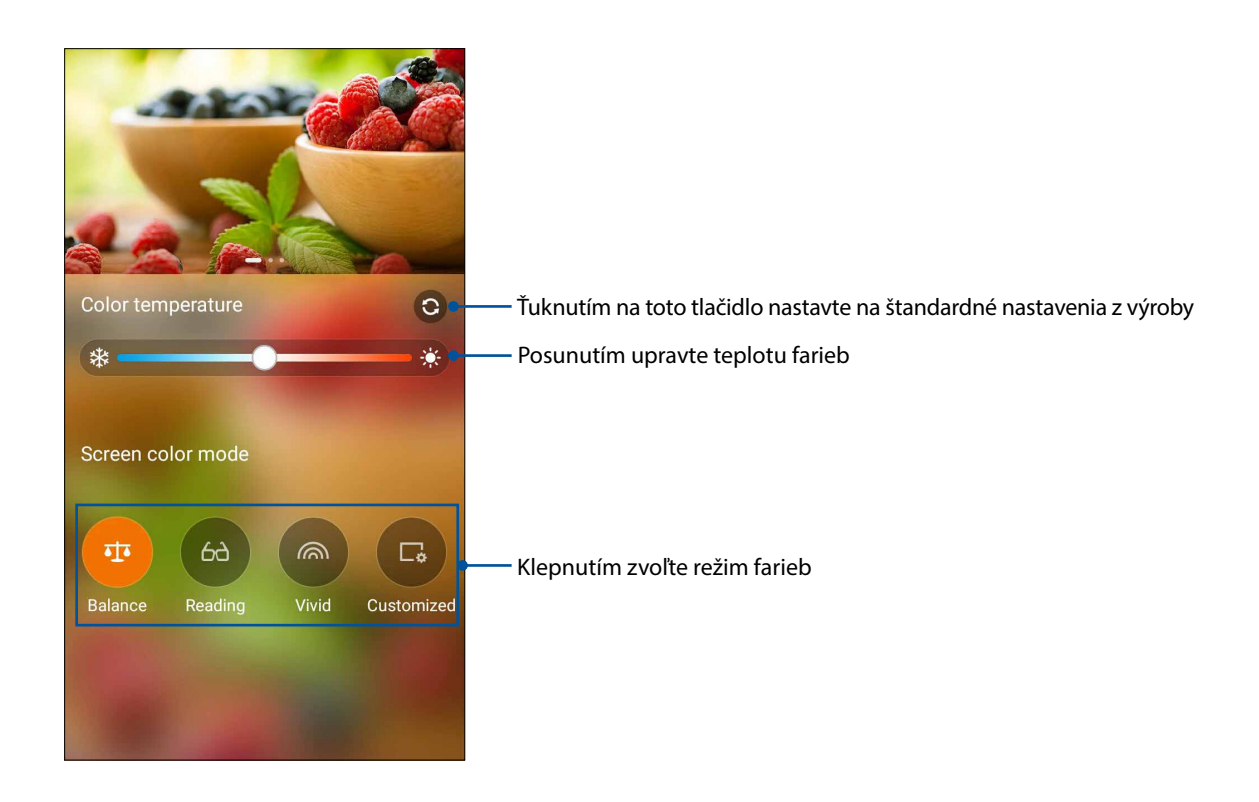

2. Upravte teplotu farieb obrazovky a klepnite na Balance (Vyvážiť).

#### Režim čítania

Ak chcete automaticky optimalizovať farbu obrazovky na komfortnejší zážitok z čítania, zapnite režim čítania.

Vykonaním ktoréhokoľvek z nasledujúcich úkonov na domovskej obrazovke aktivujte režim Reading (Čítanie):

- Na paneli s rýchlymi nastaveniami klepnite na možnosť Reading mode (Režim čítania).
- Klepnite na **Splendid (Nádherný)** > **Reading (Čítanie)**.

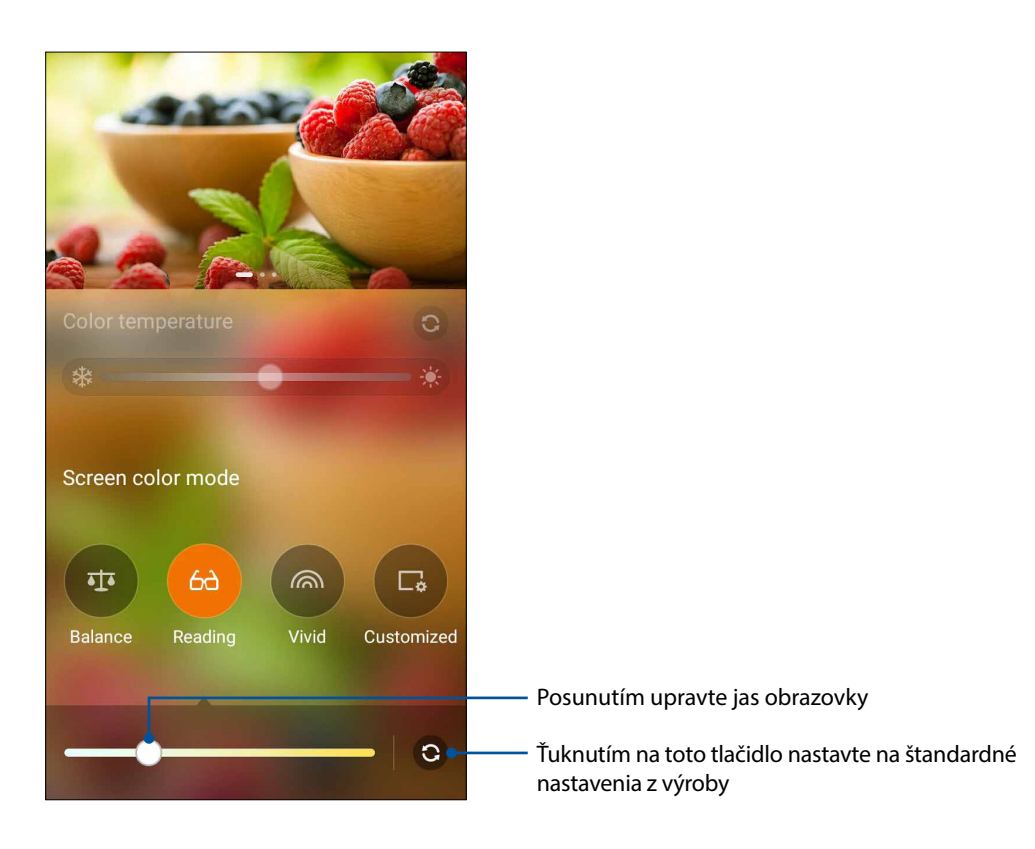

### Vivid Mode (Režim živých farieb)

Zapnite režim Živé farby a upravte nastavenia obrazu, ako napríklad teplota, odtieň a sýtosť farieb.

1. Na domovskej obrazovke klepnite na **Splendid (Nádherný)**.

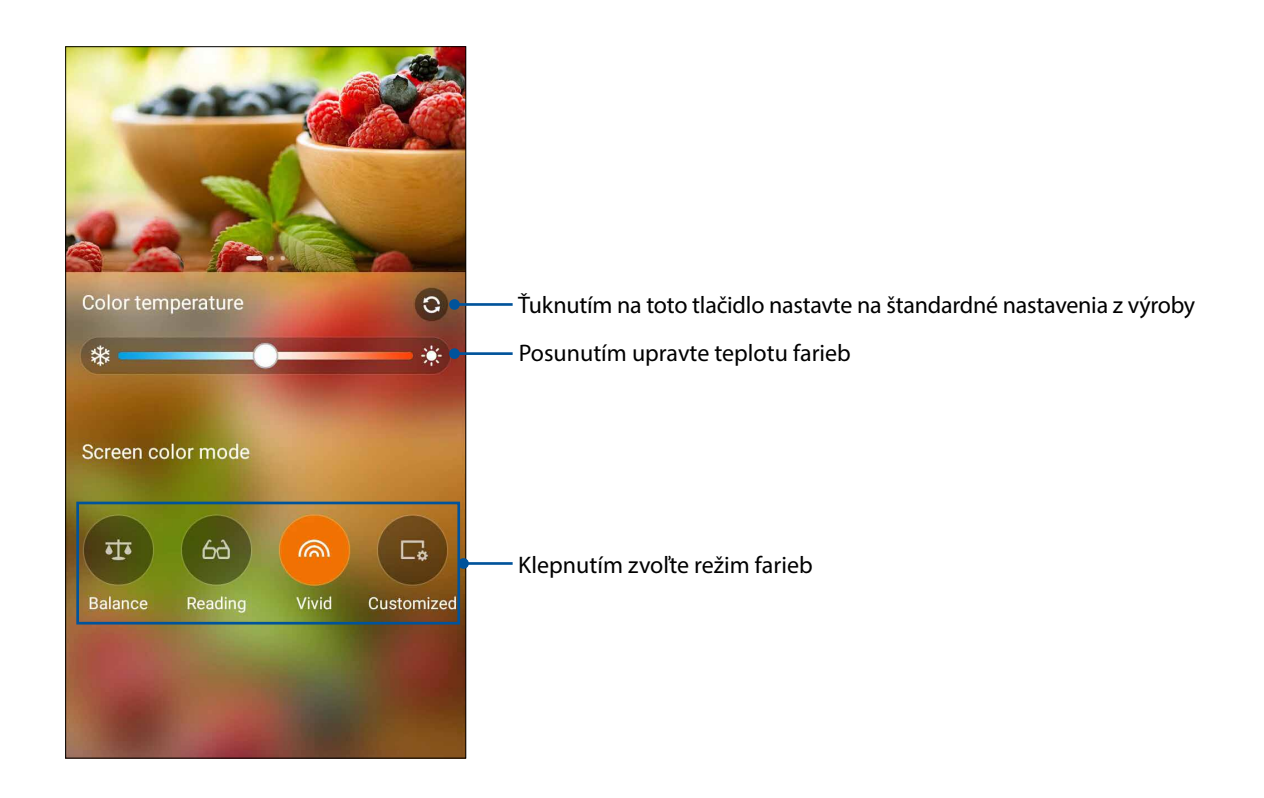

2. Upravte teplotu farieb obrazovky a klepnite na **Vivid**.

#### Prispôsobený režim

Aktivujte prispôsobený režim, aby bolo možné manuálne vykonať nastavenia obrazu, ako sú teplota, odtieň a sýtosť farieb.

1. Na domovskej obrazovke klepnite na **Splendid**.

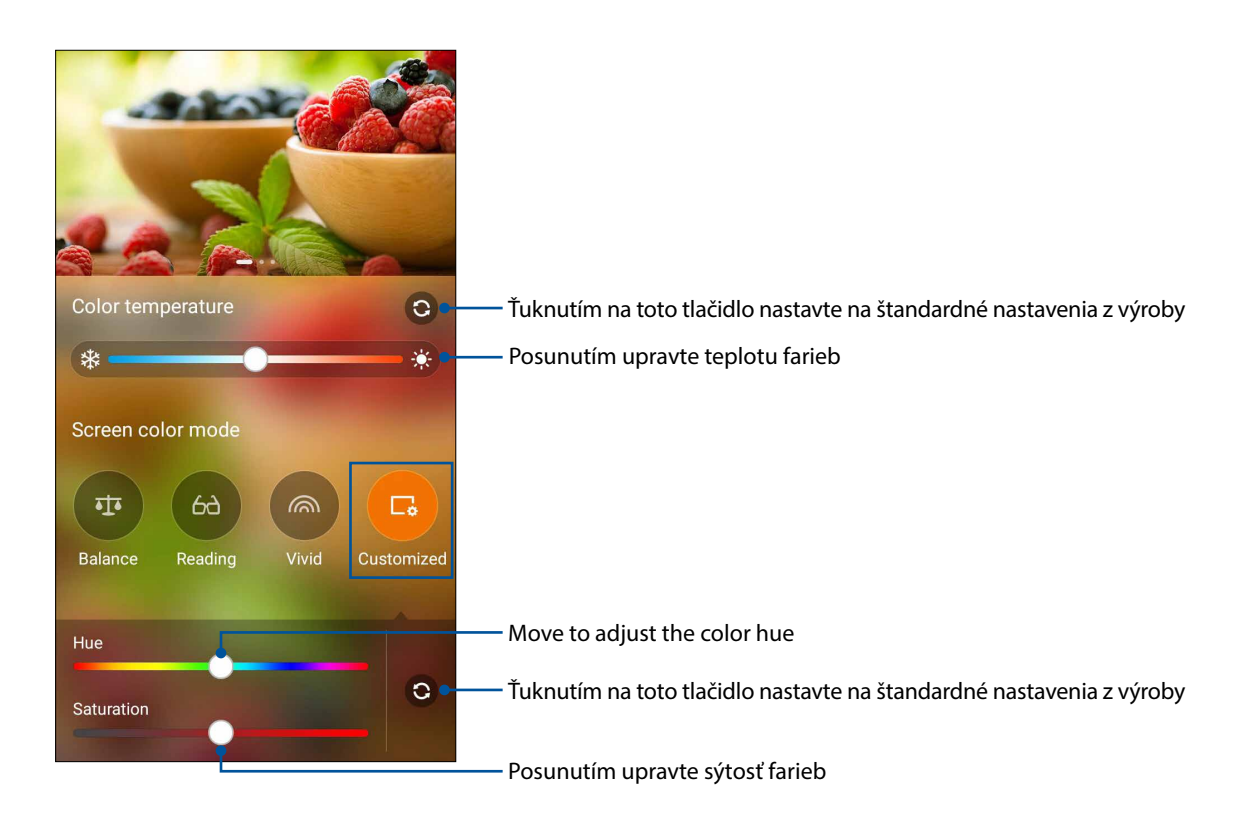

- 2. Klepnite na Customized (Prispôsobené).
- 3. Posunutím posuvných ovládačov upravte odtieň a sýtosť farieb.

# Šetrič energie

Výkon Zariadenie Zen úplne minimalizujte alebo zvýšte aj vtedy, keď je Zariadenie Zen nečinný, alebo keď je pripojený k sieti. Opatrne prispôsobte nastavenia výkonu pre časté aktivity ako čítanie e-mailov alebo sledovanie videí.

#### Nastavenie šetriča energie

Pomocou niektorých inteligentných možností šetrenia energie minimalizujte, optimalizujte alebo prispôsobte výkon Zariadenie Zen.

- 1. Ak chcete spustiť aplikáciu Power Saver, vykonajte niektorý z nasledujúcich krokov:
  - Spustite panel rýchlych nastavení Quick Settings a potom klepnite na **Smart saving** (Inteligentné uloženie).
  - **LEE** Klepnite na > **Power Saver (Šetrič energie)**.
- 2. Posuvný ovládač Inteligentné šetrenie posuňte do polohy Zap.

|   | 00%<br>Iltra-saving mode<br><sup>harging</sup>                                                  | : |
|---|-------------------------------------------------------------------------------------------------|---|
| ۲ | Ultra-saving mode<br>Maximize the battery life by limiting you<br>device's performance and most | r |
|   | optimized mode                                                                                  |   |
| 0 | Optimize the device's performance and battery life.                                             |   |
| 0 | Customized mode<br>Customize your own power saving by<br>scenario.                              | ф |

- 3. Vyberte niektorý z týchto režimov:
  - **Ultra-saving mode (Ultra-úsporný režim):** Keď je Zariadenie Zen nečinný, odpojí pripojenie k sieti, aby sa úplne maximalizovala životnosť batérie.
  - **Optimized mode (Optimalizovaný režim):** Keď je Zariadenie Zen pripojený k sieti, predlžuje životnosť batérie.
  - Customized mode (Prispôsobený režim): Umožňuje upraviť nastavenia výkonu pre často vykonávané aktivity.

## Prispôsobenie šetriča energie

Nastavte úroveň jasu a aktivujte ultra úsporný režim, keď sa znižuje úroveň nabitia batérie zariadenia Zen.

- V ponuke Power Saver (Šetrič energie) začiarknite režim Customized (Prispôsobené) a potom ťuknite na .
- 2. Klepnite na **Turn on Ultra-saving mode automatically (Automaticky zapnúť ultra úsporný režim)** a potom voľbou 5% alebo 15% aktivujte ultra úsporný režim, keď je percento nabitia batérie zariadenia Zen pod 5 % alebo 15 %, alebo voľbou možnosti Never (Nikdy) nepovoľte automatickú aktiváciu ultra úsporného režimu.
- 3. Klepnite na **Reduce brightness (Znížiť jas)** a potom zvoľte percento, o ktoré sa má znížiť úroveň jasu obrazovky.
- 4. Ak chcete zapnúť funkciu automatického odpojenia od siete, začiarknite **IM and other apps using push notification (IM a ďalšie aplikácie požívajúce Push Notification)**. Keď je Zariadenie Zen nečinný, automaticky sa odpojí od siete, a pripojenie k sieti obnoví, keď ho zapnete.

# Držiavajte svoje rozhranie Zen

# 11

# Udržiavanie zariadenia v aktuálnom stave

Svoj Zariadenie Zen udržiavajte v cykle aktualizácií systému Android a aktualizovaných aplikácií a funkcií.

#### Aktualizácia systému

- 1. Ťuknite tlačidlo **T** a potom ťuknite na možnosť **Settings (Nastavenia)**.
- 2. Na obrazovke s nastaveniami zobrazte ďalšie položky posunutím prsta dolu a potom ťuknite na položku **About** (**Informácie**).
- 3. Ťuknite na možnosť System update (Aktualizácia systému) a potom ťuknite na možnosť Check Update (Kontrola aktualizácie).

**POZNÁMKA:** V možnosti Kontrola Poslednej aktualizácie: v okne Aktualizácia systému si môžete pozrieť, kedy ste naposledy aktualizovali systém v Zariadenie Zen.

#### Pamäť

Údaje, aplikácie alebo súbory môžete ukladať do vnútornej pamäte Zariadenie Zen, na vonkajšie pamäťové zariadenie alebo na internetový úložný priestor. Na prenášanie alebo preberanie svojich súborov na internetový úložný priestor potrebujete internetové pripojenie. Na kopírovanie súborov do a z počítača alebo do Zariadenie Zen používajte kábel USB, ktorý je súčasťou dodávky.

#### Zálohovanie a obnovenie

Pomocou Zariadenie Zen zálohujte na servery Google údaje, heslá Wi-Fi a ďalšie nastavenia. Za týmto účelom:

- 1. Ťuknite na tlačidlo **B** a potom ťuknite na možnosti **Settings (Nastavenia) > Backup & reset** (Zálohovať a obnoviť).
- 2. V okne Zálohovať a obnoviť môžete vykonávať nasledujúce operácie:
  - Back up my data (Zálohovať moje údaje): Keď je táto funkcia zapnutá, na servery Google zálohuje údaje, heslá Wi-Fi a ďalšie nastavanie.
  - **Backup accoun (účet zálohy):** Keď uložíte svoju zálohu, umožňuje špecifikovať konto, ku ktorému budete priradení.
  - Automatic Restore (Automatické obnovenie): Keď preinštalujete aplikáciu, táto funkcia umožňuje obnoviť zálohované Settings (Nastavenia) a údaje.
  - Factory data reset (Obnovenie továrenských nastavení): Z telefónu vymaže všetky údaje.

# Zabezpečenie Zariadenie Zen

Ak chcete zabrániť neoprávneným hovorom alebo prístupu k informáciám, používajte funkcie zabezpečenia Zariadenie Zen.

#### Odomknutie obrazovky

Keď je obrazovka zamknutá, môžete ju otvoriť pomocou možností odomknutia, ktoré ponúka Zariadenie Zen.

Vybrať možnosť odomknutia obrazovky Zariadenie Zen:

- 1. Ťuknite na tlačidlo a potom ťuknite na možnosti Settings (Nastavenia) > Lock Screen (Zablokovať obrazovku).
- 2. Ťuknite na možnosť **Screen lock (Uzamknutie obrazovky)** a potom vyberte možnosť na odomknutie Zariadenie Zen.

#### POZNÁMKY:

- Viac informácií nájdete v časti**Unlock screen options (Možnosti odomknutia obrazovky)**.
- Ak chcete deaktivovať možnosť odomknutia obrazovky, ktorú ste nastavili, na obrazovke Vyberať obrazovku uzamknutia ťuknite na možnosť None (Žiadne).

#### Možnosti odomknutia obrazovky

Ak chcete zamknúť Zariadenie Zen, vyberte niektorú z týchto možností:

#### Potiahnutie prstom

Swipe up from the bottom of the lock screen to unlock your Zen device.

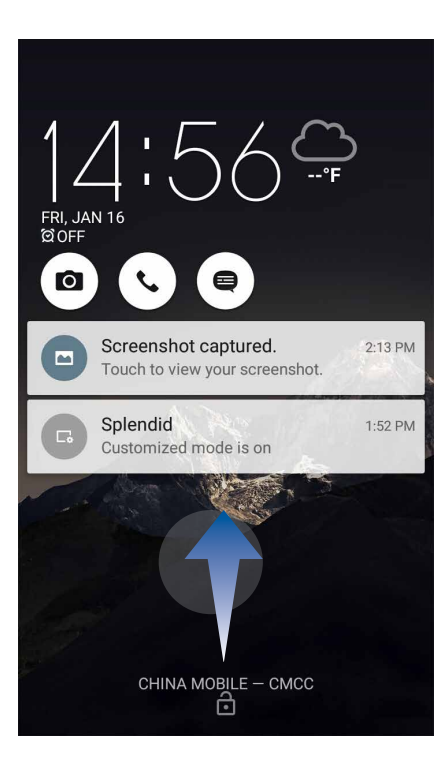

#### Vzor

Prstom posúvajte po bodkách a vytvorte vzor.

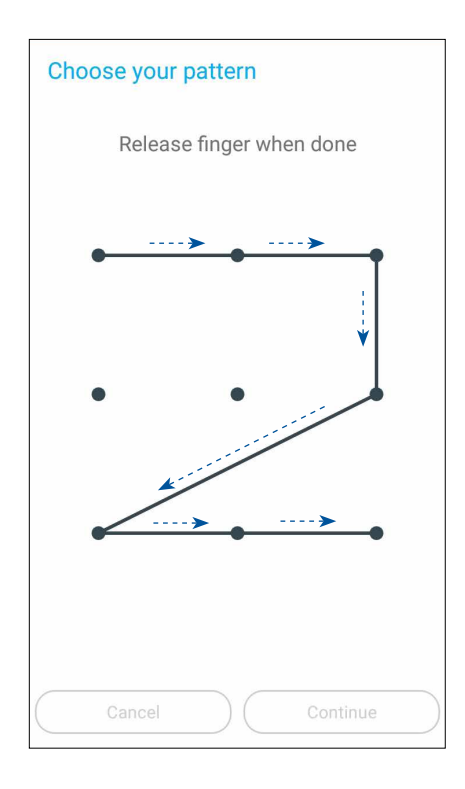

**DÔLEŽITÉ UPOZORNENIE!** Vzor môžete vytvoriť s minimálne štyrmi bodkami. Zapamätajte si vzor, ktorý ste vytvorili na odomknutie zariadenie.

#### PIN

Kód PIN zostavte zadaním najmenej štyroch čísiel.

| Setup your PIN           |   |          |  |  |
|--------------------------|---|----------|--|--|
| Touch Continue when done |   |          |  |  |
| ••••                     |   |          |  |  |
|                          |   |          |  |  |
|                          |   |          |  |  |
| Cancel                   |   | Continue |  |  |
| 1                        | 2 | 3        |  |  |
| 4                        | 5 | 6        |  |  |
| 7                        | 8 | 9        |  |  |
| ×                        | 0 | Next     |  |  |

DÔLEŽITÉ UPOZORNENIE! Zapamätajte si kód PIN, ktorý ste vytvorili na odomknutie zariadenie.

#### Heslo

Na vytvorenie hesla zadajte najmenej štyri znaky.

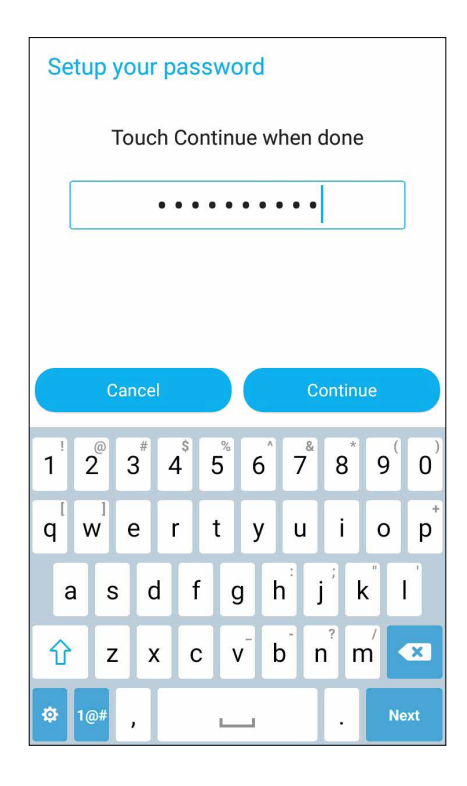

DÔLEŽITÉ UPOZORNENIE! Zapamätajte si heslo, ktoré ste vytvorili na odomknutie zariadenie.

#### Konfigurácia ďalších funkcií zabezpečenia obrazovky

V okne Zabezpečenie obrazovky môžete okrem uzamknutia obrazovky tiež vykonať nasledujúce operácie:

- Quick Access (Rýchly prístup): Ak chcete na obrazovke uzamknutia spustiť aplikácie, prepínač Rýchly prístup presuňte do polohy ON (Zapnuté).
- Instant camera (Okamžitý fotoaparát): Ak chcete na obrazovke zamknutia spustiť aplikáciu Camera, prepínač Okamžitý fotoaparát presuňte do polohy ON (ZAPNUTÉ) dvojitým stlačením tlačidla hlasitosti.
- **Owner info (Info o vlastníkovi):** Ťuknutím na túto možnosť upravte a zadajte informácie, ktoré chcete zobraziť aj vtedy, keď je obrazovka zamknutá.

#### Nastavenie identity Zariadenie Zen

Poznajte identifikačné prvky svojho Zariadenie Zen, ako napríklad výrobné číslo číslo IMEI (International Mobile Equipment Identity) (Medzinárodná identifikácia mobilných zariadení) alebo číslo modelu.

Toto je dôležité, pretože ak Zariadenie Zen stratíte, možno sa obrátiť na mobilného operátora a poskytnúť mu informácie, aby neoprávnene používaný Zariadenie Zen zaradil na čiernu listinu. Ak chcete zobraziť identifikačné prvky Zariadenie Zen:

- 1. Na domovskej obrazovke klepnite na **Settings (Nastavenia)**.
- 2. Ak chcete zobraziť ďalšie položky, na obrazovke s nastaveniami potiahnite prstom nadol a potom klepnite na položku **About (Informácie o)**. Na obrazovke Informácie o sa zobrazujú informácie o Zariadenie Zen, ako napríklad stav, právne informácie, číslo modelu, verzia operačného systému, hardvér a softvér.
- 3. Ak si chcete pozrieť výrobné číslo, číslo kontaktu na karte SIM a číslo IMEI vášho Zariadenie Zen, klepnite na položku **Status (Stav)**.
# Prílohy

# Uľahčenie prístupu v zariadeniach so systémom Android

Funkcie a aplikácie na uľahčenie prístupu v systéme Android uľahčujú používanie zariadení so systémom Android, ak máte nejaké fyzické postihnutia:

- **TalkBack** je predinštalovaná služba na čítanie obrazovky od spoločnosti Google pre zrakovo postihnutých používateľov. Používa hovorenú spätnú väzbu na popis výsledkov úkonov, ako sú otvorenie aplikácie a udalosti, ako sú oznámenia.
- Captions (Titulky) je funkcia uľahčenia prístupu v systéme Android verzie 4.4 a vyššej, v ktorej si môžete vybrať zapnutie titulkov vo svojom zariadení a určiť možnosti (jazyk, text a štýl) pre skryté titulky.
- Magnification Gestures (Zväčšovacie pohyby) je funkcia na uľahčenie prístupu, ktorá dočasne zväčšuje obsah obrazovky alebo používa režim zväčšenia na jednoduché priblíženie a posuv obrazovky. Large text (Veľký text) zväčšuje veľkosť textu v zariadení. (Pre používateľov so slabým zrakom.)
- BrailleBack je dodatočná služba na uľahčenie prístupu, ktorá pomáha slepým používateľom využívať zariadenia s braillovým písmom. Spolupracuje s aplikáciou TalkBack, aby poskytovala možnosť kombinovaného využívania braillovho písma a reči. Táto aplikácia umožňuje pripojiť podporované zariadenie na zobrazenie braillovho písma s možnosťou obnovovania k vášmu zariadeniu prostredníctvom funkcie Bluetooth. Na displeji s braillovým písmom sa zobrazí obsah obrazovky, pričom sa môžete pohybovať vo svojom zariadení a používať ho pomocou tlačidiel na danom displeji. Môžete tiež zadávať text pomocou braillovej klávesnice.
- Touch & hold delay (Oneskorenie stlačenia a podržania) je funkcia na uľahčenie prístupu pre používateľov s pohybovým postihnutím.

## Aktivácia aplikácie TalkBack

**TalkBack** je predinštalovaná služba na čítanie obrazovky v zariadeniach so systémom Android od spoločnosti Google pre zrakovo postihnutých používateľov. Používa hovorenú spätnú väzbu na popis výsledkov úkonov, ako sú otvorenie aplikácie, pohyb v rámci zariadenia, popis toho, čo chcete stlačiť a aktivovať, ako aj udalostí, ako sú oznámenia.

#### • Zapnutie aplikácie TalkBack počas úvodného nastavovania

TalkBack can be enabled from the initial set-up screen as follows:

- Po prvom zapnutí zariadenia so systémom Android 4.0 (Ice Cream Sandwich) prstom nakreslite uzatvorený obdĺžnik na dotykovej obrazovke svojho zariadenia. Zariadenie vydá zvukovú signalizáciu, keď rozpozná váš pohyb.
- V prípade zariadení so systémom Android 4.1 a vyššej verzie podržaním stlačených dvoch prstov na obrazovke nastavenia aktivujte aplikáciu TalkBack.

# • Zapnutie aplikácie TalkBack po úvodnom nastavení (ak sa nezapla počas úvodného nastavenia)

**POZNÁMKA:** Na aktiváciu aplikácie TalkBack je potrebná pomoc vidiacej osoby, ak sa táto aplikácia nezapla počas úvodného nastavenia.

Spôsob zapnutia a vypnutia aplikácie TalkBack:

- 1. Prejdite na Settings (Nastavenia) > Accessibility (Ulahčenie prístupu) > TalkBack.
- 2. Posuňte spínač aplikácie TalkBack do polohy On (Zapnuté) alebo Off (Vypnuté).

#### Auto-rotate screen

Keď je toto nastavenie aktivované, obrazovka sa bude automaticky otáčať, keď otočíte svoj telefón na výšku alebo na šírku.

Ak chcete aktivovať alebo deaktivovať toto nastavenie, postupujte podľa týchto krokov:

#### 1. Prejdite na Settings (Nastavenia) > Accessibility (Ulahčenie prístupu).

#### 2. Automatické otáčanie obrazovky

Ak používate aplikáciu TalkBack, možno budete chcieť deaktivovať toto nastavenie, keďže otáčanie obrazovky môže prerušovať hovorenú spätnú väzbu.

#### Hovorené heslá

This setting controls TalkBack spoken feedback as you type passwords.

- Aktivované: Znaky hesla sa oznamujú počuteľne ako akékoľvek iné zadávané znaky.
- Deaktivované: Znaky hesla sú počuteľné len prostredníctvom slúchadiel s mikrofónom. (Aby sa chránilo vaše súkromie, toto nastavenie je štandardne deaktivované .)

To enable or disable this setting, follow these steps:

- 1. Prejdite na Settings (Nastavenia)> Accessibility (Ulahčenie prístupu)
- 2. Zvoľte Speak passwords (Hovorené heslá).

## Odkaz na uľahčenie prístupu

Odkaz na uľahčenie prístupu umožňuje rýchlo aktivovať aplikáciu TalkBack bez použitia zraku.

Ak chcete aktivovať alebo deaktivovať toto nastavenie, postupujte podľa týchto krokov:

- 1. rejdite na Settings (Nastavenia) >Accessibility (Uľahčenie prístupu) > Accessibility shortcut(Odkaz na uľahčenie prístupu).
- 2. 2. Nastavte spínač do polohy zapnutia alebo vypnutia.

Keď je odkaz na uľahčenie prístupu aktivovaný, aplikáciu TalkBack môžete zapnúť podľa týchto dvoch krokov:

1. Podržte stlačené tlačidlo napájania dovtedy, kým sa neozve zvuková signalizácia alebo nepocítite zavibrovanie.

2. Podržte obrazovku stlačenú dvoma prstami dovtedy, kým sa neozve potvrdenie zvukovou signalizáciou.

Táto funkcia môže byť užitočná, ak má vaše zariadenie viacerých používateľov. Použite odkaz na uzamknutej obrazovke na dočasnú aktiváciu uľahčenia prístupu, pokiaľ sa zariadenie neodomkne.

## Titulky

Nasledujúce nastavenia funkcie na uľahčenie prístupu sú spoločné pre všetky aplikácie vrátanie aplikácie TalkBack. Môžu sa zvoliť v rámci **Settings (Nastavenia)** > **Accessibility (Uľahčenie prístupu)**:

**Captions (Titulky)** je funkcia uľahčenia prístupu v systéme Android verzie 4.4 a vyššej, v ktorej si môžete vybrať zapnutie titulkov vo svojom zariadení a určiť možnosti (jazyk, text a štýl) pre skryté titulky.

Prejdite na **Settings (Nastavenia)** > **Accessibility (Uľahčenie prístupu)** > **Captions (Titulky)** a posuňte do polohy **On (Zapnuté)** alebo **Off (Vypnuté)**. Môžete si vybrať zapnutie titulkov posunutím danej polohy. Umožní to nastaviť aj možnosti pre titulky.

**POZNÁMKA:** Nastavenia titulkov sa vykonávajú ako používateľská voľba a nevzťahujú sa na jednotlivé aplikácie.

- Language (Jazyk). Zvoľte jazyk titulkov zo zoznamu voliteľných možností.
- Text size (Veľkosť textu). Zvoľte z nasledujúcich veľkostí textu:
  - Very small (Veľmi malý)
  - Small (Malý)
  - Normal (Normálne)
  - Large (Veľký)
  - Very large (Veľmi veľký)
- Caption style (Štýl titulkov). K dispozícii sú tieto možnosti:
  - Biely na čiernom
  - Čierny na bielom
  - Žltý na čiernom
  - Žltý na modrom
  - Prispôsobený. Prispôsobte si štýl titulkov.

## Zväčšovacie pohyby

**Magnification gestures (Zväčšovacie pohyby)** je funkcia na uľahčenie prístupu, ktorá dočasne zväčšuje obsah obrazovky alebo používa režim zväčšenia na jednoduché priblíženie a posuv obrazovky. V zariadení so systémom Android je možné zapnúť alebo vypnúť zväčšovacie pohyby. Keď je táto funkcia zapnutá, môžete vykonať dočasné priblíženie/oddialenie alebo dočasný posuv trojnásobným klepnutím na obrazovku s cieľom zväčšiť obrazovku.

Ak chcete zapnúť alebo vypnúť zväčšovacie pohyby:

1. Prejdite na Settings (Nastavenia) > Accessibility (Ul'ahčenie prístupu) > Magnification gestures (Zväčšovacie pohyby).

2. Prepnite spínač zväčšovacích pohybov do polohy On (Zapnuté) alebo Off (Vypnuté).

Zapnutie alebo vypnutie režimu zväčšenia: Trojnásobným klepnutím a uvoľnením, alebo otvorením či zatvorením aplikácie opustite režim zväčšenia.

• Dočasné zväčšenie: Trikrát klepnite a podržte.

**POZNÁMKA:** Trojnásobné klepnutie na zväčšenie funguje všade okrem klávesnice a navigačných tlačidiel. Keď ste v dočasnom režime zväčšenia, nadvihnutím prsta sa vrátite do predchádzajúceho stavu.

• **Zväčšenie a posuv**: Trikrát klepnite a podržte a potom potiahnite prst.

Pokiaľ ste v režime zväčšenia, môžete:

- Posuv: Potiahnite dva alebo viac prstov po obrazovke.
- Nastavenie úrovne priblíženia: Stiahnite k sebe alebo roztiahnite od seba dva alebo viac prstov.

#### Podpora zariadenia s aplikáciou BrailleBack

#### BrailleBack

**BrailleBack** je dodatočná služba na uľahčenie prístupu, ktorá pomáha slepým používateľom využívať zariadenia s braillovým písmom. Spolupracuje s aplikáciou TalkBack, aby poskytovala možnosť kombinovaného využívania braillovho písma a reči. Táto aplikácia umožňuje pripojiť podporované zariadenie na zobrazenie braillovho písma s možnosťou obnovovania k vášmu zariadeniu prostredníctvom funkcie Bluetooth. Na displeji s braillovým písmom sa zobrazí obsah obrazovky , pričom sa môžete pohybovať vo svojom zariadení a používať ho pomocou tlačidiel na danom displeji. Môžete tiež zadávať text pomocou braillovej klávesnice.

POZNÁMKA: Brailleback je možné používať len pri aktivovanej aplikácii TalkBack.

Zariadenia podporované v tejto verzii aplikácie BrailleBack obsahujú nasledovné:

- APH Refreshabraille
- Baum VarioConnect
- Esys EuroBraille
- Freedom Scientific Focus Blue (14-článkové a 40-článkové modely)
- HandyTech (Basic Braille, Active Braille, Braille Star, Braille Wave, Braillino, Easy Braille)
- Harpo Braillepen 12
- HIMS (BrailleSense, Braille EDGE)
- Humanware Brailliant (1. generácia a modely BI)
- Optelec Alva (BC640, BC680)
- Papenmeier Braillex Trio
- Seika (elektronický zápisník a 40-článkový displej)

## Inštalácia aplikácie BrailleBack

BrailleBack je aplikácia s otvoreným zdrojom vyvinutá v rámci projektu Eyes-Free, ktorá sa nedodáva predinštalovaná v tomto zariadení; musí sa nainštalovať manuálne. Ak chcete nainštalovať aplikáciu BrailleBack, postupujte podľa týchto krokov:

1. Kliknutím na **BrailleBack** prejdite priamo na BrailleBack v Google Play Store.

#### 2. Zvoľte Install (Inštalovať).

ALEBO

- 1. Otvorte aplikáciu Google Play Store.
- 2. Do vyhľadávacieho okna zadajte "BrailleBack".
- 3. 3. Zvoľte aplikáciu BrailleBack.
- 4. Zvoľte Install (Inštalovať).

#### Zapnite BrailleBack a spárujte svoj displej s Braillovým písmom

Po nainštalovaní aplikácie BrailleBack aktivujte túto aplikáciu podľa týchto krokov:

- 1. Prejdite na Settings (Nastavenia) > Accessibility (Ulahčenie prístupu).
- 2. Zvoľte BrailleBack a označením okienka ju zapnite.
- 3. Prejdite späť na Settings (Nastavenia), a potom prejdite na Wireless & networks (Bezdrôtové pripojenie a siete) > Bluetooth.
- 4. Ak nie je váš displej s Braillovým písmom s funkciou Bluetooth uvedený v zozname, uistite sa, že je tento displej v režime párovania a zvoľte **Search For Devices (Vyhľadanie zariadení)**.
- 5. Zvoľte názov svojho displeja s Braillovým písmom, aby ste sa uistili, že sa spáruje.

#### Text s vysokým kontrastom

Tieto informácie sa vzťahujú len na zariadenia so systémom Android 5.0 a vyššej verzie.

Vysoký kontrast uľahčuje čítanie textu vo vašom zariadení. Táto funkcia pevne nastaví farbu textu na čiernu alebo bielu, a to v závislosti od pôvodnej farby textu.

Ak chcete aktivovať alebo deaktivovať text s vysokým kontrastom, postupujte podľa týchto krokov:

#### 1. Prejdite na Settings (Nastavenia)> Accessibility (Ul'ahčenie prístupu).

2. Text s vysokým kontrastom.

Vysokokontrastný text je momentálne experimentálna funkcia, takže nemusí fungovať správne všade vo vašom zariadení.

#### Ukončenie hovoru pomocou tlačidla napájania

Keď je toto nastavenie aktivované, stačí, ak na ukončenie hovoru stlačíte tlačidlo napájania svojho zariadenia. Toto nastavenie môže urýchliť a uľahčiť ukončenie hovoru.

Ak chcete aktivovať alebo deaktivovať toto nastavenie, postupujte podľa týchto krokov:

- 1. Prejdite na Settings (Nastavenia)> Accessibility (Ul'ahčenie prístupu).
- 2. Ukončenie hovoru pomocou tlačidla napájania.

#### Výstup textu vo forme reči

Ak chcete určiť nastavenia prevodu textu na reč pre svoje zariadenie, prejdite na Settings (Nastavenia) > Accessibility (Uľahčenie prístupu) > Text-to-speech output (Výstup textu vo forme reči).

Na obrazovke Text-to-speech (Prevod textu na reč) sú dostupné tieto možnosti:

- Uprednostnený prostriedok: Voliteľné možnosti prostriedku na prevod textu do reči sa menia podľa zariadenia. Možnosti môžu obsahovať prostriedok na prevod textu na reč od spoločnosti Google, prostriedok od výrobcu zariadenia a akékoľvek prostriedky na prevod textu na reč od iných výrobcov, ktoré ste si prevzali z Google Play Store.
- Nastavenia prostriedku: Ak chcete zmeniť nastavenia pre svoj zvolený prostriedok na prevodu textu na reč, zvoľte položku Settings (Nastavenia) vedľa názvu svojho uprednostneného prostriedku. Potom môžete upraviť nasledujúce nastavenia:

• Language (Jazyk): Vyberte "Use system language" (Používať jazyk systému) alebo zvoľte iný jazyk zo zoznamu.

• Nastavenia pre prostriedok na prevod textu na reč od spoločnosti Google:

• Auto-update voices (Hlasy s automatickou aktualizáciou): Zvoľte automatickú aktualizáciu hlasov.

• Use Wi-Fi only (Používať len Wi-Fi): Preberanie hlasových dát len pomocou Wi-Fi. Táto možnosť šetrí používanie dát.

• Install voice data (Nainštalovať hlasové dáta): Zvoľte túto možnosť na nainštalovanie hlasových dát potrebných na hlasovú syntézu.

- Speech rate (Rýchlosť reči): Zvoľte rýchlosť, ktorou sa bude daný text hovoriť. Možnosti obsahujú:
  - Very slow (Veľmi pomaly)
  - Slow (Pomaly)
  - Normal (Normálne)
  - Fast (Rýchlo)
  - Faster (Rýchlejšie)
  - Very fast (Veľmi rýchlo)
  - Rapid (Rýchle)
  - Very rapid (Veľmi rýchle)
  - Fastest (Najrýchlejšie)
- Listen to an example (Vypočuť si príklad): Zvoľte túto možnosť na vypočutie si krátkej ukážky rečovej syntézy.

 Default language status (Stav predvoleného jazyka): Na tomto mieste zariadenie zobrazuje aktuálny stav vášho predvoleného jazyka (napr. "fully supported" (plne podporovaný)).
Predvolený jazyk je jazyk zvolený vo vašom uprednostnenom prostriedku na prevod textu na reč.

# Touch & hold delay (Oneskorenie stlačenia a podržania)

Toto nastavenie umožňuje upraviť časový interval potrebný na to, aby vaše zariadenie zaregistrovalo, že sa dotýkate nejakého objektu na obrazovke. Používatelia s obmedzenou zručnosťou môžu preferovať používanie oneskorenie dlhého stlačenia a podržania.

Ak chcete upraviť oneskorenie svojho stlačenia a podržania, postupujte podľa týchto krokov:

- 1. 1. Prejdite na *Settings (Nastavenia)* > Accessibility (Ul'ahčenie prístupu) > Touch and hold delay (Oneskorenie stlačenia a podržania).
- 2. Zvoľte Short (Krátke), Medium (Stredné), alebo Long (Dlhé).

#### Farebná inverzia

Tieto informácie sa vzťahujú len na zariadenia so systémom Android 5.0 a vyššej verzie.

Farebná inverzia vymieňa hodnoty farieb. Napríklad, čierny text na bielej obrazovke sa zmení na biely text na čiernej obrazovke.

Ak chcete aktivovať alebo deaktivovať farebnú inverziu, postupujte podľa týchto krokov:

- 1. Prejdite na Settings (Nastavenia)> Accessibility (Ul'ahčenie prístupu).
- 2. Zvoľte Color inversion (Farebná inverzia).

Farebná inverzia je momentálne experimentálna funkcia, takže nemusí fungovať správne všade vo vašom zariadení.

## Korekcia farieb

Tieto informácie sa vzťahujú len na zariadenia so systémom Android 5.0 a vyššej verzie.

Nastavenie korekcie farieb umožňuje zariadeniu kompenzovať farbosleposť.

Ak chcete aktivovať alebo deaktivovať korekciu farieb, postupujte podľa týchto krokov:

- 1. Prejdite na Settings (Nastavenia)> Accessibility (Ul'ahčenie prístupu) > Color correction (Korekcia farieb).
- 2. Nastavte spínač do polohy zapnutia alebo vypnutia.
- 3. Ak chcete zmeniť režim korekcie farieb, zvoľte **Correction mode (Režim korekcie)** a potom vyberte jednu z nasledujúcich možností:
  - Deuteranomaly (red-green) (Deuteranomália (červená zelená farba))
  - Protanomaly (red-green) (Protanomália (červená zelená farba))
  - Tritanomaly (blue-yellow) (Tritanomália (modrá žltá farba))

Korekcia farieb je momentálne experimentálna funkcia, takže nemusí fungovať správne všade vo vašom zariadení.

# Aktualizácia aplikácií na uľahčenie prístupu v systéme Android

Môžete skontrolovať dostupnosť aktualizácií a aktualizovať svoje aktualizácie na uľahčenie prístupu v systéme Android v Google Play Store.

Ak je dostupná aktualizácia, na stránke aplikácie v Play Store sa zobrazí tlačidlo aktualizácie Update. Voľbou Update (Aktualizovať) získajte najnovšiu verziu. Ak sa nezobrazuje žiadne tlačidlo Update (Aktualizovať), znamená to, že už máte najnovšiu verziu.

# Oznámenia

## Upozornenie IC

Toto zariadenie môže automaticky ukončiť prenos v prípade nedostatku informácií na prenos alebo pri prevádzkovej poruche. Upozorňujeme, že toto nemá za cieľ zakázať prenos informácií týkajúcich sa riadenia alebo signalizácie alebo používanie opakovaných kódov, ak to vyžaduje technológia.

Toto zariadenie a jeho antény nesmú byť umiestnené ani nesmú fungovať spoločne s akoukoľvek inou anténou alebo vysielačom s výnimkou testovaných vstavaných rádií. Funkcia voľby kódu krajiny bude zablokovaná v prípade výrobkov predávaných v USA/Kanade.

Cet appareil et son antenne ne doivent pas être situés ou fonctionner en conjonction avec une autre antenne ou un autre émetteur, exception faites des radios intégrées qui ont été testées. La fonction de sélection de l'indicatif du pays est désactivée pour les produits commercialisés aux États-Unis et au Canada.

## EC vyhlásenie o zhode

Tento výrobok vyhovuje nariadeniam smernice o rádiových zariadeniach a koncových telekomunikačných zariadeniach R&TTE č. 1999/5/ES. Vyhlásenie o zhode si môžete prevziať z lokality <u>http://www.asus.com/support</u>

## Prevencia pred stratou sluchu

Aby sa zabránilo možnému poškodeniu sluchu, nepočúvajte pri vysokých úrovniach hlasitosti po dlhšiu dobu.

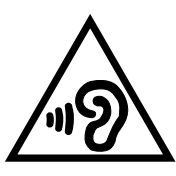

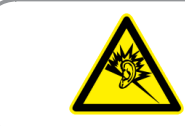

À pleine puissance, l'écoute prolongée du baladeur peut endommager l'oreille de l'utilisateur.

Náhlavná súprava alebo slúchadlá používané s týmto zariadením, ktoré sú určené pre Francúzsko, vyhovujú požiadavkám na hladinu akustického tlaku, ktoré stanovujú platné normy EN50332-1:2000 a/alebo EN50332-2:2003 na základe ustanovenia článku L.5232-1 francúzskej normy.

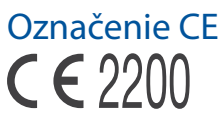

#### Označenie CE pre zariadenia s bezdrôtovou LAN/Bluetooth

Toto zariadenie vyhovuje požiadavkám smernice Európskeho parlamentu a Komisie č. 1999/5/ES o rozhlasových a telekomunikačných zariadeniach a vzájomnom uznávaní zhody z 9. marca 1999.

Najvyššie hodnoty CE SAR pre toto zariadenie sú nasledovné:

- 0,309 W/Kg (Hlava/LTE 3)
- 0,429 W/Kg (Telo/GSM 900)

Toto zariadenie je možné prevádzkovať v:

| AT | BE | BG | СН | CY | CZ | DE | DK |
|----|----|----|----|----|----|----|----|
| EE | ES | FI | FR | GB | GR | ΗU | IE |
| IT | IS | LI | LT | LU | LV | MT | NL |
| NO | PL | PT | RO | SE | SI | SK | TR |

Pre používateľa nesmú byť prístupné ovládacie prvky DFS týkajúce sa radarového určovania polohy.

#### Informácie o expozícii účinkom rádiovej frekvencie (SAR) - CE

Toto zariadenie spĺňa požiadavky EÚ (1999/519/ES) o obmedzení vystavenia širokej verejnosti elektromagnetickým poliam podľa spôsobu ochrany zdravia.

Tieto limity sú súčasťou rozsiahlych odporúčaní na ochranu širokej verejnosti. Tieto odporúčania vypracovali a kontrolovali nezávislé vedecké organizácie prostredníctvom pravidelných a rozsiahlych hodnotení vedeckých štúdií. "Špecifická miera absorpcie (SAR)" je merná jednotka pre odporúčaný limit stanovený Európskou radou pre mobilné zariadenia, a limit SAR je 2,0 W/kg v priemere na 10 g telesného tkaniva. Táto merná jednotka spĺňa požiadavky Medzinárodnej komisie na ochranu pred neionizujúcim žiarením (ICNIRP).

Toto zariadenie bolo testované pre prevádzku v tesnej blízkosti tela a spĺňa požiadavky smernice expozície ICNRP a európskych noriem č. EN 62311 a EN 50566. SAR sa meria so zariadením priamo v kontakte s telom pri vysielaní najvyššej úrovne certifikovaného výstupného výkonu vo všetkých frekvenčných pásmach mobilného zariadenia.

#### Bezpečnostná požiadavka týkajúca sa napájania

Výrobky s hodnotami elektrického prúdu do 6A a vážiace viac než 3kg sa musia používať so schválenými sieťovými káblami väčšími alebo rovnajúcimi sa: H05VV-F, 3G, 0.75mm<sup>2</sup> alebo H05VV-F, 2G, 0.75mm<sup>2</sup>.

#### Služby na recykláciu/odovzdanie výrobkov ASUS

Programy na recyklovanie a odovzdávanie výrobkov ASUS vykonávame v rámci nášho záväzku k najvyšším štandardom ochrany nášho životného prostredia. Veríme, že vám poskytujeme riešenia na zodpovedné recyklovanie našich výrobkov, ďalších komponentov ako aj baliacich materiálov. Podrobné informácie o recyklovaní v rôznych regiónoch si pozrite na internetovej stránke <u>http://csr.asus.com/english/Takeback.htm</u>.

## Poznámka týkajúca sa náteru

**DÔLEŽITÉ UPOZORNENIE!** Na zabezpečenie elektrickej izolácie a zachovanie elektrickej bezpečnosti je na zariadení nanesená izolačná vrstva s výnimkou oblastí, kde sa nachádzajú vstupné a výstupné porty.

#### Poznámka Green ASUS

Spoločnosť ASUS sa venuje výrobe environmentálne prijateľných výrobkov/balení, ktoré chránia zdravie spotrebiteľov pri súčasnom minimalizovaní dopadu na životné prostredie. Zníženie počtu strán návodu je v zhode so znižovaním emisií uhlíka.

Podrobný návod na používanie a súvisiace informácie nájdete v používateľskej príručke v Zariadenie Zene alebo navštívte stránku technickej podpory ASUS na lokalite <u>http://support.asus.com/</u>.

Názov modelu: ASUS ZenFone 2

| Výrobca                           | ASUSTeK Computer Inc.                                |
|-----------------------------------|------------------------------------------------------|
| Adresa:                           | 4F, No.150, LI-TE RD., PEITOU, TAIPEI 112,<br>TAIWAN |
| Autorizovaný<br>zástupca v Európe | ASUS Computer GmbH                                   |
| Adresa:                           | HARKORT STR. 21-23, 40880 RATINGEN,<br>GERMANY       |